# การพัฒนาอีเมลเซิฟเวอร์ให้รองรับอีเมลภาษาไทย (EAI)

Setting up an Email Server with EAI Support Workshop

ฐิติพงศ์ ภาคอินทรีย์ [<u>ฐิติพงศ์@คน.ไทย]</u> [04-11-2565]

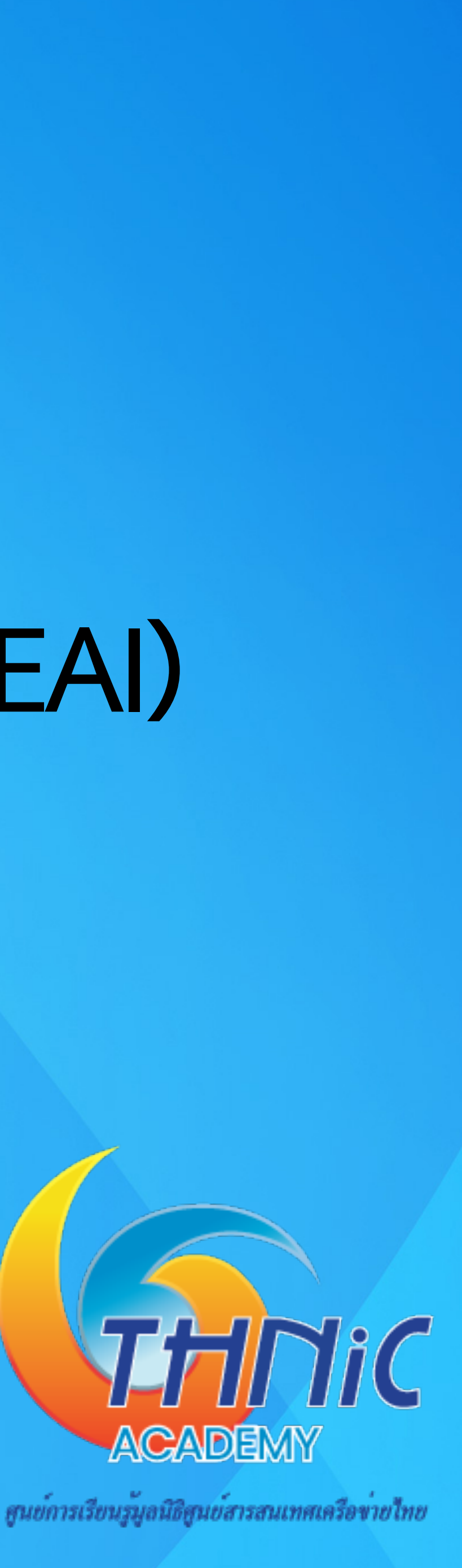

## อบรมคอร์สนี้แล้วได้อะไรบ้าง

- เข้าใจระบบชื่อโดเมน ระบบอีเมล รวมถึงประเด็นปัญหาที่เกี่ยวข้อง 1.
- เข้าใจองค์ประกอบ และการทำงานของระบบอีเมล 2.
- สามารถสร้างระบบอีเมล เพื่อให้บริการอีเมล ภายใต้ชื่อโดเมนของตัวเองได้ 3.
- สามารถปรับแต่งให้ระบบอีเมลรองรับชื่อ อีเมลภาษาไทย (ภาษาท้องถิ่น) 4.
- สามารถปรับแต่งอีเมลเซิร์ฟเวอร์ เพื่อประสิทธิภาพและความปลอดภัยของระบบได้ 5.

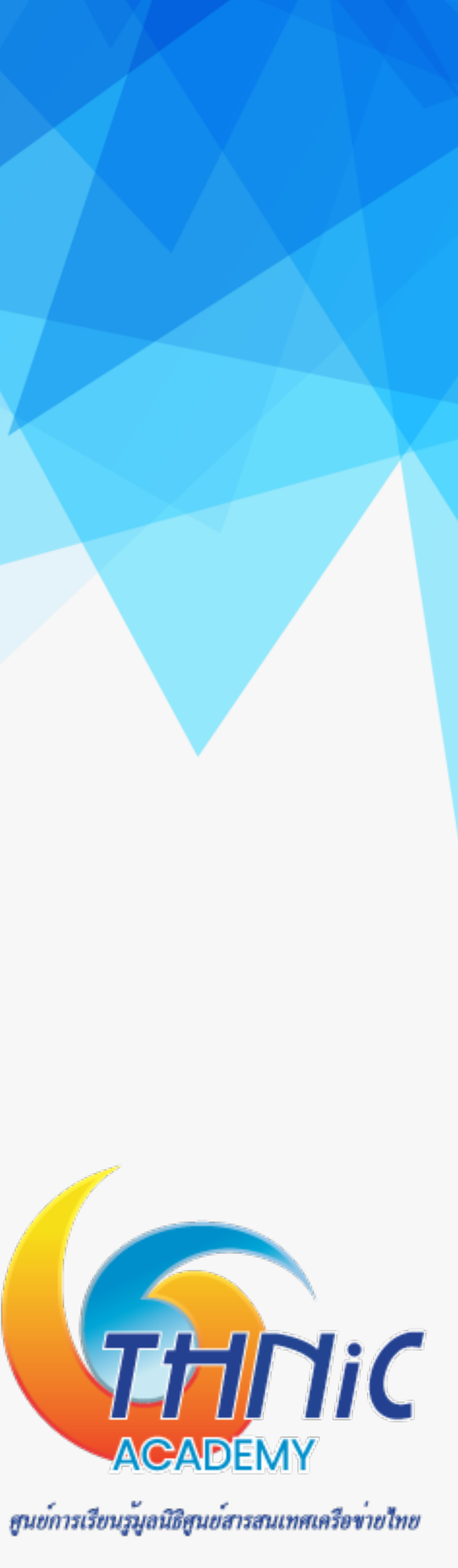

## แหล่งข้อมูล (1)

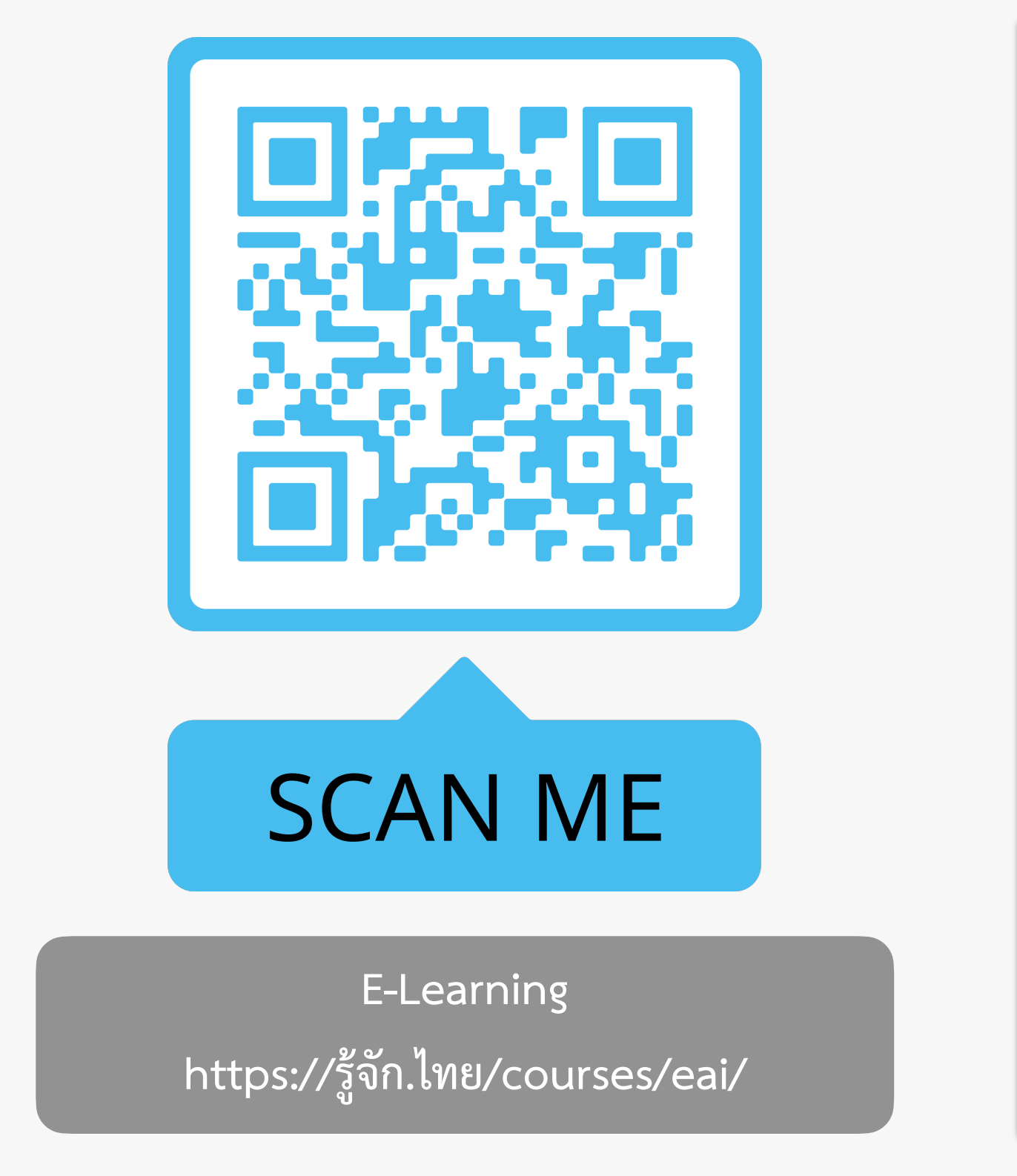

Setting up an Email Server with E Categories: EAI Course ารสร้างอีเมล THNIC การสร้าง รองรับ Watch on 🕞 YouTube About Course การใช้งานชื่อโดเมนกับระบบอีเมล ประโยชน์ของอีเมล การตั้งชื่ออีเมล ภาพรวมการสร้างอีเมลเซิร์ฟเวอร์ การเชื่อมต่อชื่อโดเมนกับอีเมลเซิร์ฟเวอร์ บริการ อีเมลโฮสติ้ง อีเมล หมายถึง จดหมายอิเล็กทรอนิกส์ คือ วิธีการแลกเปลี่ยนข้อความแบบดิจิทัล ผ่านระบบอินเทอร์เน็ต ระบบอีเมลต้องทำงานผ่านอีเมลเซิร์ฟเวอร์ ซึ่งใช้ชื่อโดเมนเป็นตัวกำหนด ...

| EAI Support on Ubuntu                                                                                                    | 聞 Wishlist                                                                                 |
|----------------------------------------------------------------------------------------------------|--------------------------------------------------------------------------------------------|
| มน Ubuntu - รองรับ EAI จัดการซื่ออีเมลภาษาไทย [i 🤇 🥕<br>เมื่อไปเป็น<br>เมื่อไปเป็น<br>เมื่อไปเป็น<br>เมื่อไปเป็น<br>เมื่อไปเป็น<br>เมื่อไปเป็น<br>เมื่อไปเป็น<br>เมื่อไปเป็น<br>เมื่อไปเป็น<br>เมื่อไปเป็น<br>เมื่อไปเป็น<br>เมื่อไปเป็น<br>เป็น<br>เป็น<br>เป็น<br>เป็น<br>เป็น<br>เป็น<br>เป็น | Start Learning                                                                             |
| งอีเมลเซิร์ฟเวอร์ บน Ubuntu<br>EAI จัดการซออีเมลภาษาไทย                                                                                                    | <ul> <li>All Levels</li> <li>4 hours Duration</li> <li>May 4, 2022 Last Updated</li> </ul> |
|                                                                                                    |                                                                                            |

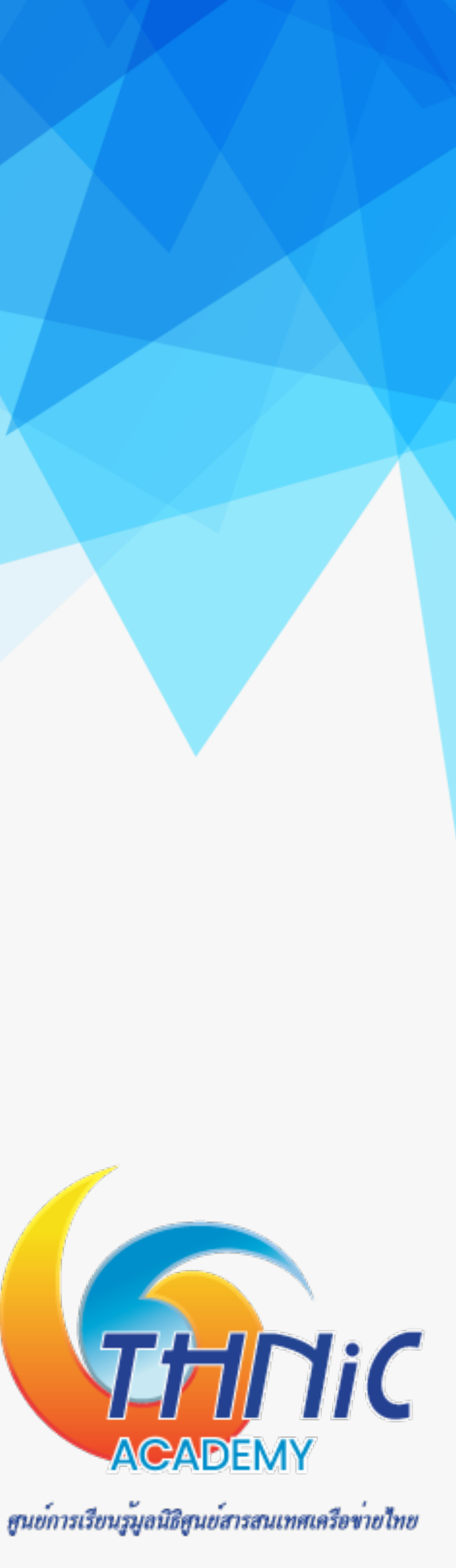

# แหล่งข้อมูล (2)

| บทที่ 1 ระบบชื่อโดเมน ระบบอีเมล และเทคโนโลยีทางอินเทอร์เน็ต  |       |   |  |  |
|--------------------------------------------------------------|-------|---|--|--|
| บทที่ 1.1 อธิบายเกี่ยวระบบชื่อโดเมน ระบบเว็บ และ ระบบอีเมล 🛈 |       | ^ |  |  |
| 🗈 1.1.1. ระบบชื่อโดเมน (Domain Name System)                  | 02:03 | 0 |  |  |
| 🗈 1.1.2. การใช้งานชื่อโดเมนกับเว็บไซต์                       | 03:15 | ۲ |  |  |
| 🗈 1.1.3. การใช้งานชื่อโดเมนกับระบบอีเมล                      | 02:40 | 0 |  |  |

| บทที่ 1.2 อธิบายประเด็นปัญหาที่เกิดจากการใช้งานชื่อโดเมนและชื่ออีเมล และโอกาสในการ<br>ใช้ชื่อโดเมนและชื่ออีเมลภาษาถิ่น ① |       |         |
|----------------------------------------------------------------------------------------------------|-------|---------|
| 1.2.1. ปัญหาที่เกิดจากการใช้งานชื่อโดเมน                                                                                 | 02:11 | $\odot$ |

🗈 1.2.2. ปัญหาที่เกิดจากการใช้งานชื่ออีเมล  $\odot$ 02:08

| บทที่ 2 การทำงานของระบบอีเมล 🛈 |       | ^       |
|--------------------------------|-------|---------|
| 🗈 2.1 องค์ประกอบของระบบอีเมล   | 07:39 | $\odot$ |
| 🗈 2.2 การทำงานของระบบอีเมล     | 03:38 | 0       |

### E-Learning https://รู้จัก.ไทย/courses/eai/

| บทที่ 3 การสร้างระบบอีเมลเพื่อให้บริการอีเมล 🛈 |       | ^       |
|------------------------------------------------|-------|---------|
| 🗈 3.1. การเตรียมเซิร์ฟเวอร์                    | 28:48 | 0       |
| 🗈 3.2. การเตรียมเซิร์ฟเวอร์ (ต่อ)              | 33:16 | $\odot$ |
| 🗈 3.3. การติดตั้งระบบรับ-ส่งอีเมล              | 30:01 | 0       |
| 🗈 3.4. การติดตั้งระบบรับ-ส่งอีเมล              | 30:24 | $\odot$ |
| 🗈 3.5. การติดตั้งระบบจัดเก็บอีเมล              | 00:00 | 0       |

| บทที่ 4 การปรับแต่งระบบอีเมลเพื่อเพิ่มประสิทธิภาพการทำงาน 🛈               | ^       |
|---------------------------------------------------------------------------|---------|
| 4.1. ปรับแต่งการพัฒนาอีเมลเซิร์ฟเวอร์<br>23:32                            | $\odot$ |
| 4.2. การปรับแต่งโปรแกรมอ่านอีเมลให้รองรับอีเมลชื่อภาษาไทย                 | 0       |
| 🗈 4.3. การปรับแต่งโปรแกรมอ่านอีเมลให้รองรับอีเมลชื่อภาษาไทย (ต่อ) 22:46   | $\odot$ |
| 🗈 4.4. การติดตั้ง Antivirus / Spam Filtering สำหรับอีเมลเซิร์ฟเวอร์ 21:37 | $\odot$ |

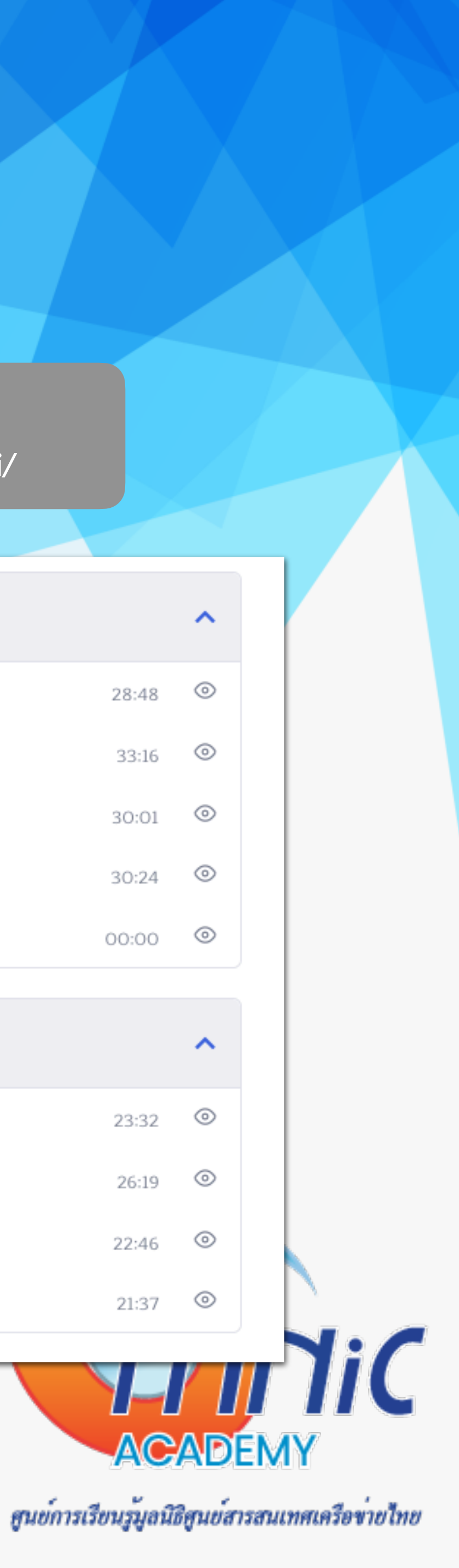

## แหล่งข้อมูล (3)

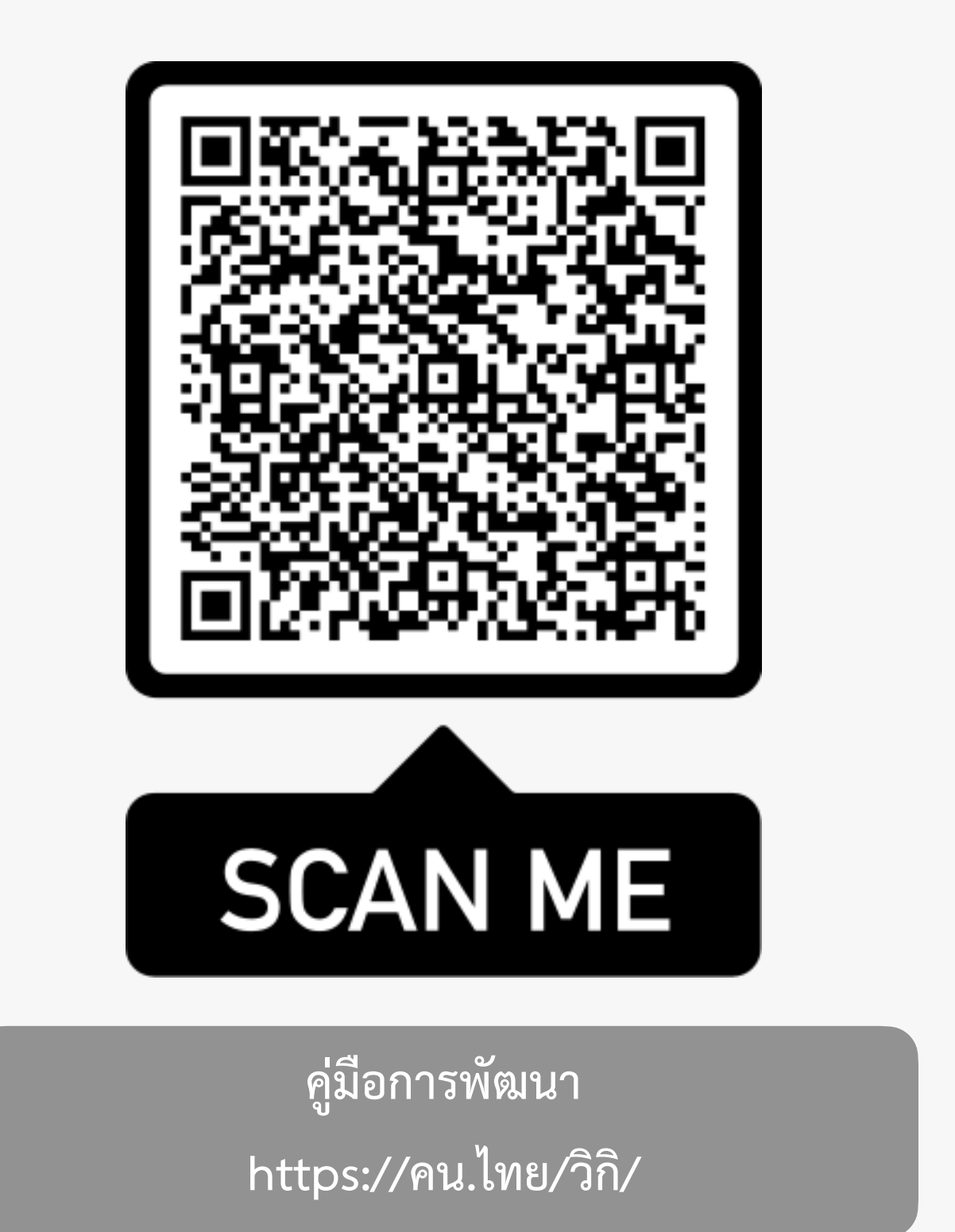

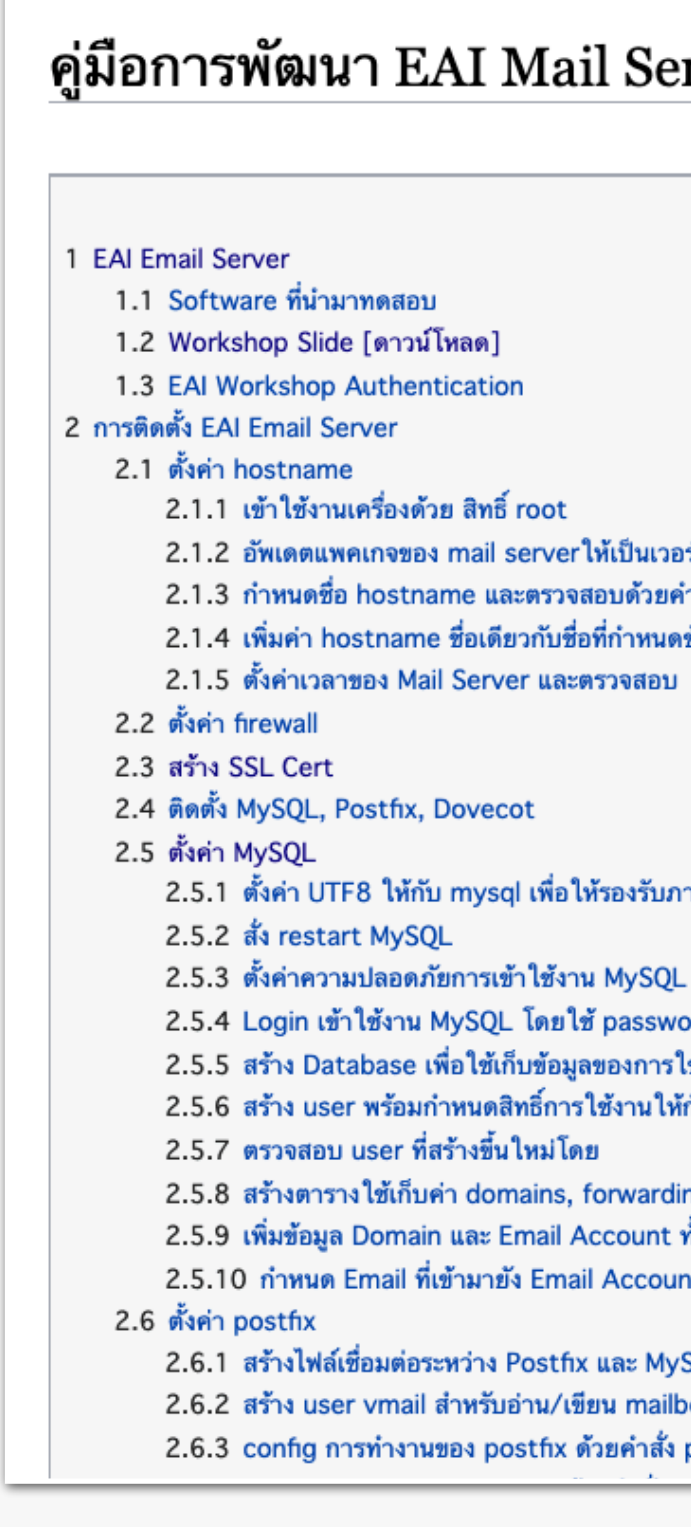

### คู่มือการพัฒนา EAI Mail Server บน Ubuntu 20

Mark this page for translation

2.1.2 อัพเดตแพคเกจของ mail serverให้เป็นเวอร์ชั่นล่าสุด ด้วยคำสั่ง

2.1.3 กำหนดชื่อ hostname และตรวจสอบด้วยคำสั่ง

2.1.4 เพิ่มค่า hostname ชื่อเดียวกับชื่อที่กำหนดข้างต้นในไฟล์ hosts

2.5.1 ตั้งค่า UTF8 ให้กับ mysql เพื่อให้รองรับภาษาไทย โดยเพิ่มคำสั่งด้านล่างลงในไฟล์ mysqld.cnf ใต้ [mysqld]

2.5.3 ตั้งค่าความปลอดภัยการเข้าใช้งาน MySQL โดยจะมีการตั้งค่า password ของ user root เพื่อ login เข้าใช้งาน (\* กำหนดเพียง password ใหม่ ในส่วนอื่นๆ ให้ enter ผ่านได้เลย)

2.5.4 Login เข้าใช้งาน MySQL โดยใช้ password ของ user root ที่ได้ตั้งค่าไว้

2.5.5 สร้าง Database เพื่อใช้เก็บข้อมูลของการใช้งาน Email Server

2.5.6 สร้าง user พร้อมกำหนดสิทธิ์การใช้งานให้กับ eaimail database ที่สร้างขึ้นมา

2.5.8 สร้างตารางใช้เก็บค่า domains, forwardings สำหรับ forward อีเมลภาษาไทยไปภาษาอังกฤษ, users เพื่อใช้สร้าง mailbox

Contents [hide]

2.5.9 เพิ่มข้อมูล Domain และ Email Account ทั้งภาษาอังกฤษ และภาษาไทย เพื่อเริ่มใช้งาน

2.5.10 กำหนด Email ที่เข้ามายัง Email Account ภาษาไทย ให้ forward เข้า Email-Account ภาษาอังกฤษ เนื่องจากระบบไม่สามารถสร้าง mailbox เป็น ภาษาไทยได้

2.6.1 สร้างไฟล์เชื่อมต่อระหว่าง Postfix และ MySQL

2.6.2 สร้าง user vmail สำหรับอ่าน/เขียน mailbox

2.6.3 config การทำงานของ postfix ด้วยคำสั่ง postconf (คำสั่งนี้จะไปแก้ไขไฟล์ "/etc/postfix/main.cf")

THIC ACADEMY

ศูนย์การเรียนรู้มูลนิธิศูนย์สารสนเทศเครือข่ายไทย

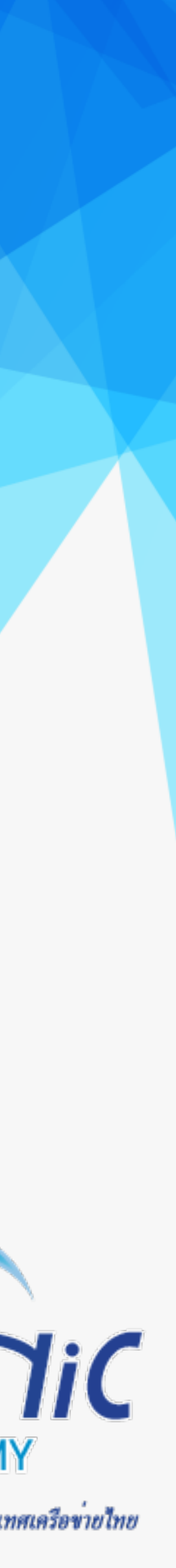

## แหล่งข้อมูล (4)

คู่มือการพัฒนา https://คน.ไทย/วิกิ/

### 2.2 คู่มือพัฒนา EAI Mail Server [edit]

มูลนิธิ THNIC ได้ศึกษาและดำเนินการด้าน UA มาตั้งแต่ปี 2560 และได้รวบรวมความรู้ในการพัฒนาอีเมลเซิร์ฟเวอร์ จัดทำเป็นคู่มือเ

- คู่มือการพัฒนา EAI Mail Server บน Ubuntu 22 : ตุลาคม 2565
- คู่มือการพัฒนา EAI Mail Server บน Ubuntu 20 : มกราคม 2565
- คู่มือการพัฒนา EAI Mail Server บน CentOS 8 : พฤษภาคม 2564
- คู่มือการพัฒนา EAI Mail Server บน CentOS 7 : ธันวาคม 2561 (THNG2018)
- การศึกษาเรื่อง EAI : พฤศจิกายน 2560

นอกจากนี้ยังได้จัดทำ vdo clip ชุด การพัฒนาอีเมลเชิร์ฟเวอร์ให้รองรับอีเมลภาษาไทย

การพัฒนา Email Server ให้รองรับอีเมลภาษาไทย (EAI Support ...

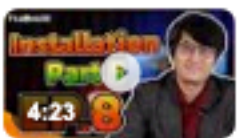

ชุดคลิปวิดีโอสอนการพัฒนาอีเมลเซิร์ฟเวอร์ให้รองรับอีเมล์ภาษาไทย อย่างเช่น ไทย

Jun 3, 2564 BE · Uploaded by THNIC Foundation

www.youtube.com > watch

การพัฒนา Email Server ให้รองรับอีเมลภาษาไทย (EAI Support ...

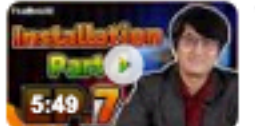

ชุดคลิปวิดีโอสอนการพัฒนาอีเมลเซิร์ฟเวอร์ไห้รองรับอีเมล์ภาษาไทย อย่างเช่น ไทย แวร์@คน. Jun 3, 2564 BE · Uploaded by THNIC Foundation

### 1 EAI Email Server [edit]

้คู่มือนี้ได้จัดทำขึ้นมาเพื่อทดสอบและเป็นแนวทางการติดตั้ง Email Server ให้สามารถรับส่ง email address ภาษาไทย หรือ Email Address Internationalization (EAI) โดยใช้ Opensource Software เพื่อหาวิธีการที่สามารถใช้งานได้ และสามารถนำไปพัฒนาต่อย อดได้

### 1.1 Software ที่นำมาทดสอบ [edit]

- 1. Ubuntu 20.04.3 LTS [workshop virtualbox image 🖉]
- 2. Postfix 3.4.13
- 3. Dovecot 2.3.7.2
- 4. MySQL 8.0.27
- 5. Roundcube 1.4.4 [ดาวน์โหลด 🖉] [tar 🖗]

### 1.2 Workshop Slide [ดาวน์โหลด 🖉] [edit]

1. [ดาวน์โหลด 🗗]

### 1.3 EAI Workshop Authentication [edit]

[EAI Workshop 𝔄]

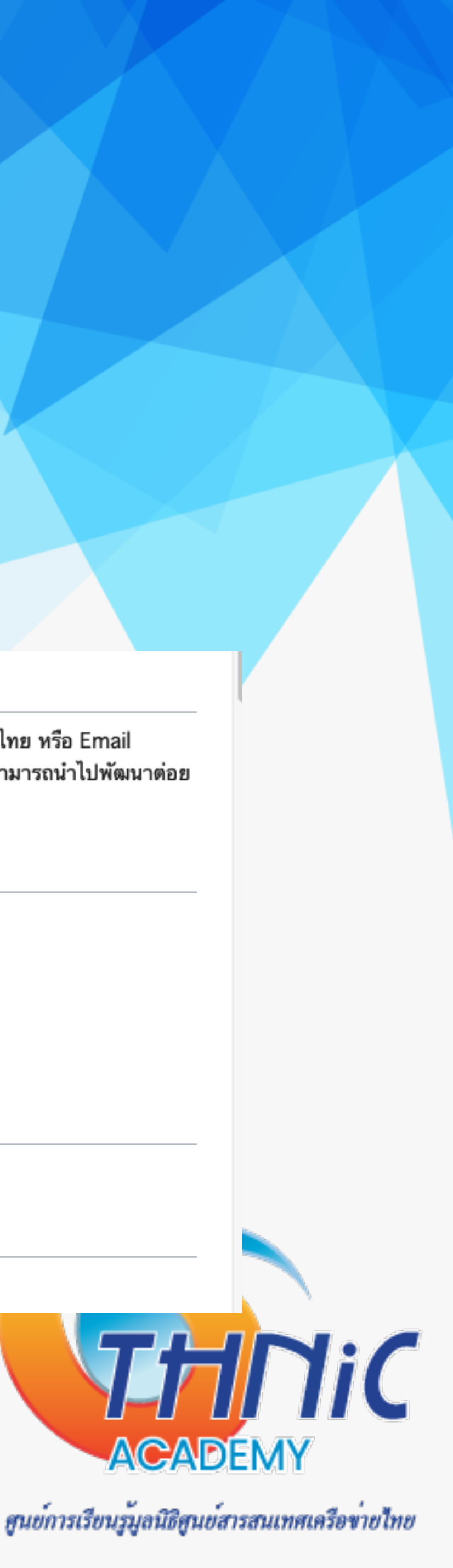

## แหล่งข้อมูล (5)

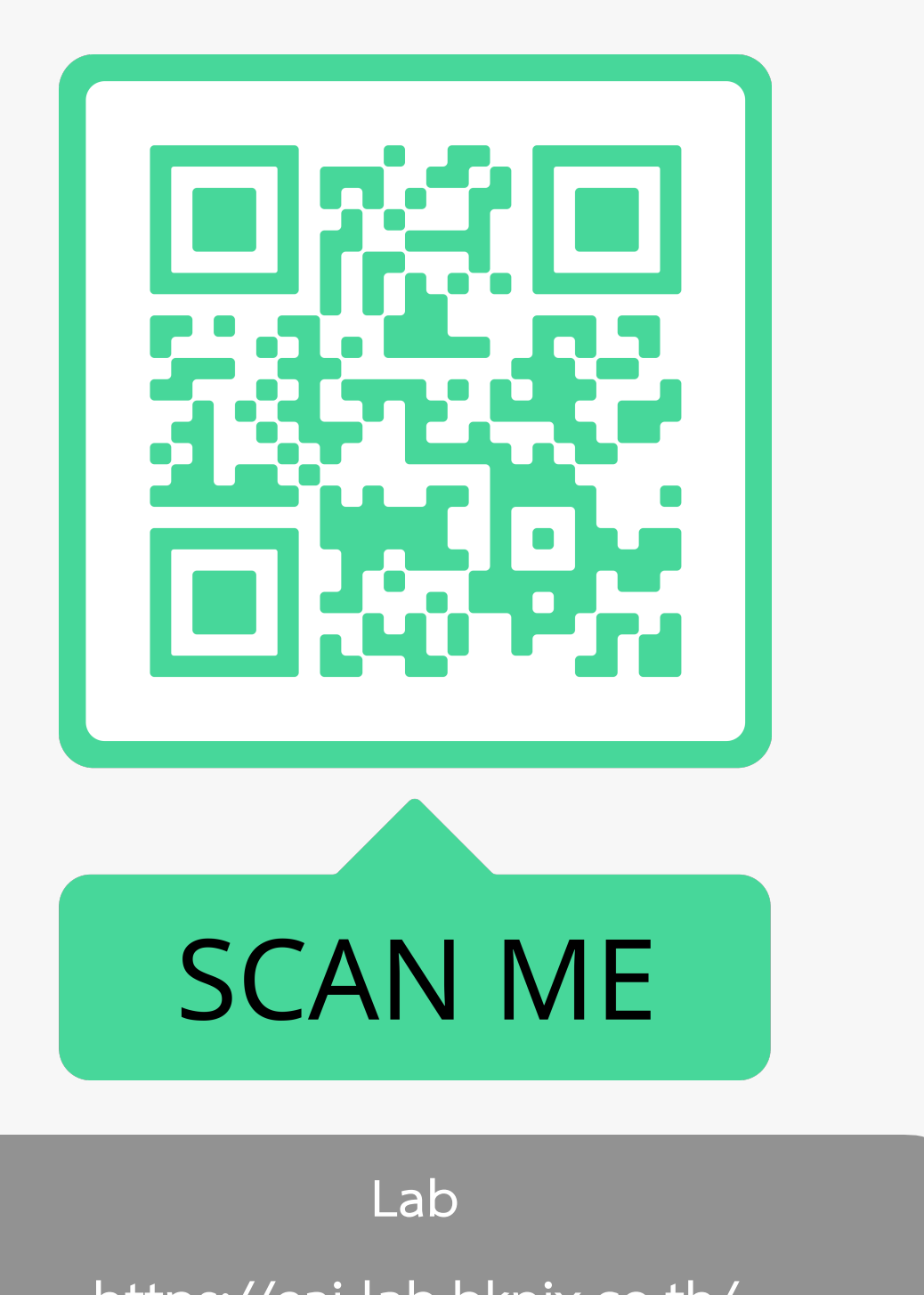

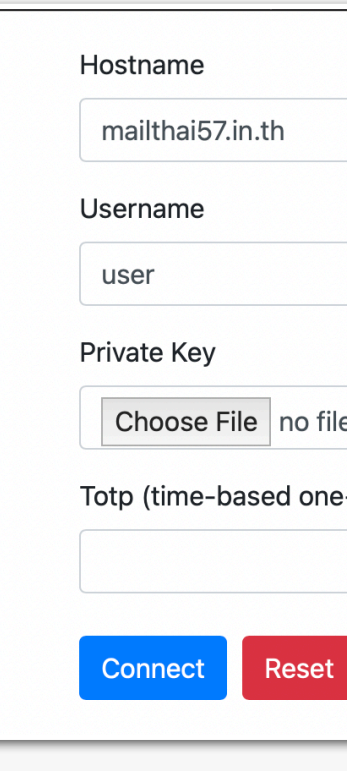

https://eai-lab.bknix.co.th/

|                        | Port       |   |
|------------------------|------------|---|
| .th                    | 22         | ٢ |
|                        | Password   |   |
|                        | •••••      |   |
|                        | Passphrase |   |
| no file selected       |            |   |
| sed one-time password) |            |   |
|                        |            |   |

```
eai-lab.bknix.co.th/webssh/?hostname=n
Duntu 20.04.5 LTS (GNU/Linux 5.4.0-131-generic x86_64)
ation: https://help.ubuntu.com
      https://landscape.canonical.com
       https://ubuntu.com/advantage
 ormation as of Fri 21 Oct 2022 07:51:45 PM +07
                                            122
   0.01
                      Processes:
    33.9% of 19.52GB Users logged in:
                      IPv4 address for ens3: 100.64.10.57
 ge: 68%
    12%
timized for small spaces - read how we shrank the memory
 of MicroK8s to make it the smallest full K8s around.
ubuntu.com/blog/microk8s-memory-optimisation
an be applied immediately.
updates are standard security updates.
e additional updates run: apt list --upgradable
 22.04.1 LTS' available.
ease-upgrade' to upgrade to it.
Fri Oct 21 19:50:28 2022 from 100.64.10.254
```

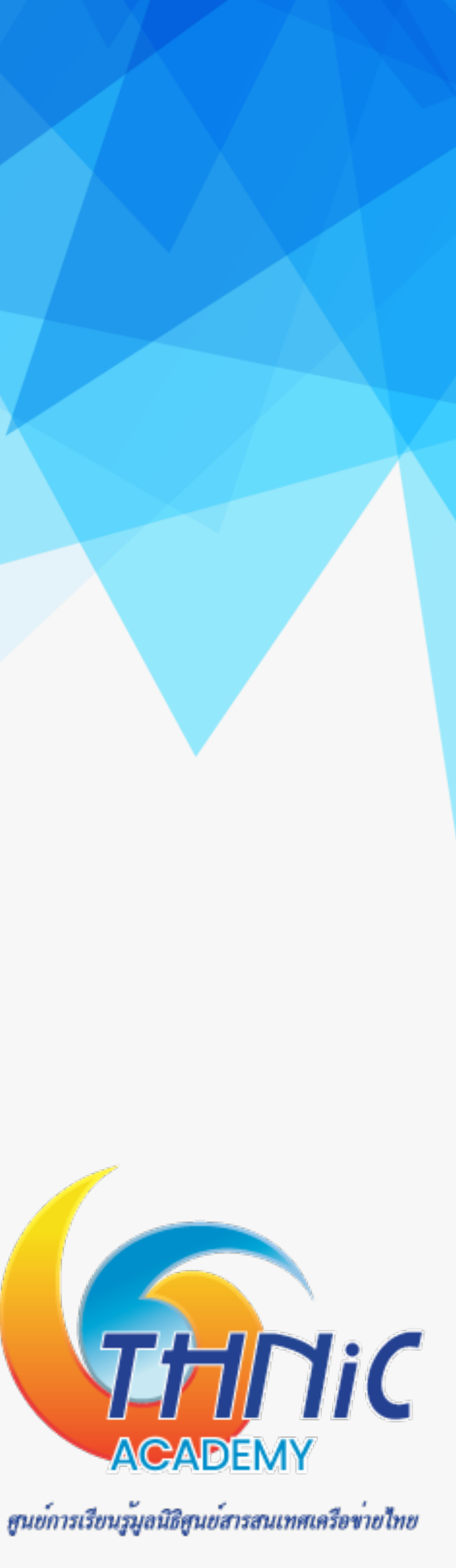

### องค์ประกอบของระบบอื่เมล

- Mail User Agent (MUA) 1.
  - Webmail : roundcube webmail, squirrel webmail  $\bullet$
  - Mail Client : outlook, thunderbird, apple mail ... lacksquare
- Mail Submission Agent (MSA) 2.
  - Postfix, Exim lacksquare
- Mail Transfer Agent (MTA) 3.
  - Postfix, Zimbra, Exim
- Mail Deliver Agent (MDA) 4.
  - Dovecot, Cyrus-IMAP, Courier-IMAP

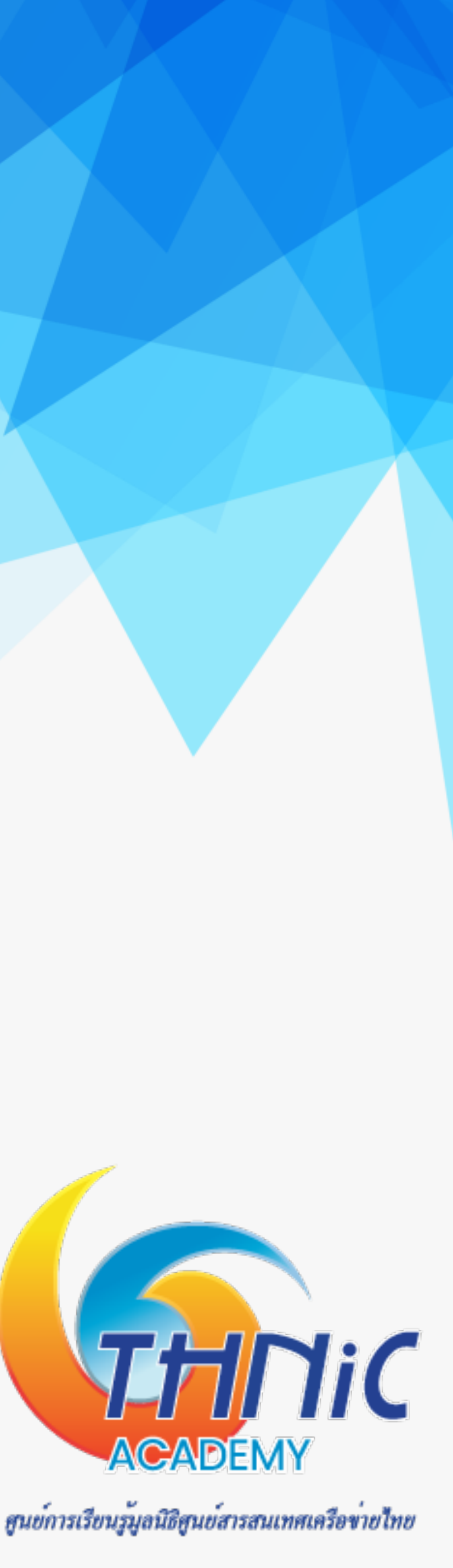

### การทำงานของระบบอื่เมล

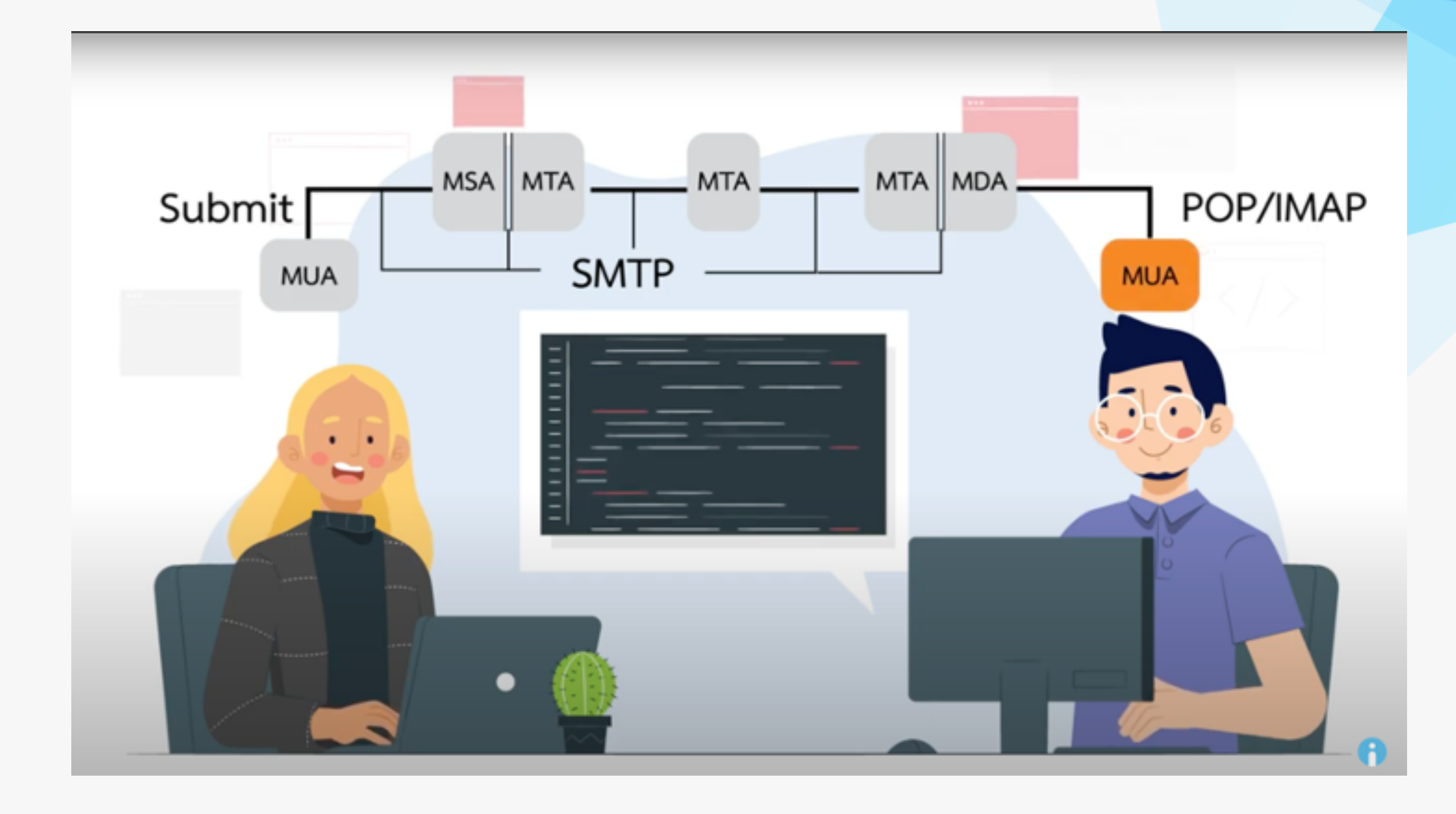

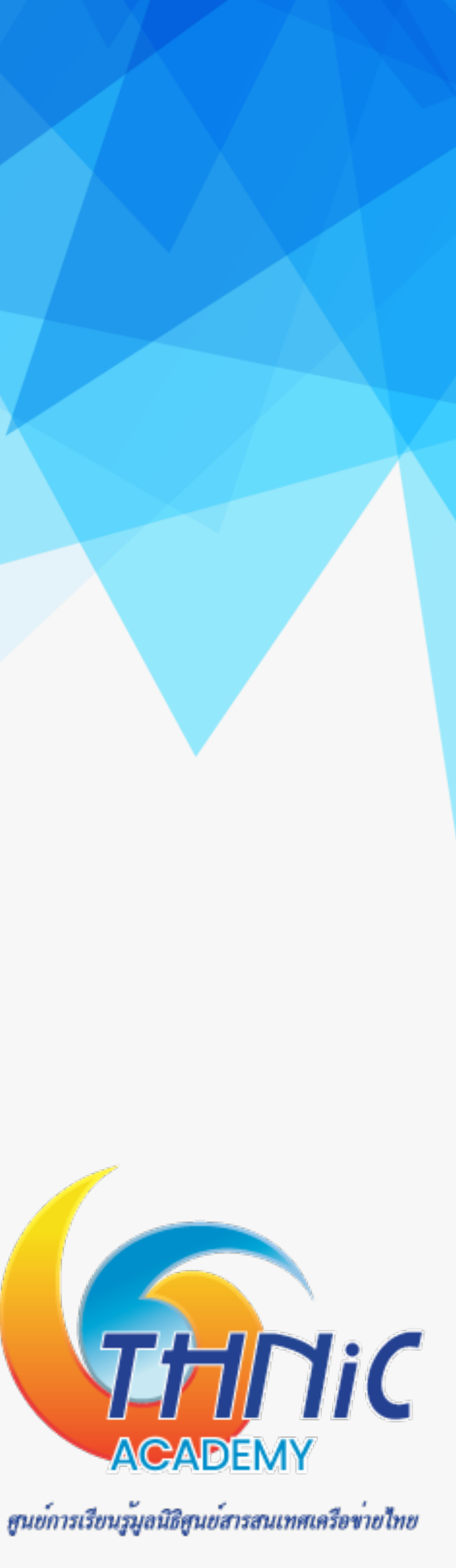

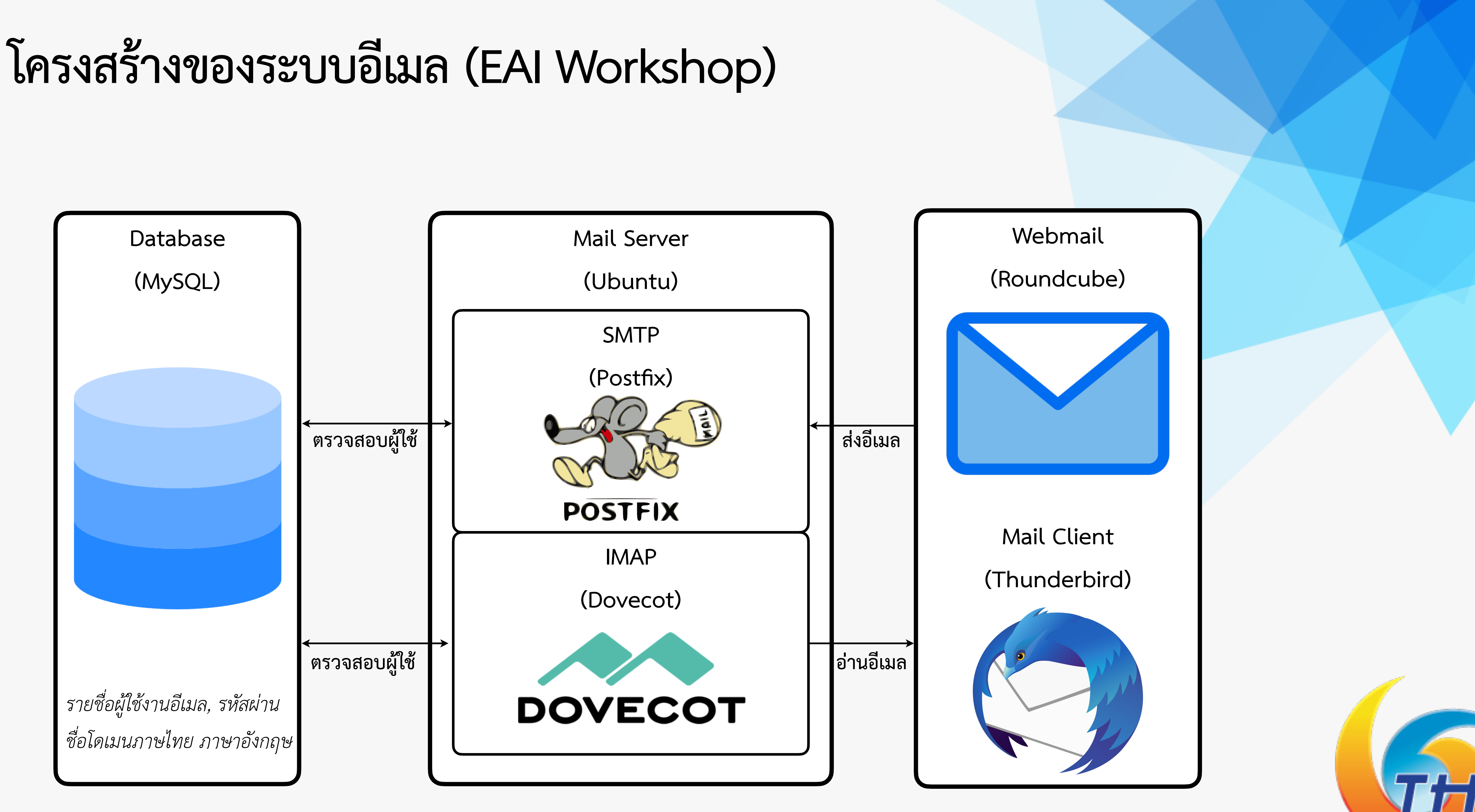

ศูนย์การเรียนรู้มูลนิธิศูนย์สารสนเทศเครือข่ายไทย

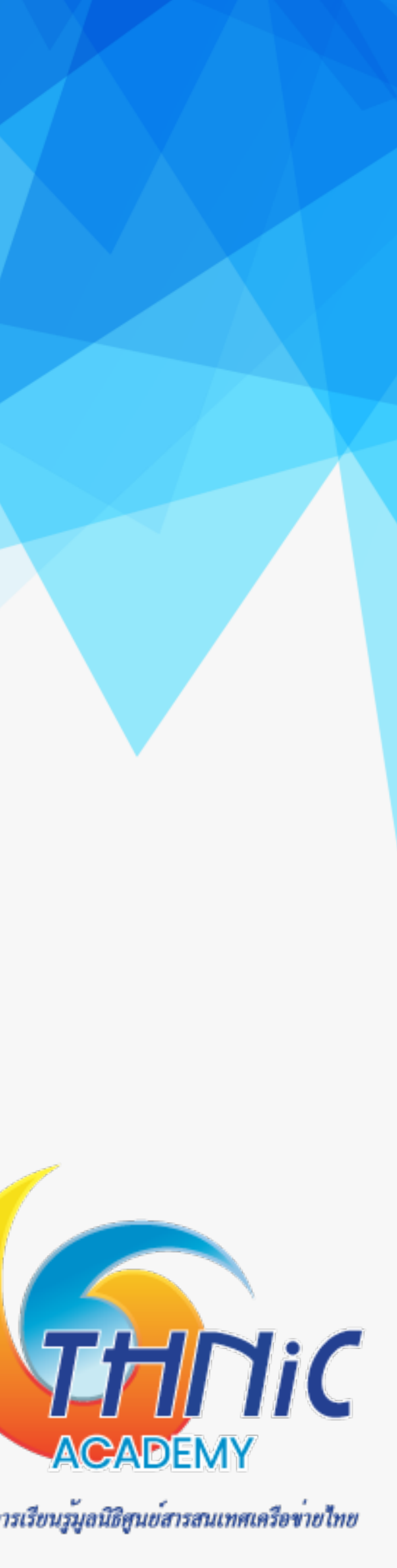

### ระบบ EAI Workshop

### MySQL 8.0.27

User: root

Pass: rootpass

DB: eaimail

User: dbuser

Pass: dbuserpass

DB: roundcubemail User: rcmail Pass: rcmailpass

### EAI Workshop

https://eai-lab.bknix.co.th/

user: eai

pass: eaiws@2022

Ubuntu 20.04.3 LTS

user: user

pass: userpass

### Postfix 3.4.13

/etc/ss/private/mailthai99.crt

/etc/ss/private/mailthai99.key

### Dovecot 2.3.7.2

/etc/ss/private/mailthai99.crt

/etc/ss/private/mailthai99.key

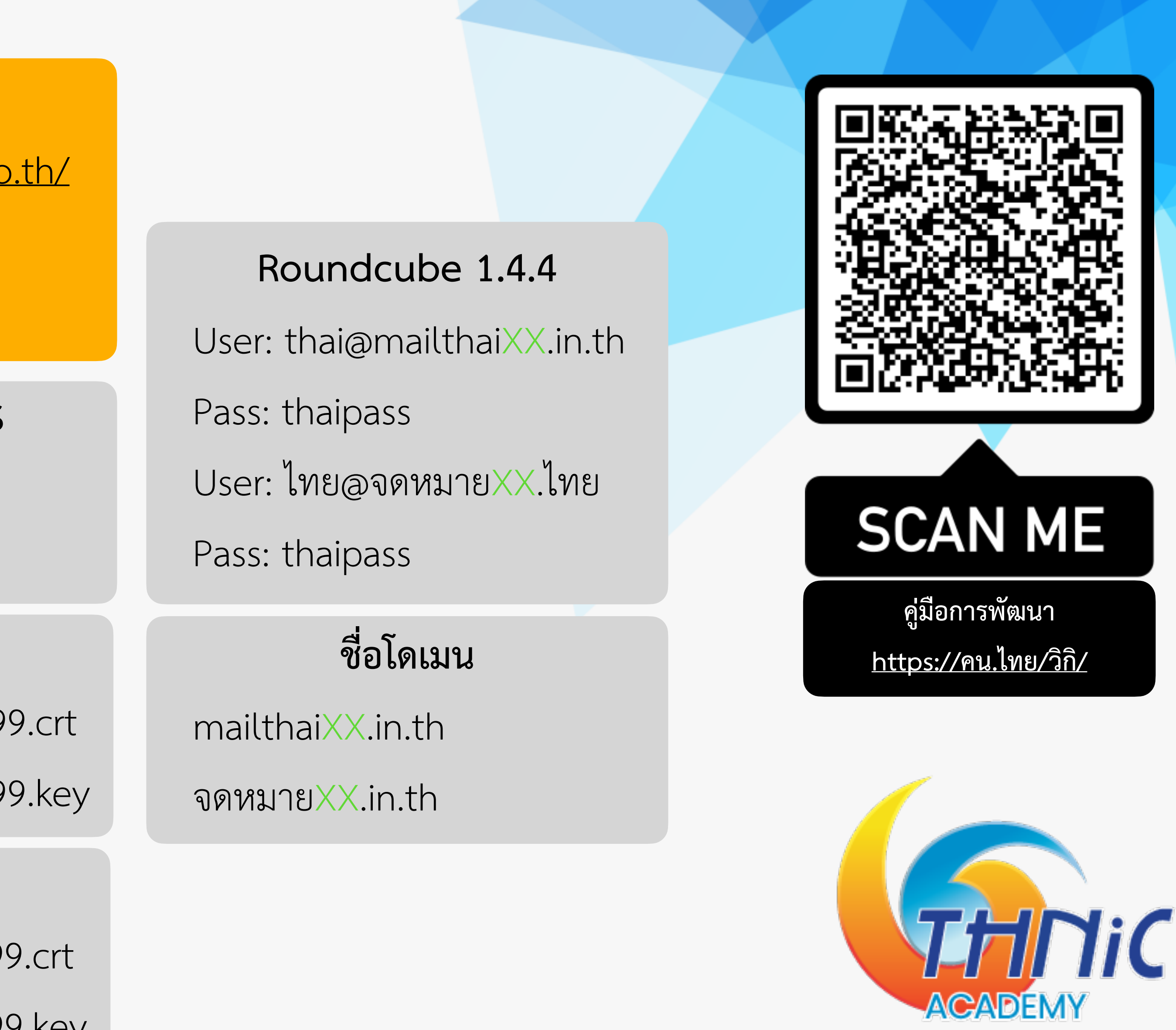

ศูนย์การเรียนรู้มูลนิธิศูนย์สารสนเทศเครือข่ายไทย

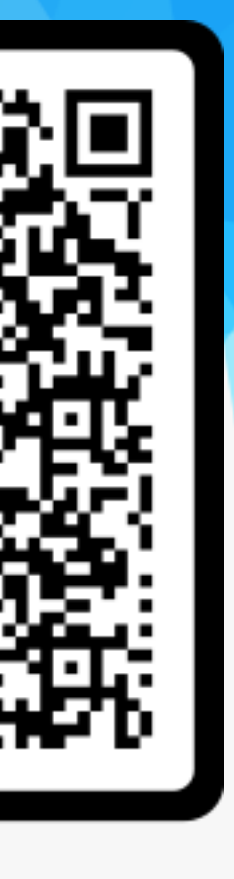

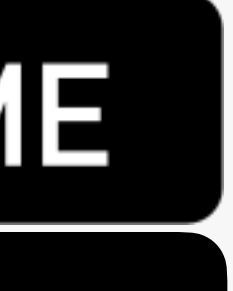

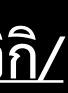

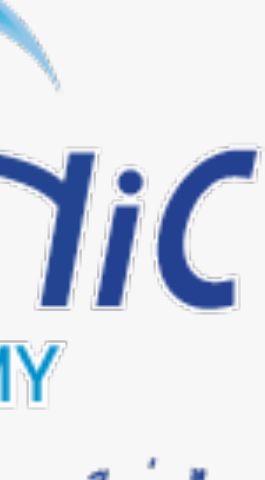

## ระบบอื่เมลเมื่อเสร็จเรียบร้อย (1)

เข้า webmail

- Login อีเมลภาษาอังกฤษ
  - User: <u>thai@mailthai99.in.th</u>
  - Pass: <password>
- Login อีเมลภาษาไทย
  - User: ไทย@จดหมาย99.ไทย
  - Pass: <password> ullet

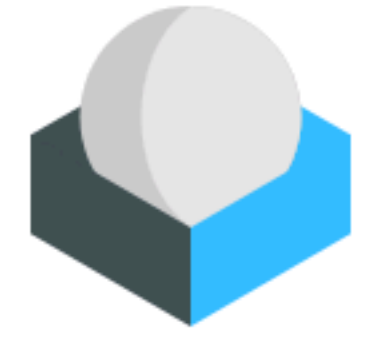

| - | thai@mailthai99.in.th |  |  |  |  |  |
|---|-----------------------|--|--|--|--|--|
|   | •••••                 |  |  |  |  |  |
|   | LOGIN                 |  |  |  |  |  |

Roundcube Webmail

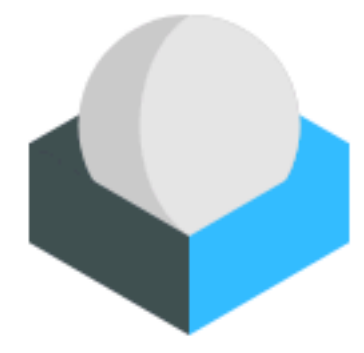

| 💄 ไทย@จดหมาย99.ไทย |  |  |  |
|--------------------|--|--|--|
| •••••              |  |  |  |
| LOGIN              |  |  |  |

Roundcube Webmail

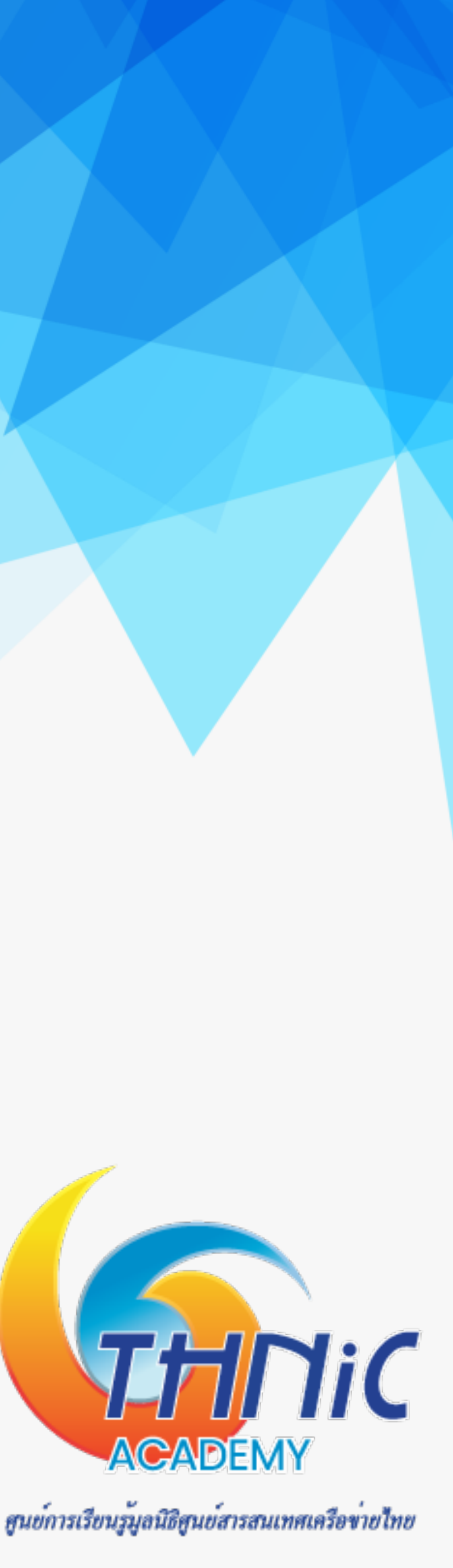

## ຽະປຸ

| บอีเม     | <b>าลเมื่อเสร็จเร</b> ื | ียบร้อย (2)                                                |              |                  |                                   |
|-----------|-------------------------|------------------------------------------------------------|--------------|------------------|-----------------------------------|
| รับ-ส่งอี | อีเมล ด้วยอีเมลภาษา     | ไทยได้                                                     |              |                  |                                   |
|           | Settings                |                                                            |              | Create Delete    |                                   |
|           | Preferences             | <pre><thai@mailthai99.in.th></thai@mailthai99.in.th></pre> | Settings     |                  |                                   |
| Compose   | Folders                 |                                                            | Display Name |                  |                                   |
| Mail      | Identities              |                                                            | Email        | ไทย@จดหมาย99.ไทย | 1                                 |
| ***       | Responses               |                                                            | Organization |                  |                                   |
| Contacts  |                         |                                                            | Poply To     |                  |                                   |
| Settings  |                         |                                                            | керіу-то     |                  |                                   |
|           |                         |                                                            | Bcc          |                  |                                   |
|           |                         |                                                            | Set default  |                  |                                   |
|           |                         |                                                            | Signature    |                  |                                   |
|           |                         |                                                            |              |                  |                                   |
|           |                         |                                                            |              |                  |                                   |
|           |                         |                                                            | ✓ Save       |                  | ACADEN                            |
|           |                         |                                                            |              |                  | ศูนย์การเรียนรู้มูลนิธิศูนย์สารสน |

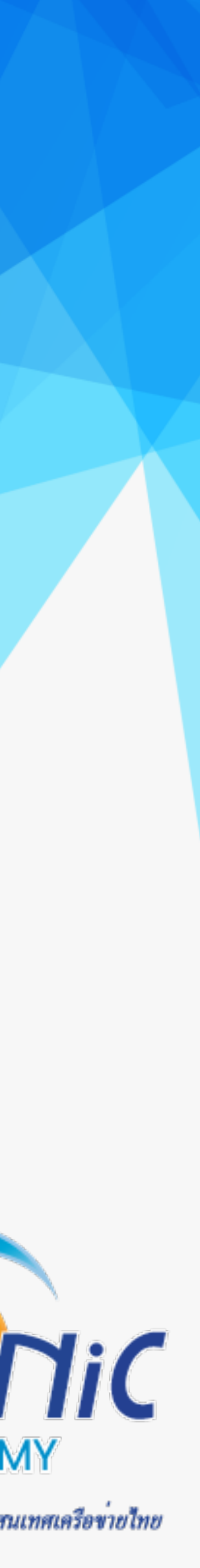

## การนำไปใช้งานจริง (1)

โดเมนเนม
 จดทะเบียนชื่อโดเมนเนม
 กับผู้ให้บริการที่สามารถให้
 บริการชื่อโดเมนภาษาไทยได้

| $-  ightarrow \mathbf{C}$ $\Delta$ https://thdom | main.thnic.co.th/register                        |                              |                                                                                           | û 🗙 🗯 🗖 🎼 :                                                              |
|--------------------------------------------------|--------------------------------------------------|------------------------------|-------------------------------------------------------------------------------------------|--------------------------------------------------------------------------|
| .th                                              | จดทะเบียนโดเมน                                   |                              |                                                                                           | 🕗 ไทย 🚽 💄 🚽                                                              |
| จดทะเบียนโดเมน ชำระเงินออนไลน์                   | Q<br>Αὐκηῖοιυμ                                   | ข้อมลโดเมน                   | >                                                                                         | asu                                                                      |
| <b>Q</b> ตรวจสอบ DNS                             | ค้นหาชื่อ <b>โดเมนภาษาไทย .th</b> ที่ต้อง        | การ*                         | ภาษี                                                                                      |                                                                          |
|                                                  | จดหมาย                                           |                              |                                                                                           | <b>Q</b> ค้นหาชื่อ โดเมน                                                 |
|                                                  | ค้นหาชื่อ <b>โดเมนภาษาอังกฤษ.th</b> ที่ต้        | ้องการ                       |                                                                                           |                                                                          |
|                                                  | mailthai.in.th                                   |                              |                                                                                           |                                                                          |
|                                                  | ฟรี! จดเพิ่ม ชื่อ <b>โดเมนภาษาไทย .ไท</b> ร<br>[ | <u>٤</u>                     |                                                                                           |                                                                          |
|                                                  | จดหมาย                                           |                              |                                                                                           |                                                                          |
|                                                  | หมวดหมู่                                         | ค่าธรรมเนียม<br>รายปี        | mailthai.in.th<br>อุดหมาย.ไทย                                                             | จดทะเบียน โดเมนนี้                                                       |
|                                                  | ชื่อโดเมนภาษา<br>ไทย.th + .in.th +               | <del>₿2,800.00</del><br>₿800 | <u>เอกสารประกอบ</u>                                                                       |                                                                          |
|                                                  | .เทย Beta<br>o .in.th + .ไทย                     | <b>B</b> 800                 | <mark>บริการใหม่!</mark> ชื่อโดเมนพรีเม                                                   | iยม "ภาษาไทย.th"                                                         |
|                                                  | .co.th + .ธุรกิจ.ไทย<br>.ac.th + .ศึกษา.ไทย      | <b>B</b> 800                 | (Thai IDN.th) เปดลงทะเม<br>จดทะเบียน "ภาษาไทย.th" ชื่อ                                    | บยนแลว <i>เ</i> นระบบเบตา^<br>งโดเมนภาษาไทยระดับที่ 2                    |
|                                                  | .go.th +<br>.รัฐบาล.ไทย                          | <b>B</b> 800                 | รหลาง<br>พิเศษค่าธรรมเนียม ฿ 80<br>พร้อมพ่วงกับชื่อโดเมนหม:                               | 0 จากปกติ ฿ 2,800<br>วดหมู่ .in.th และ .ไทย                              |
| (+66)0 2105 4007                                 | .or.th +<br>.องค์กร.ไทย                          | <b>B</b> 800                 | * ในระบบเบต้า หรือ ระบบทดสอบการจดทะเบีย<br>ปกติหากคุณจดทะเบียนในระยะนี้ โดยระบบเบต้<br>คณ | มนแบบใหม่ คุณจะได้รับชื่อโดเมนตาม<br>าจะไม่ส่งผลต่อการใช้งานชื่อโดเมนของ |

THINK WE WITH A READERNY

ศูนย์การเรียนรู้มูลนิธิศูนย์สารสนเทศเครือข่ายไทย

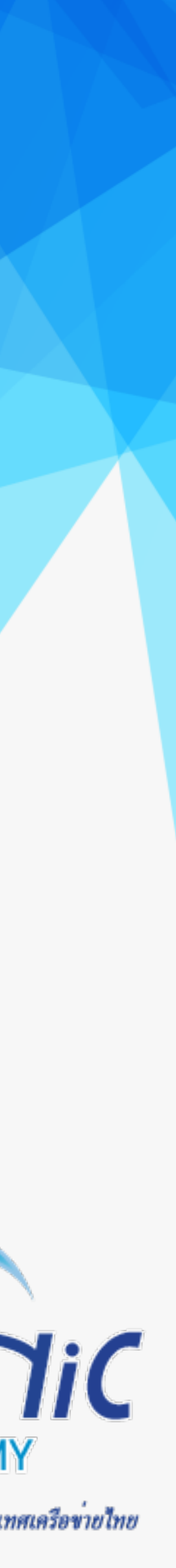

## การนำไปใช้งานจริง (2)

- บริการ hosting 2.
- เลือกบริการ hosting สำหรับ email โดยเฉพาะ
  - การสร้างอีเมลต้องใช้ storage มาก หากเลือก web hosting ปกติราคาจะค่อนข้างสูง
- เลือกใช้บริการ cloud ที่รองรับการทำ email server
  - จึงไม่อนุญาติให้ทำ email server

### เนื่องจากต้องเปิด port ให้บริการอีเมลเป็นสาธารณะซึ่งอาจจะเป็นสาเหตุให้ถูกโจมตีได้ง่าย ผู้ให้บริการ cloud บางแห่ง

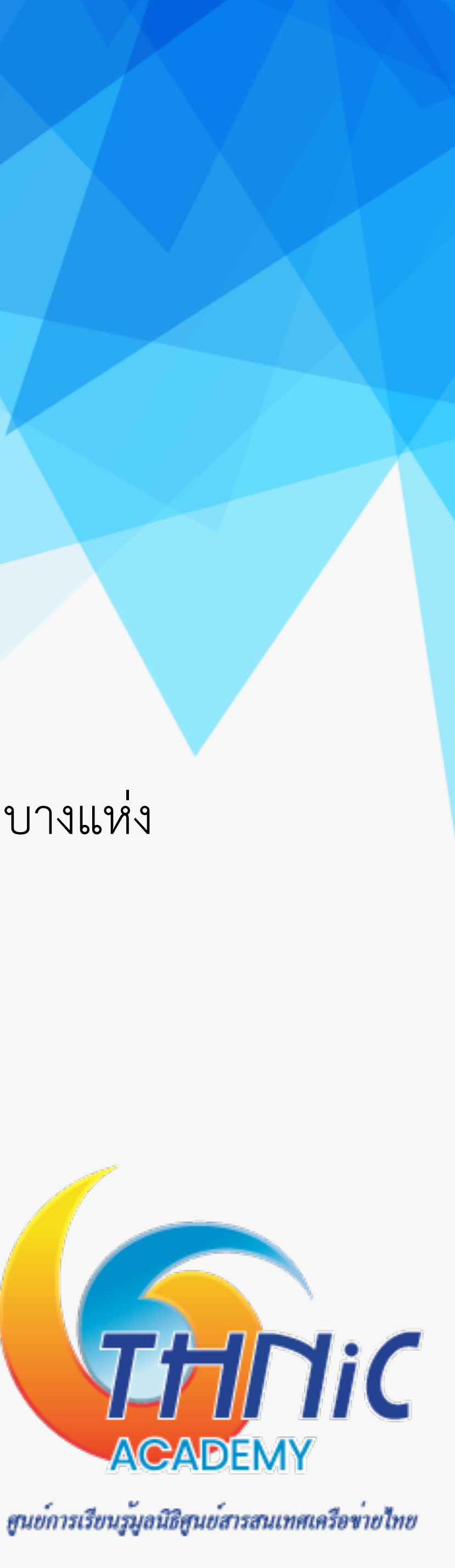

## การนำไ

- 3.
- สี่

| <b>ไปใช้งานจร</b> ิ                                            | ۹ (3)                   |          |                      |                                          |                                                  |                      |                                      |        |
|----------------------------------------------------------------|-------------------------|----------|----------------------|------------------------------------------|--------------------------------------------------|----------------------|--------------------------------------|--------|
| DNS server                                                     | ം<br>പറംപ്പം<br>പറംപ്പം |          | = bocti              |                                          |                                                  |                      |                                      |        |
| <ul> <li>เวนเทญเบนบวกาว</li> <li>เราต้องแจ้งผู้บริห</li> </ul> | ของผูเห<br>การ hos      | sting 1  | า กอรเม<br>ป็นผู้จัด | กฐ<br>เการให้ หรือมีหน้าเ <sup>2</sup>   | ว็บให้เราจัดการได้                               | เอง                  |                                      |        |
| โองสามารถตั้งค่า A                                             | ง, MX, T<br>วัณ เพื่อใ  | TXT Re   | ecord ໃ<br>ໂລເມເປັດ  | ให้กับเราได้ ตัวอย่าง<br>ปลี่หมายเลขไลพี | มช่น kon.in.th, ค                                | าน.ไทย               |                                      |        |
| ;; ANSWER SECTION:                                             | 300                     | IN       | A 51 199169          | 203.159.70.228                           | ;; ANSWER SECTION<br>คน.ไทย. 300 ม               | N:<br>IN A           | 203.159.70.228                       |        |
| ;; ANSWER SECTION:<br>mail1.kon.in.th.                         | 0                       | IN       | A                    | 203.159.70.227                           | ;; ANSWER SECTION<br>เมล์๑.คน.ไทย. 3600          | 1:<br>9 IN A 203.15  | 59.70.227                            |        |
| <ul> <li>MX Record เซเ</li> </ul>                              | ตอัพ เพื่               | อให้รับ  | เสามารถ              | ถรับอีเมลจาก Mail                        | Server เครื่องอื่น                               | ปด้                  |                                      |        |
| ;; ANSWER SECTION:<br>kon.in.th.<br>kon.in.th.                 | 3600<br>3600            | IN<br>IN | MX<br>MX             | 10 mail1.kon.in.th<br>20 mail2.kon.in.th | ;; ANSWER SECTIO<br>คน.ไทย. 3600<br>คน.ไทย. 3600 | N:<br>IN MX<br>IN MX | 10 เมล์๑.คน.ไทย.<br>20 เมล์ธ.คน.ไทย. |        |
| <ul> <li>TXT Record เช</li> </ul>                              | ชตอัพ เท็               | งื่อจัดก | ารเรื่อง             | spam mail                                |                                                  |                      |                                      |        |
| ;; ANSWER SECTION:<br>kon.in.th.                               | 3600                    | IN       | тхт                  | "v=spf1 a mx ~all'                       | ;; ANSWER SECTIO<br>คน.ไทย. 3600                 | N:<br>IN TXT         | "v=spf1 a mx ~all"                   |        |
|                                                                |                         |          |                      |                                          |                                                  |                      |                                      | ACADEN |

| ไปใช้งานจร <sup>ิ</sup>                                                     | (3)                             |                               |                                  |                                                    |                                                            |                   |                                      |        |
|-----------------------------------------------------------------------------|---------------------------------|-------------------------------|----------------------------------|----------------------------------------------------|------------------------------------------------------------|-------------------|--------------------------------------|--------|
| DNS server<br>่วนใหญ่เป็นบริการ<br>เราต้องแจ้งผู้บริก<br>อ์งสามารถตั้งค่า A | ของผู้ให้<br>การ hos<br>, MX, T | ับริการ<br>sting เข็<br>XT Re | ์ hostii<br>ป็นผู้จัด<br>ecord ใ | ng<br>เการให้ หรือมีหน้าเ<br>ให้กับเราได้ ตัวอย่าง | ว็บให้เราจัดการได้เจ<br>มช่น kon.in.th, คา                 | อง<br>ม.ไทย       |                                      |        |
| <ul> <li>A Record เซตอั</li> <li>;; ANSWER SECTION:</li> </ul>              | วัพ เพื่อไ                      | ห้ชิชิอโ                      | ดเมนใ                            | ปที่หมายเลขไอพี                                    | ;; ANSWER SECTION:                                         |                   |                                      |        |
| kon.in.th.<br>;; ANSWER SECTION:<br>mail1.kon.in.th.                        | 300<br>0                        | IN                            | A                                | 203.159.70.228<br>203.159.70.227                   | พน.เทย. 300 11<br>;; ANSWER SECTION:<br>เมล์๑.คน.ไทย. 3600 | IN A 203.15       | 203.159.70.228<br>9.70.227           |        |
| <ul> <li>MX Record เซต</li> </ul>                                           | ตอัพ เพื่อ                      | อให้รับ                       | สามารเ                           | ถรับอีเมลจาก Mail                                  | Server เครื่องอื่นไ                                        | ิ<br>พิ           |                                      |        |
| ;; ANSWER SECTION:<br>kon.in.th.<br>kon.in.th.                              | 3600<br>3600                    | IN<br>IN                      | MX<br>MX                         | 10 mail1.kon.in.th<br>20 mail2.kon.in.th           | ;; ANSWER SECTION<br>คน.ไทย. 3600 II<br>คน.ไทย. 3600 II    | :<br>N MX<br>N MX | 10 เมล์๑.คน.ไทย.<br>20 เมล์ธ.คน.ไทย. |        |
| <ul> <li>TXT Record เซ</li> </ul>                                           | งตอัพ เพื่                      | ้อจัดก′                       | ารเรื่อง                         | spam mail                                          |                                                            |                   |                                      |        |
| ;; ANSWER SECTION:<br>kon.in.th.                                            | 3600                            | IN                            | тхт                              | "v=spf1 a mx ~all'                                 | ;; ANSWER SECTION<br>คน.ไทย. 3600 I                        | :<br>N TXT        | "v=spf1 a mx ~all"                   | ACADEN |

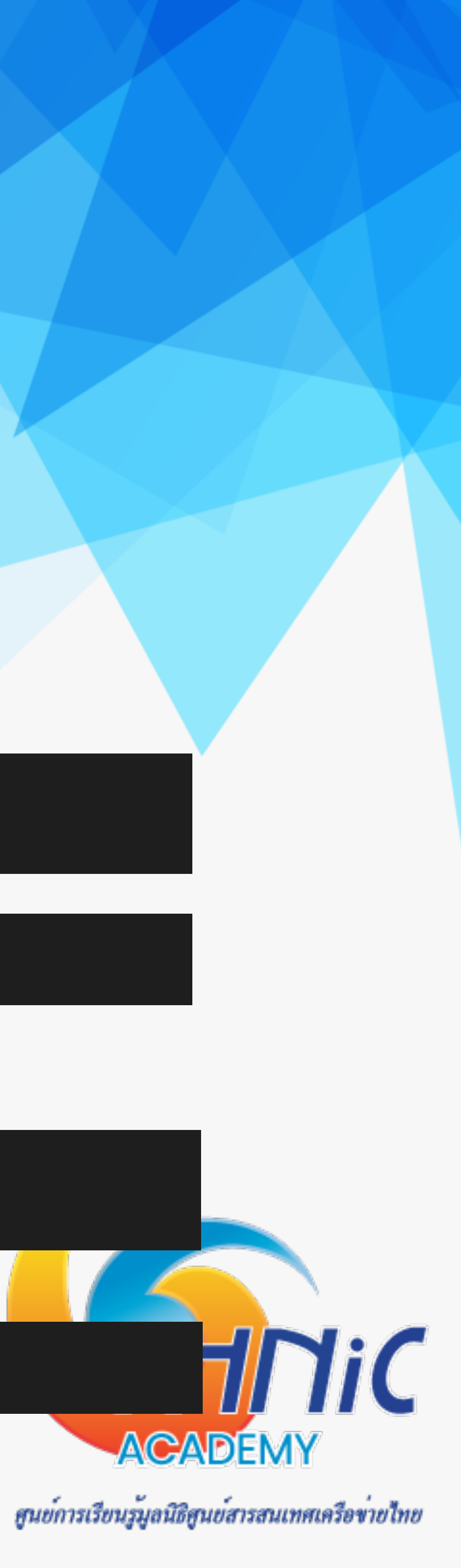

## ความปลอดภัย และความเป็นส่วนตัว (Email Security/Privacy)

- Email Security ผู้ดูแลระบบต้องคำนึงถึงการป้องกันรูปแบบการโจมตีโดยทั่วไปที่เราต้องรับมือตั้งแต่เริ่มเซตอัพระบบ 1.
  - Fraud Email อีเมลที่ส่งถึงผู้ใช้งานอีเมล เพื่อหลอกลวงให้จ่ายเงิน
  - Phishing Email อีเมลที่ส่งถึงผู้ใช้งานอีเมล เพื่อหลอกลวงข้อมูลส่วนตัว
  - Malware Email อีเมลที่ฝั่งโปรแกรมมา เพื่อโจมตีผู้ใช้งาน เช่น ransomeware, spyware
  - Account Takeover การแอบเข้ามาเป็นเจ้าของอีเมล เพื่ออ่านข้อมูลส่วนตัวนำไปใช้งาน
  - Email Interception การดักจับข้อมูลระหว่างทาง เพื่อขโมยข้อมูลของผู้ใช้งาน

ซึ่งเราสามารถป้องกันได้หลากหลายวิธี

- การ config ระบบอีเมลโดยคำนึงถึงความปลอดภัย
- การติดตั้ง antivirus / spamfiltering
- การ backup ระบบอื่เมล
- การจัดการ firewall

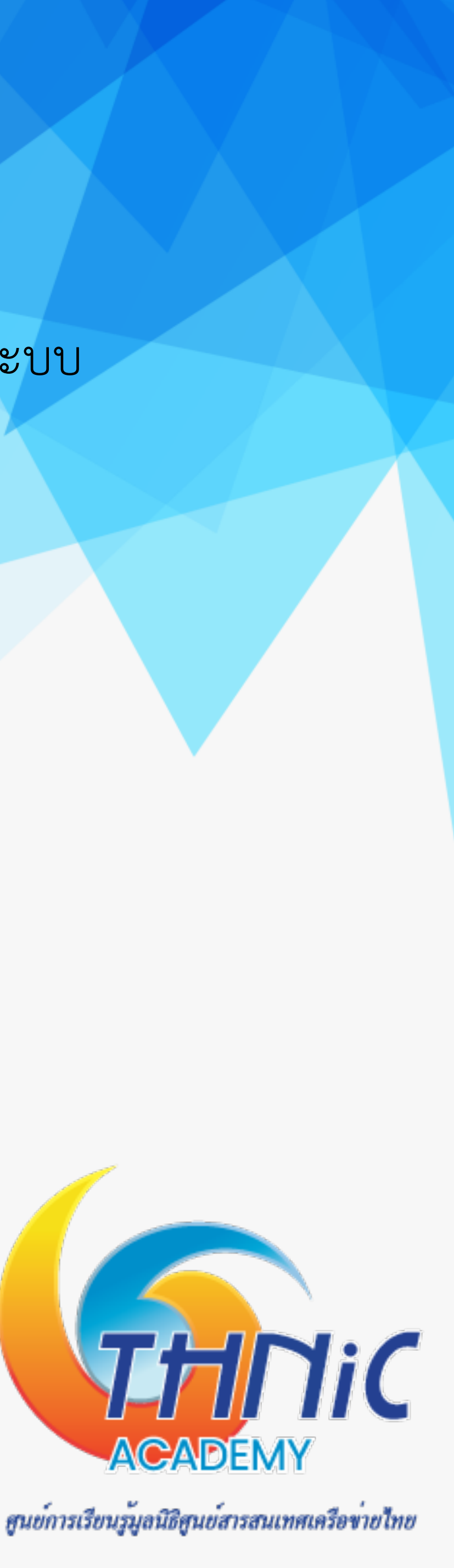

## ความปลอดภัย และความเป็นส่วนตัว (Email Security/Privacy)

- 2. บังคับใช้แล้ว
  - ข้อมูลสำคัญ ต้องได้รับการป้องกัน
  - ข้อมูลสำคัญ ต้องได้รับการยืนยันตัวตนจากทั้งผู้ส่งและผู้รับก่อนจะเข้าถึงข้อความได้
  - เราไม่สามารถตรวจสอบได้ว่าอีเมลถูกส่งถึงผู้รับที่ถูกต้องหรือไม่

  - ต้องคำนึงว่าเมื่อคุณกดส่งไฟล์แล้ว คุณไม่สามารถควบคุมมันได้อีก

ซึ่งเราสามารถป้องกันได้หลากหลายวิธี

- Transport level encryption การบังคับใช้งานอีเมล TSL (SSL)
- End to end encryption การใช้ OpenPGP เพื่อเข้ารหัสข้อความในอีเมล
- Architectural impact การออกแบบระบบให้รองรับ email client / webmail

Email Privacy ผู้ดูแลระบบต้องคำนึงถึงความเป็นส่วนตัวของผู้ใช้งานระบบอื่เมล โดยเฉพาะในปัจจุบันที่ PDPA มีผล

ไม่ควรส่งไฟล์ข้อมูลขนาดใหญ่หรือไฟล์ข้อมูลที่เป็นความลับผ่านอีเมลที่ไม่มีการเข้ารหัส หรือไม่เข้ารหัสไฟล์

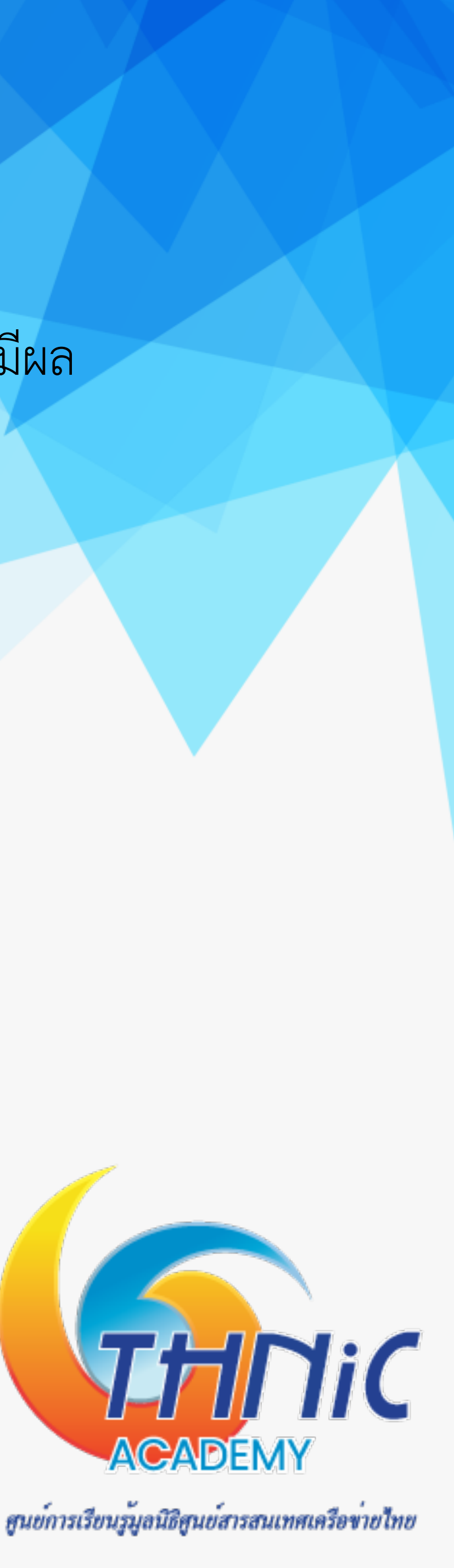

# Thank You

Operation & Support Manager, Thai Name Server Co.,Ltd.

titipong@thains.co.th, ฐิติพงศ์@คน.ไทย

ฐิติพงศ์ ภาคอินทรีย์

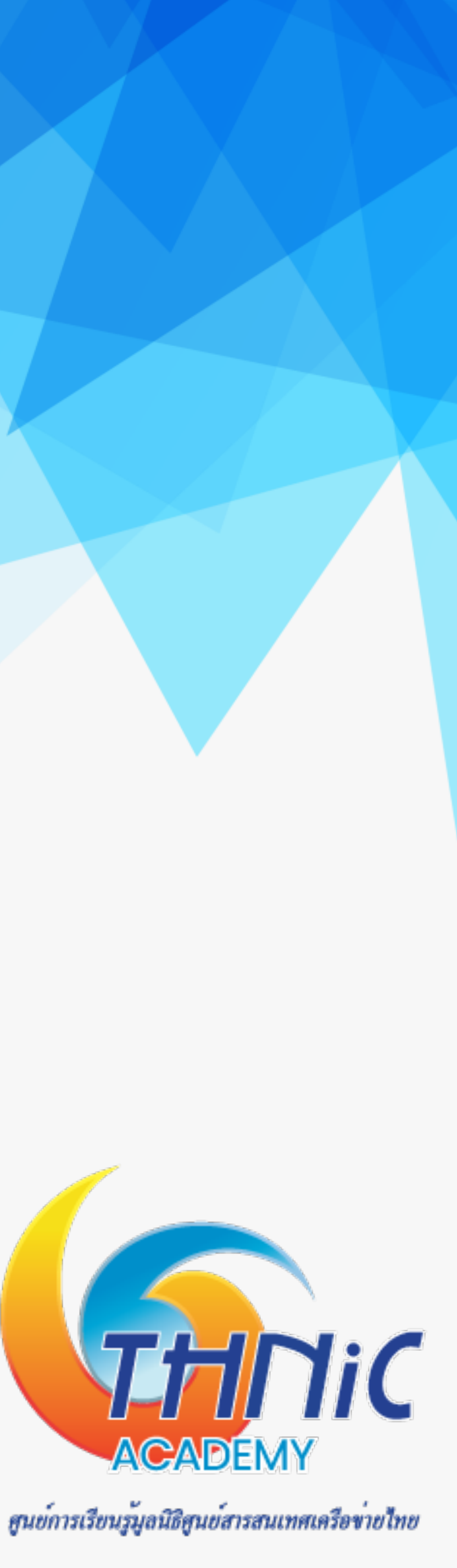

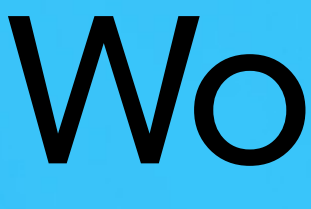

# Workshop

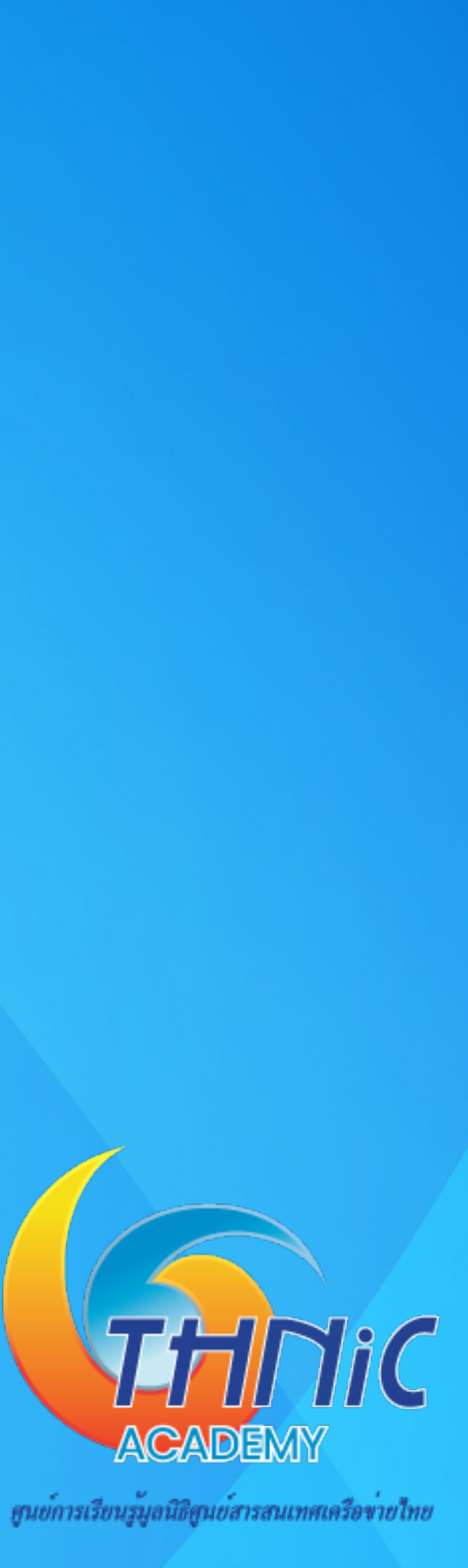

## 1. การจัดเตรียมเครื่อง Server (1)

- เข้าใช้งานด้วยสิทธิ์ root
  - \$ sudo su
- อัพเดตแพคเกจของ Mail Server ให้เป็นเวอร์ชั่นล่าสุด ด้วยคำสั่ง
  - \$ apt update
  - \$ apt -y upgrade

User: user

Pass: userpass

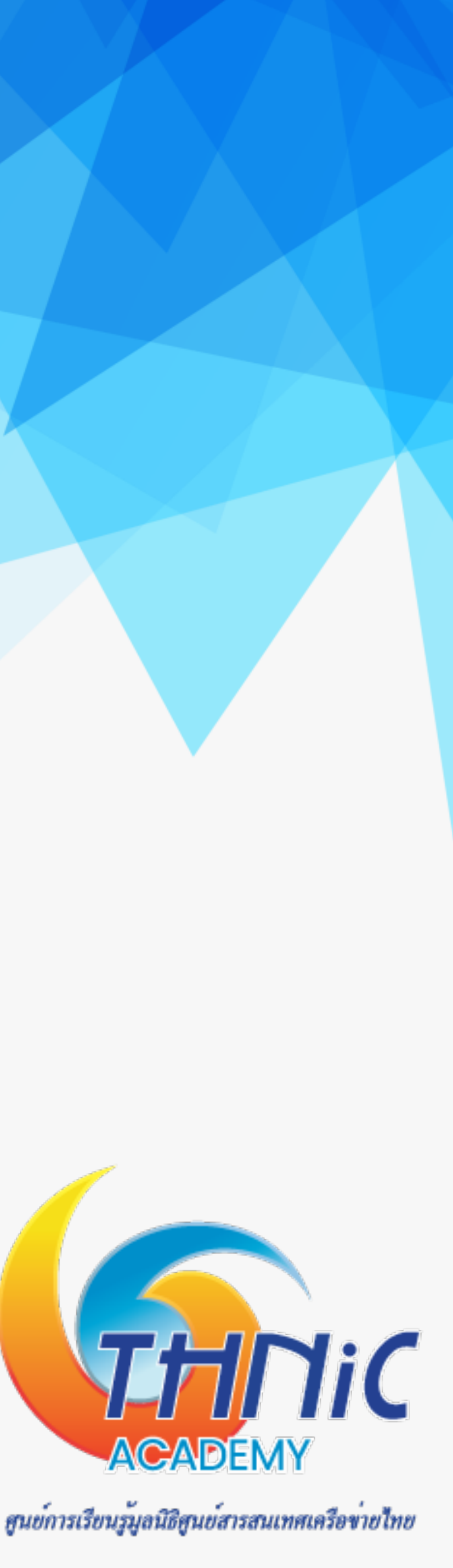

## 1. การจัดเตรียมเครื่อง Server (2)

- กำหนดชื่อ hostname และตรวจสอบด้วยคำสั่ง
  - \$ hostnamectl set-hostname mail.mailthaiXX.in.th
  - \$ hostnamectl

ตัวอย่าง เช่น mail.mailthai99.in.th

| Static hostname:  | mail.mailthai9 |
|-------------------|----------------|
| Icon name:        | computer-vm    |
| Chassis:          | VIII           |
| Machine ID:       | f7a82d1f83314a |
| Boot ID:          | cd679a6a1b9444 |
| Virtualization:   | kvm            |
| Operating System: | Ubuntu 20.04.3 |
| Kernel:           | Linux 5.4.0-94 |
| Architecture:     | x86-64         |
|                   |                |

ตัวอย่างโดเมนที่ใช้ใน workshop นี้ mailthai99.in.th จดหมาย99.ไทย

### 9.in.th

9ab8d80f74de05236a 8c9f478fdb9120ac1e

 $\mathbf{LTS}$ -generic

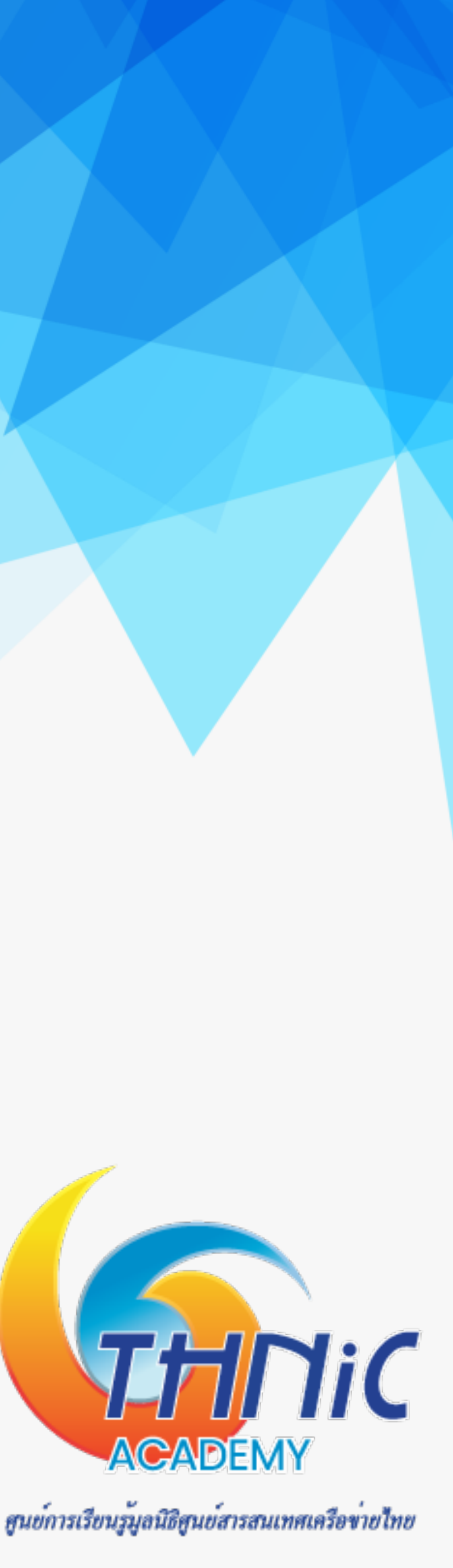

## 1. การจัดเตรียมเครื่อง Server (3)

- เพิ่มค่า hostname ชื่อเดียวกับชื่อที่กำหนดข้างต้นในไฟล์ hosts
  - \$ nano /etc/hosts

100.64.10.99 mail.mailthai99.in.th

ตัวอย่างโดเมนที่ใช้ใน workshop นี้ mailthai99.in.th จดหมาย99.ไทย

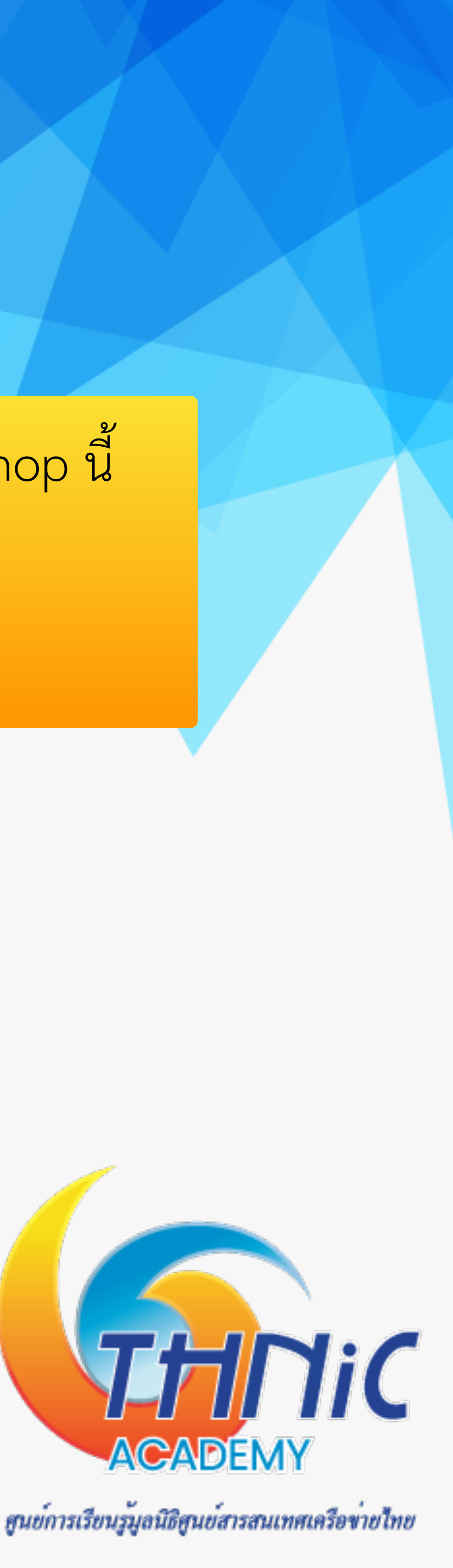

## 1. การจัดเตรียมเครื่อง Server (4)

- ตั้งค่าเวลาของ Host และตรวจสอบ
  - *\$ timedatectl set-timezone "Asia/Bangkok"*

*\$ timedatectl status* 

|              | Local       | time:  | Fri 202 |  |
|--------------|-------------|--------|---------|--|
|              | Universal   | time:  | Fri 202 |  |
|              | RTC         | time:  | Fri 202 |  |
|              | Time        | zone:  | Asia/Ba |  |
| System       | yes         |        |         |  |
| NTP service: |             |        | active  |  |
|              | RTC in loca | al TZ: | no      |  |
|              |             |        |         |  |

2-01-14 21:27:24 +07 2-01-14 14:27:24 UTC 2-01-14 14:27:24 ngkok (+07, +0700)

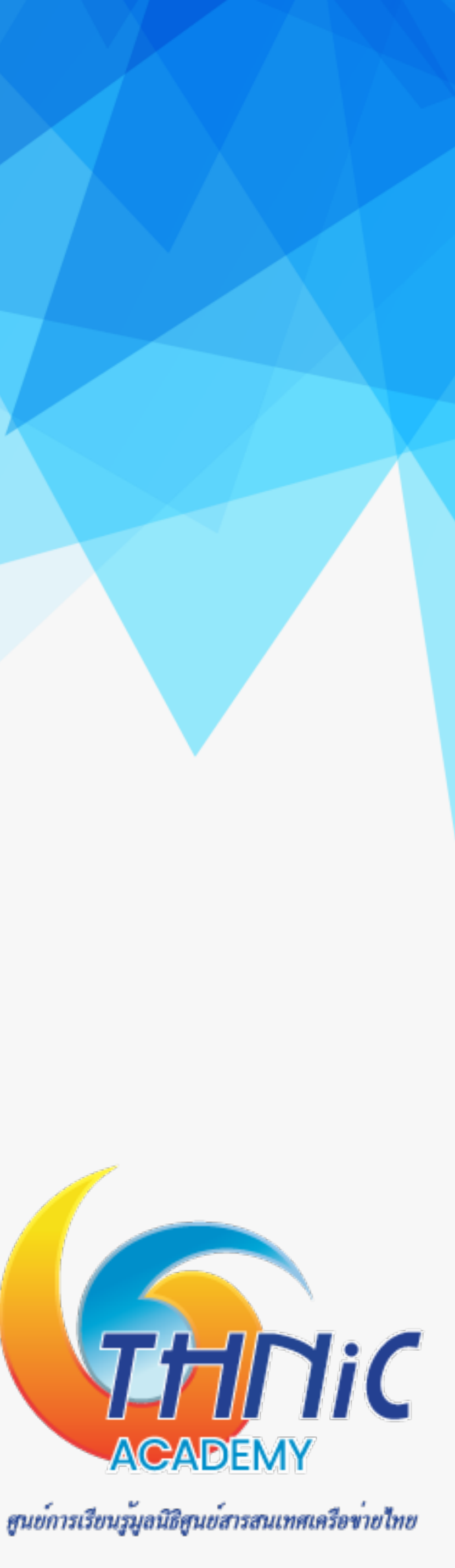

# 2. การตั้งค่าไฟล์วอลล์ (1)

เปิด firewall ufw server ด้วยคำสั่ง

*\$ ufw enable* 

Command may disrupt existing ssh connections. Proceed with operation (y|n)? y Firewall is active and enabled on system startup

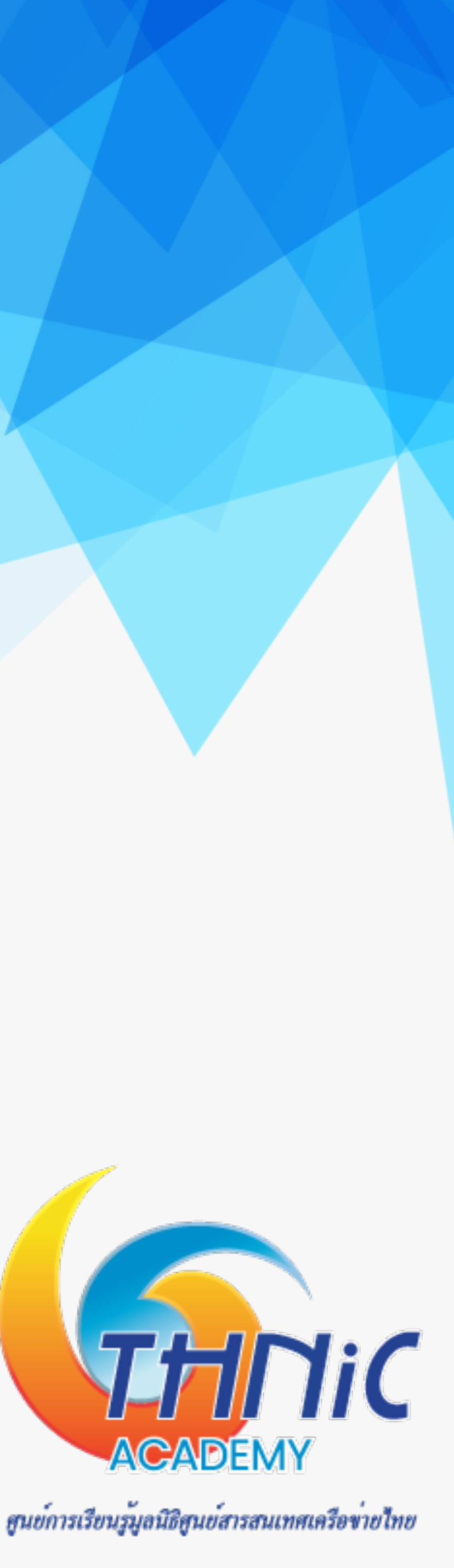

# 2. การตั้งค่าไฟล์วอลล์ (2)

- เปิด firewall services ของ email server (สามารถเปิดได้เท่าที่ต้องการ)
  - \$ ufw allow in ssh
  - \$ ufw allow http
  - \$ ufw allow https
  - \$ ufw allow smtp
  - \$ ufw allow smtps
  - \$ ufw allow imap
  - \$ ufw allow imaps
  - \$ ufw allow mysql

### Rule added Rule added (v6)

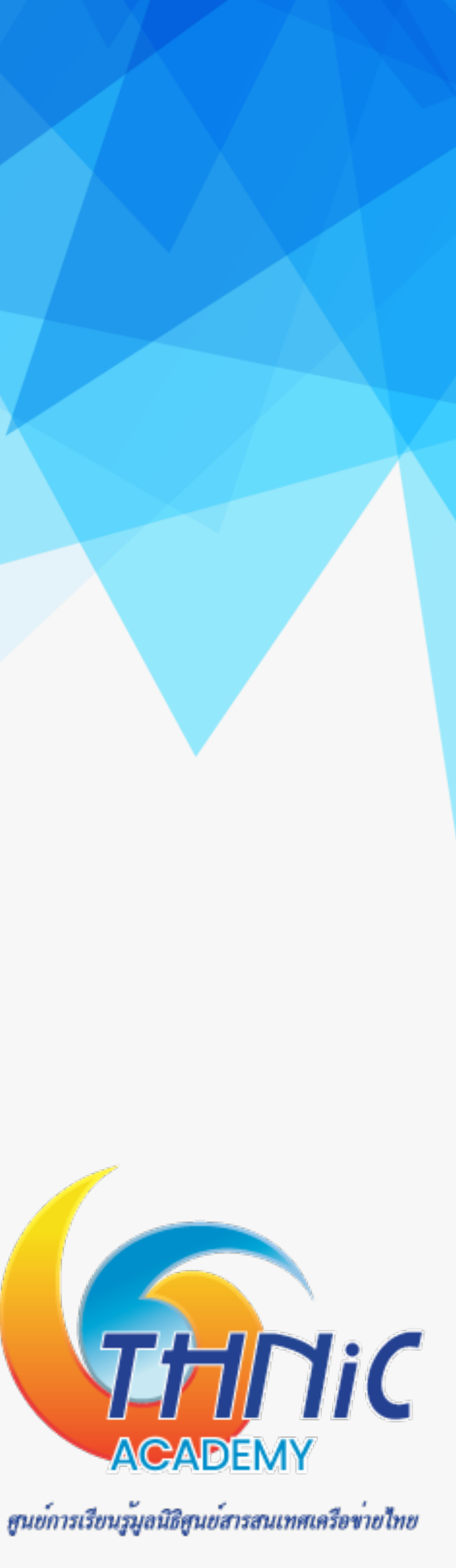

# 2. การตั้งค่าไฟล์วอลล์ (4)

ตรวจสอบรายการ services ของ firewall ที่เปิดอยู่

|  | \$ | ufw | status |
|--|----|-----|--------|
|--|----|-----|--------|

| Status: active |        |      |
|----------------|--------|------|
| То             | Action | From |
|                |        |      |
| 22/tcp         | ALLOW  | Anyw |
| 80/tcp         | ALLOW  | Anyw |
| 443/tcp        | ALLOW  | Anyw |
| 3306/tcp       | ALLOW  | Anyw |
| 25/tcp         | ALLOW  | Anyw |
| 465/tcp        | ALLOW  | Anyw |
| 143/tcp        | ALLOW  | Anyw |
| 993/tcp        | ALLOW  | Anyw |
| 22/tcp (v6)    | ALLOW  | Anyw |
| 80/tcp (v6)    | ALLOW  | Anyw |
| 443/tcp (v6)   | ALLOW  | Anyw |
| 3306/tcp (v6)  | ALLOW  | Anyw |
| 25/tcp (v6)    | ALLOW  | Anyw |
| 465/tcp (v6)   | ALLOW  | Anyw |
| 143/tcp (v6)   | ALLOW  | Anyw |
| 993/tcp (v6)   | ALLOW  | Anyw |
|                |        |      |

```
here
here
here
here
here
here
here
here
here (v6)
here (v6)
here (v6)
here (v6)
here (v6)
here (v6)
here (v6)
here (v6)
```

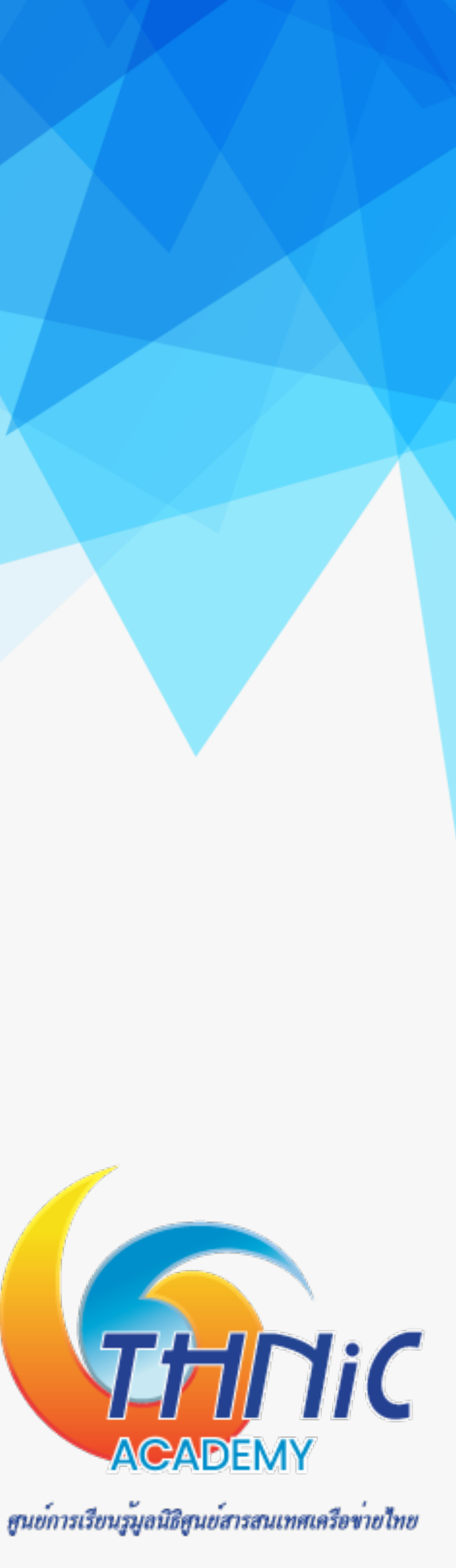

### 3. การสร้าง SSL Cert สำหรับ Mail Server (1)

- เป็นขั้นตอนการสร้าง SSL สำหรับใช้งานกับโปรแกรม Dovecot และ Postfix
- สร้าง SSL ทั้งหมด 2 ไฟล์ได้แก่
  - **O** mailthaiXX.key
  - **O** mailthaiXX.crt

ตัวอย่าง เช่น mailthai99.key, mailthai99.crt

Key ที่เตรียมไว้ให้ใน workshop /etc/ssl/private/mailthai.key /etc/ssl/private/mailthai.crt

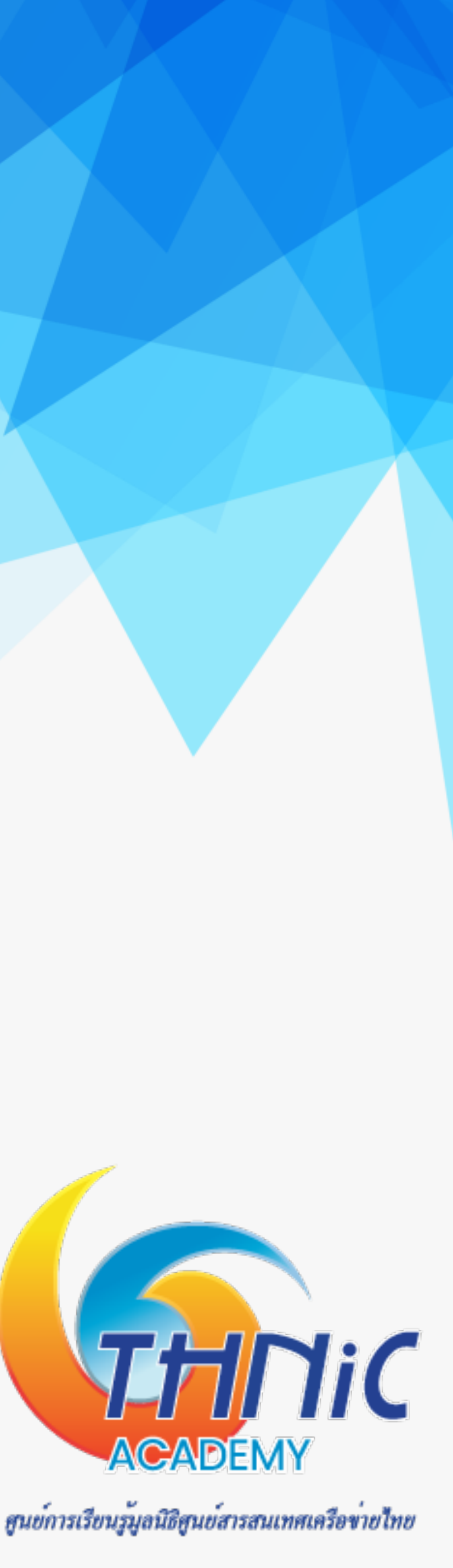

### 3. การสร้าง SSL Cert สำหรับ Mail Server (2)

สร้าง private key

\$ cd /etc/ssl/private

\$ openssl req -new -x509 -days 365 -nodes -newkey rsa:2048 -keyout mailthaiXX.key -out

mailthaiXX.crt -subj "/C=TH/ST=Bangkok/L=Dusit/O=EAI/OU=IT/CN=mail.mailthaiXX.in.th"

ตรวจสอบ key ที่สร้างขึ้น

\$ ls

mailthai99.key, mailthai99.crt

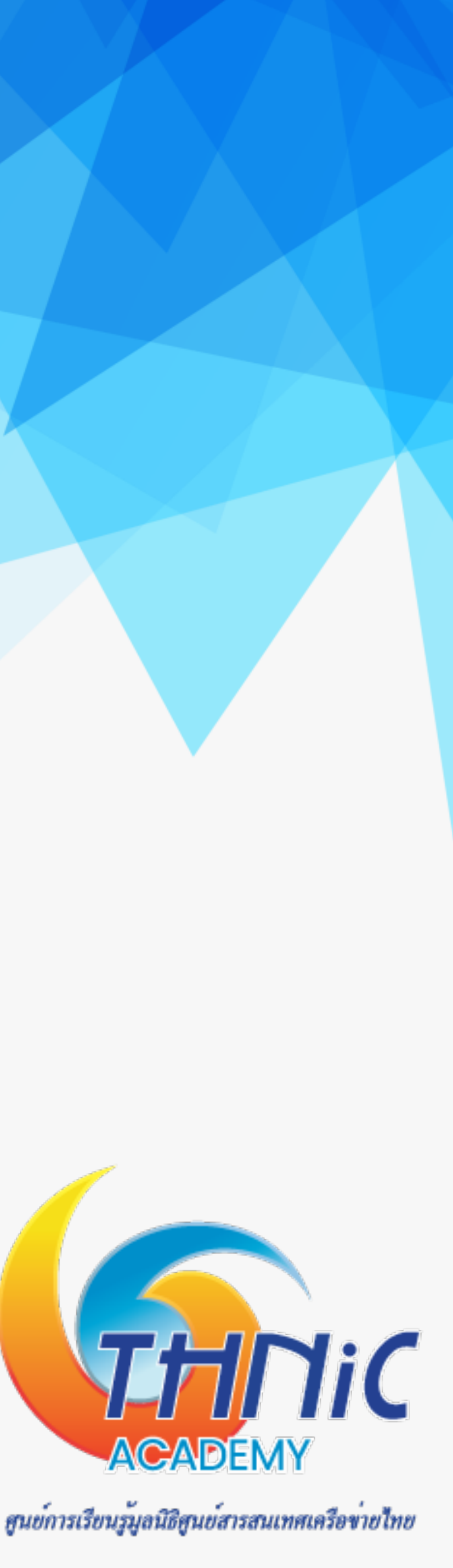

# 4. การติดตั้ง MySQL, Postfix และ Dovecot (2)

- ดูสถานะทำงานของ MySQL, Postfix และ Dovecot
  - \$ systemctl status mysql
  - *\$ systemctl status postfix*
  - *\$ systemctl status dovecot*

| mysql.serv: | ice - MySQI       |
|-------------|-------------------|
| Loaded:     | loaded (/1        |
| Active:     | active (ru        |
| Main PID:   | 887 (mysql        |
| Status:     | "Server is        |
| Tasks:      | 37 (limit:        |
| Memory:     | 8.2M              |
| CGroup:     | /system.sl        |
| _           | └ <u>887</u> /usr |
|             |                   |
| postfix.se  | rvice - Pos       |
| Loaded:     | loaded (/1        |
| Active:     | active (ex        |
| Main PID:   | 911 (code=        |
| Tasks:      | 0 (limit:         |
| Memory:     | 0B                |
| CGroup:     | /system.sl        |
|             |                   |
| dovecot.se  | rvice - Dov       |
| Loaded:     | loaded (/1        |
| Active:     | active (ru        |
| Docs:       | man:doveco        |
|             | http://wik        |
| Main PID:   | 710 (dovec        |
| Tasks:      | 4 (limit:         |
| Memory:     | 2.3M              |
| CGroup:     | /system.sl        |
|             | -710 /usr         |
|             | -804 dove         |
|             | -805 dove         |
|             | └-809 dove        |
|             |                   |

Community Server

Lib/systemd/system/mysql.service; enabled; vendor preset: enabled) nning) since Fri 2022-01-14 06:02:03 +07; 15h ago operational" 462)

lice/mysql.service /sbin/mysqld

tfix Mail Transport Agent lib/systemd/system/postfix.service; enabled; vendor preset: enabled) **ited**) since Fri 2022-01-14 06:01:53 +07; 15h ago exited, status=0/SUCCESS) 462)

ice/postfix.service

ecot IMAP/POP3 email server lib/systemd/system/dovecot.service; enabled; vendor preset: enabled) nning) since Fri 2022-01-14 06:01:49 +07; 15h ago ot(1) ki2.dovecot.org/ ot) 462) ice/dovecot.service /sbin/dovecot -F cot/anvil cot/log cot/config

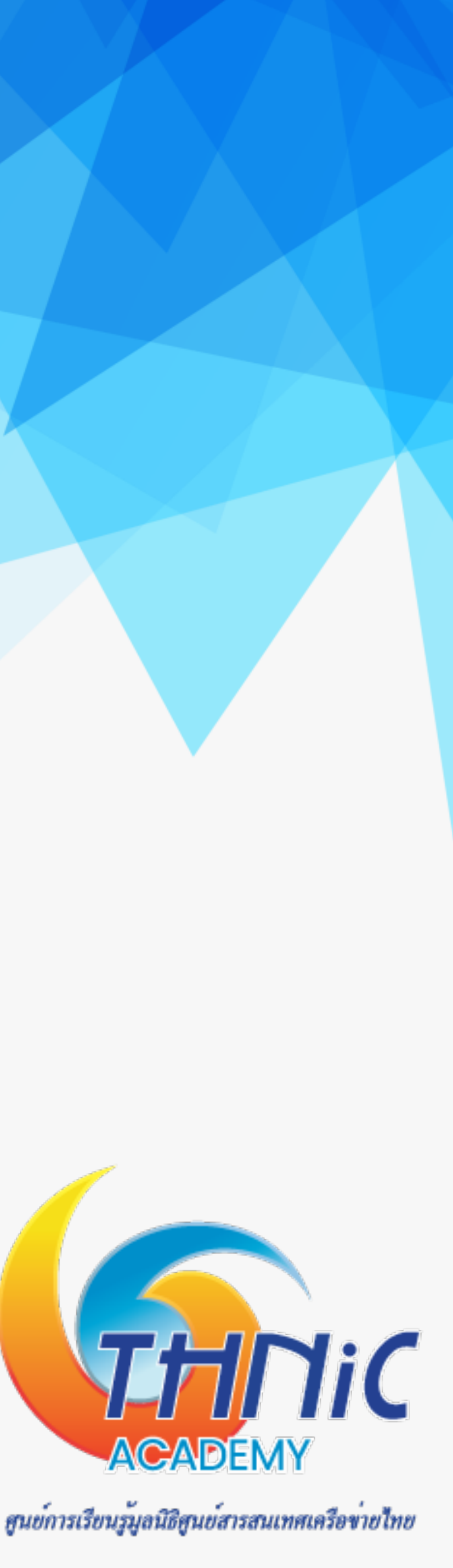

# 5. ตั้งค่า MySQL (1)

ตั้งค่า UTF8 ให้กับ mysql เพื่อให้รองรับภาษาไทย โดยเพิ่มคำสั่งด้านล่างลงในไฟล์ mysqld.cnf ใต้ [mysqld]

\$ nano /etc/mysql/mysql.conf.d/mysqld.cnf

```
Here is entries for some specific programs
 The following values assume you have at least 32M ram
[mysqld]
character-set-server = utf8
collation-server = utf8_general_ci
skip-character-set-client-handshake
bind-address=127.0.0.1
  * Basic Settings
```

- สั่ง restart MySQL
  - \$ systemctl restart mysql

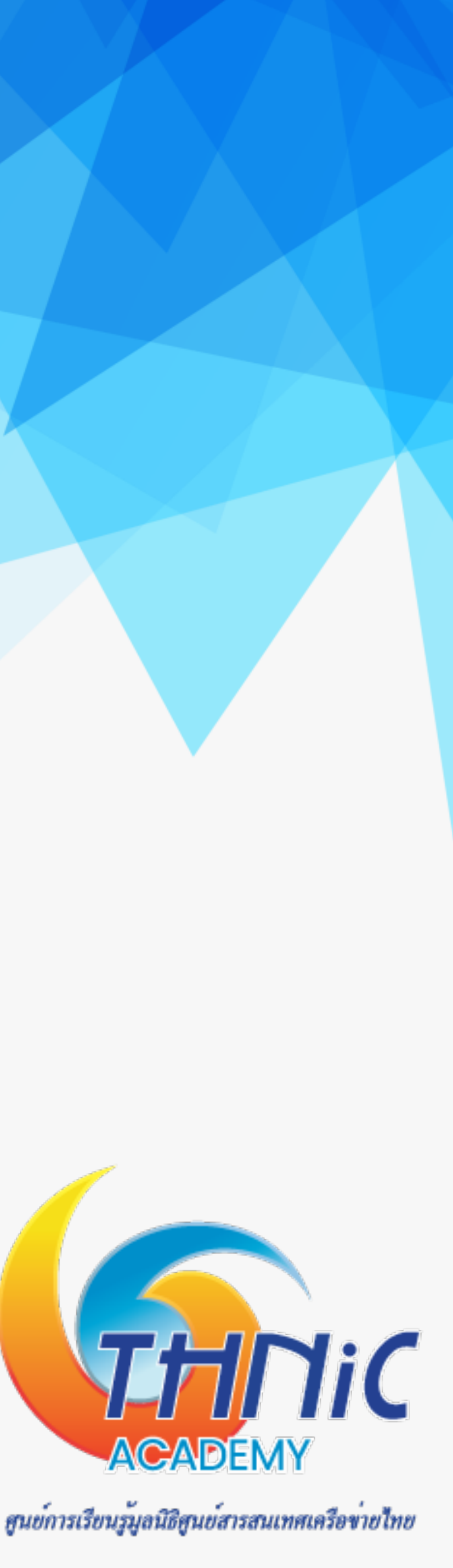

# 5. ตั้งค่า MySQL (3)

- Login เข้าใช้งาน MySQL โดยใช้ password ของ user root ที่ได้ตั้งค่าไว้ \$ mysql -u root -p # pass: <empty>
- สร้าง Database เพื่อใช้เก็บข้อมูลของการใช้งาน Email Server mysql> CREATE DATABASE eaimail;

Query OK, 1 row affected (0.04 sec)

*mysql> USE eaimail;* 

Database changed

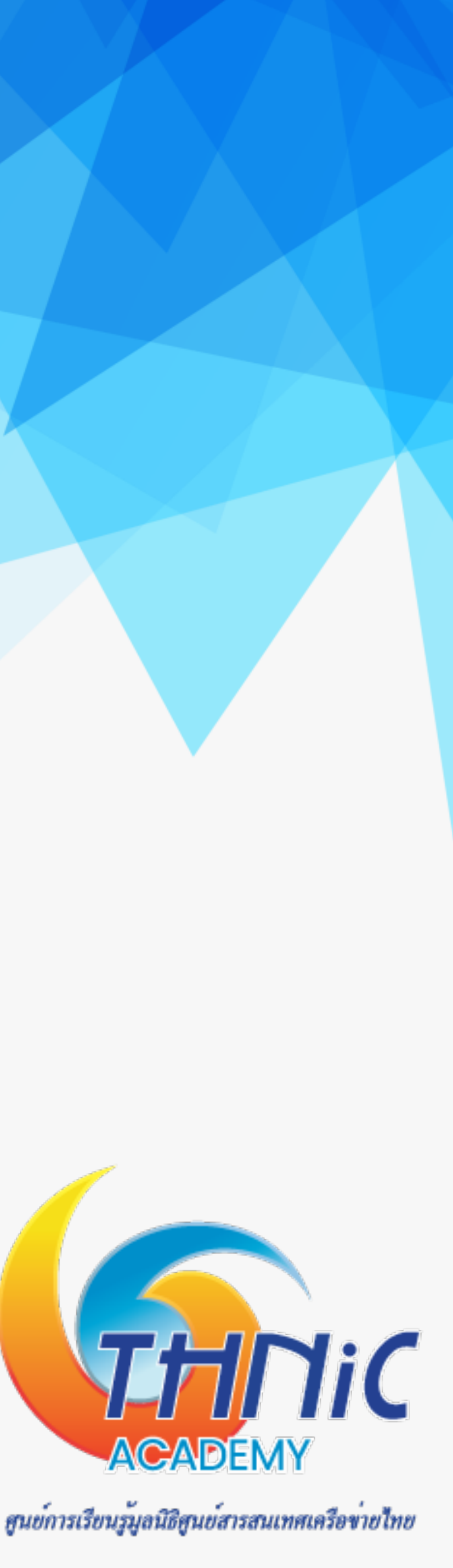

# 5. ตั้งค่า MySQL (4)

สร้าง user พร้อมกำหนดสิทธิ์การใช้งานให้กับ eaimail database ที่สร้างขึ้นมา

mysql> CREATE USER dbuser@localhost IDENTIFIED BY 'dbuserpass'; mysql> GRANT SELECT, INSERT, UPDATE, DELETE ON eaimail.\* TO dbuser@localhost; mysql> FLUSH PRIVILEGES;

### Query OK, 1 row affected (0.04 sec)

ตรวจสอบ user ที่สร้างขึ้นใหม่โดย

mysql> SHOW GRANTS FOR dbuser@localhost;

Grants for dbuser@localhost GRANT USAGE ON \*.\* TO `dbuser`@`localhost` GRANT SELECT, INSERT, UPDATE, DELETE ON `eaimail`.\* TO `dbuser`@`localhost` 2 rows in set (0.01 sec)

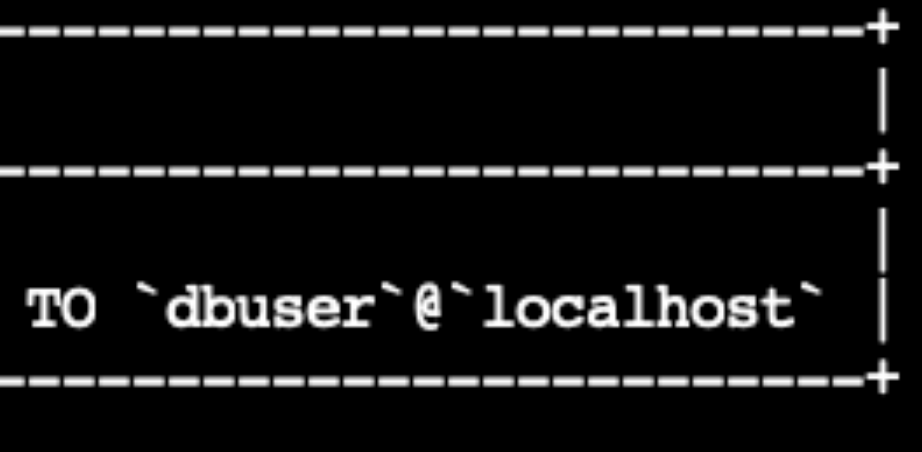

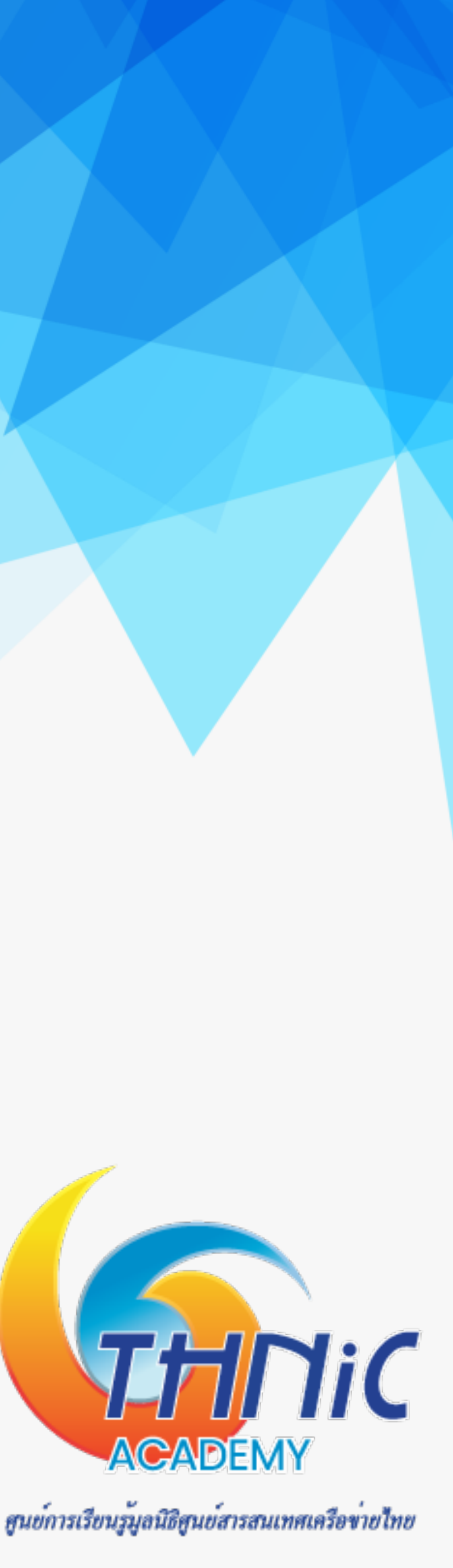

# 5. ตั้งค่า MySQL (5)

• สร้างตารางใช้เก็บค่า domains, forwardings สำหรับ forward อีเมลภาษาไทยไปภาษาอังกฤษ, users เพื่อใช้สร้าง mailbox

mysql> CREATE TABLE domains (domain varchar(50) NOT NULL, PRIMARY KEY (domain)); mysql> CREATE TABLE forwardings (source varchar(80) NOT NULL, destination TEXT NOT NULL, PRIMARY KEY (source));

mysql> CREATE TABLE users (email varchar(80) NOT NULL, password varchar(256) NOT NULL, PRIMARY KEY (email));

### Query OK, 1 row affected (0.04 sec)

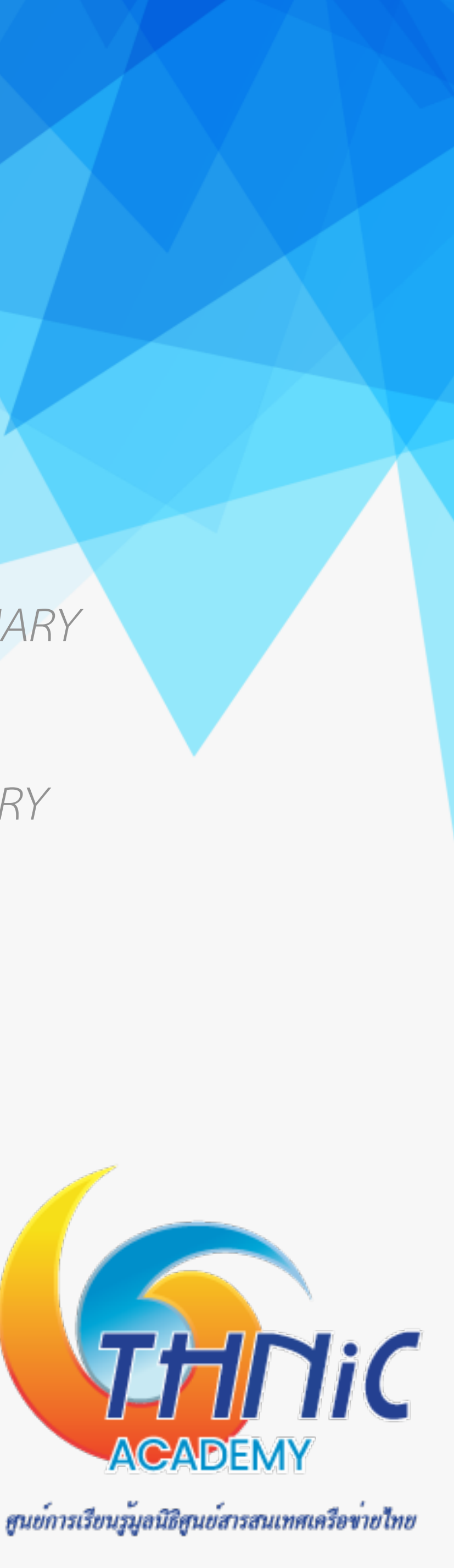

# 5. ตั้งค่า MySQL (6)

 เพิ่มข้อมูล Domain และ Email Account ทั้งภาษาอังกฤษ และภาษาไทย เพื่อเริ่มใช้งาน mysql> INSERT INTO domains (domain) VALUES ('mailthaiXX.in.th'); mysql> INSERT INTO domains (domain) VALUES ('จดหมายXX.ไทย'); mysql> INSERT INTO users (email, password) VALUES ('thai@mailthaiXX.in.th', '\$6\$7GQtdsDwSjzB7EAm\$0.W6ZBcGEylrQMHKv1j7PZd/ 6EPoXAYClNhxxs3V2mG/NrHKDsycOTWwETniwl9O/OUeQkqBT5KPfNkDUb8hk/'); mysql> INSERT INTO users (email, password) VALUES ('ไทย@จดหมายXX.ไทย', '\$6\$7GQtdsDwSjzB7EAm\$0.W6ZBcGEylrQMHKv1j7PZd/ 6EPoXAYClNhxxs3V2mG/NrHKDsycOTWwETniwl9O/OUeQkqBT5KPfNkDUb8hk/'); สร้าง password สำหรับอีเมลที่จะใช้ในระบบ ด้วยคำสั่ง \$ doveadm pw -s SHA512-CRYPT \_\_\_\_\_\_ Enter new password: # thaipass

{SHA512-CRYPT}\$6\$7GQtdsDwSjzB7EAm\$0.W6ZBcGEylrQMHKv1j7PZd/6EPoXAYClNhxxs3V2mG/

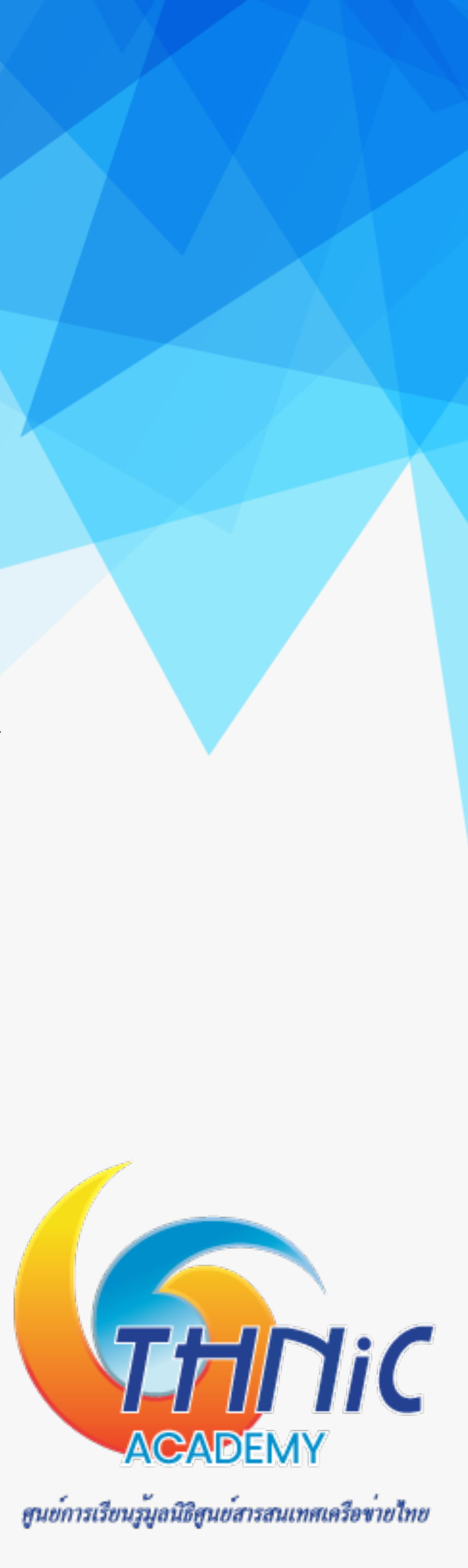

# 5. ตั้งค่า MySQL (7)

 กำหนด Email ที่เข้ามายัง Email Account ภาษาไทย ให้ forward เข้า Email-Account ภาษาอังกฤษ เนื่องจาก ระบบไม่สามารถสร้าง mailbox เป็น ภาษาไทยได้ mysql> INSERT INTO forwardings (source, destination) VALUES ('ไทย@จดหมายXX.ไทย','thai@mailthaiXX.in.th'); mysql> quit;

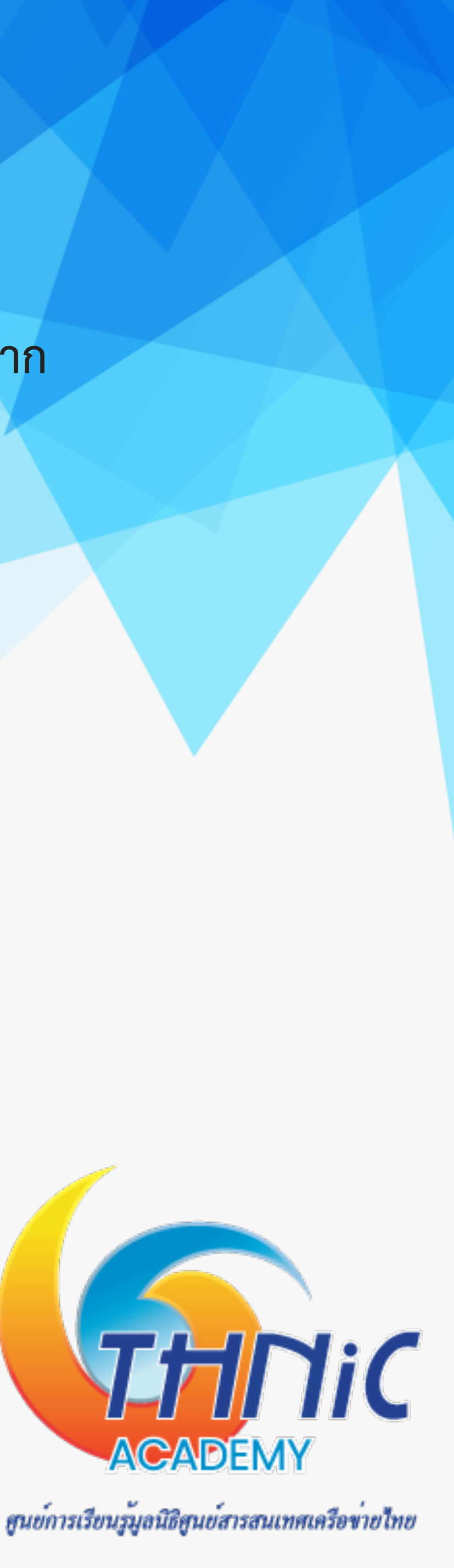
# 6. ตั้งค่า Postfix (1)

- สร้างไฟล์ config เชื่อมต่อระหว่าง Postfix และ MySQL
  - mysql-virtual\_domains.cf สร้างไฟล์ script เพื่อใช้สำหรับเรียกค่า domain จาก DB
  - mysql-virtual forwardings.cf สร้างไฟล์ script เพื่อใช้สำหรับ forward email
  - mysql-virtual\_mailboxes.cf สร้างไฟล์ script เพื่อใช้สำหรับ สร้าง mailbox และใช้ login
  - mysql-virtual\_email2email.cf สร้างไฟล์ script เพื่อใช้สำหรับ ส่งต่อ email ทั้งหมด ไปยัง smtp server อื่น ซึ่งใช้ในกรณีที่ host เป็น IP Addr<mark>ess กระโปปไปไป</mark>

สนย์การเรียนรู้มูลนิธิสนย์สารสนเทศเครือข่ายไทย

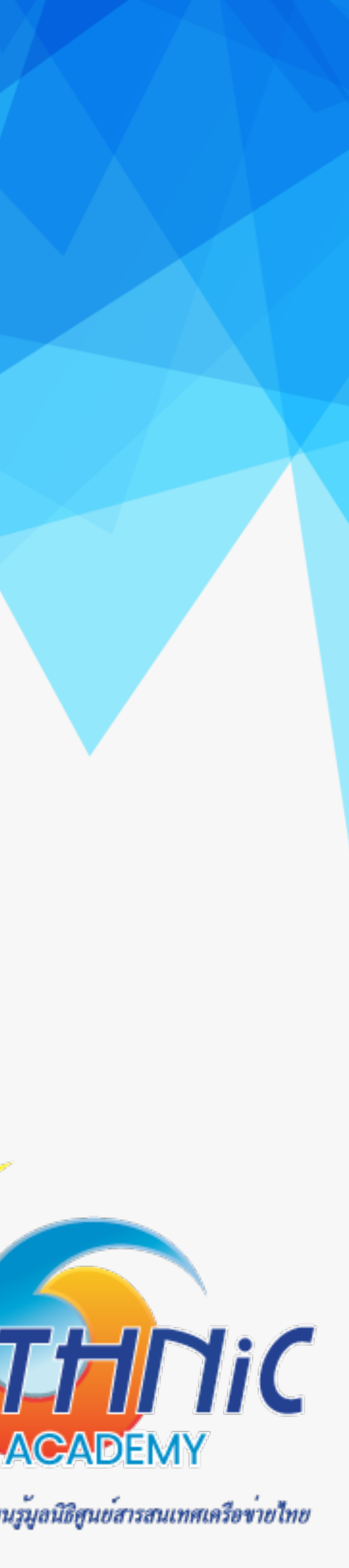

```
6. ตั้งค่า Postfix (2)
```

• สร้างไฟล์ script เพื่อใช้สำหรับเรียกค่า domain จาก Database

\$ nano /etc/postfix/mysql-virtual domains.cf

```
user = dbuser
password = dbuserpass
dbname = eaimail
query = SELECT domain FROM domains WHERE domain='%s'
hosts = 127.0.0.1
```

สร้างไฟล์ script เพื่อใช้สำหรับ forward email\$ nano /etc/postfix/mysql-virtual\_forwardings.cf

\$ nano /etc/postfix/mysql-virtual forwardings.cf

```
user = dbuser
password = dbuserpass
dbname = eaimail
query = SELECT destination FROM forwardings WHERE source='%s'
hosts = 127.0.0.1
```

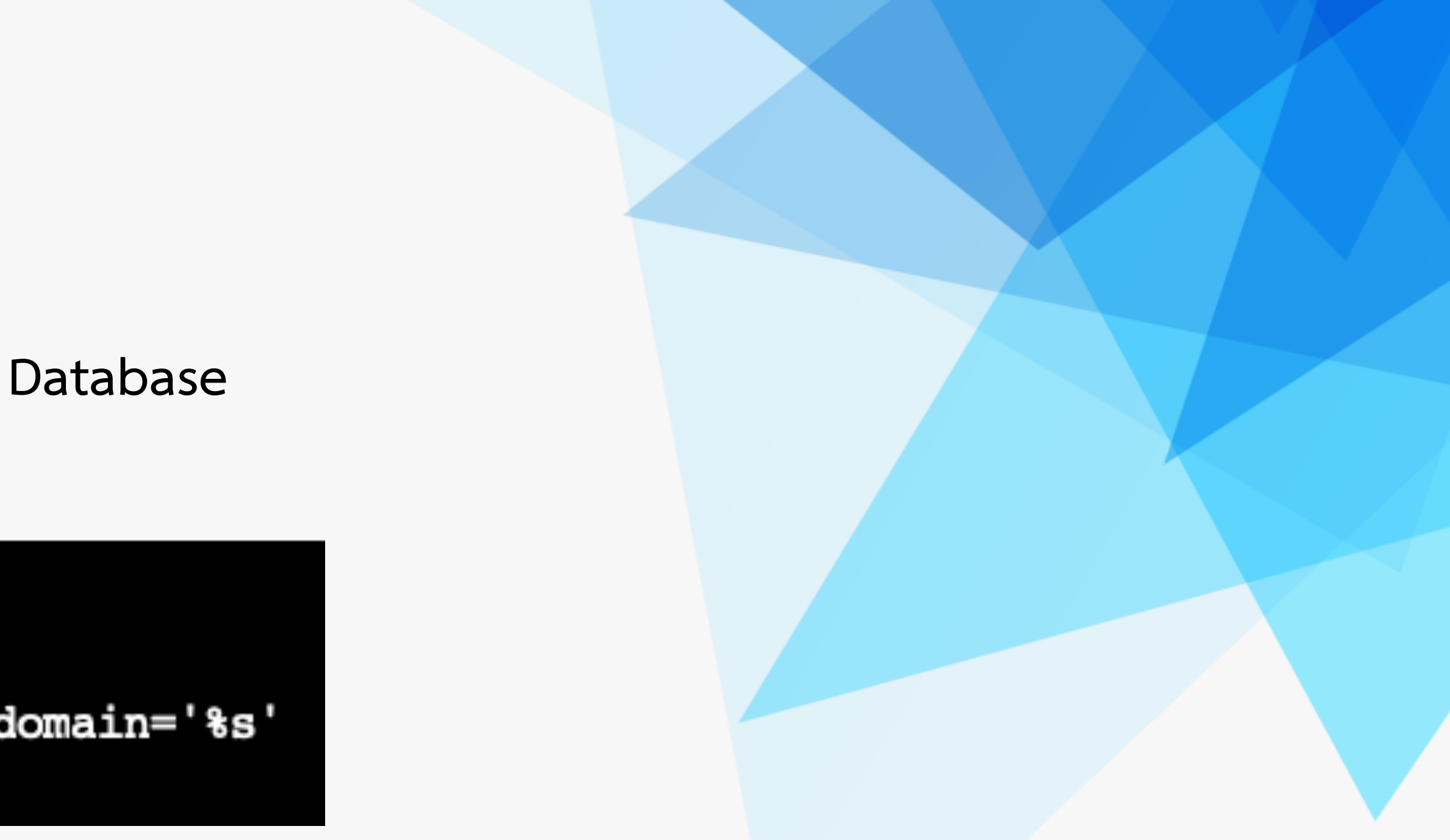

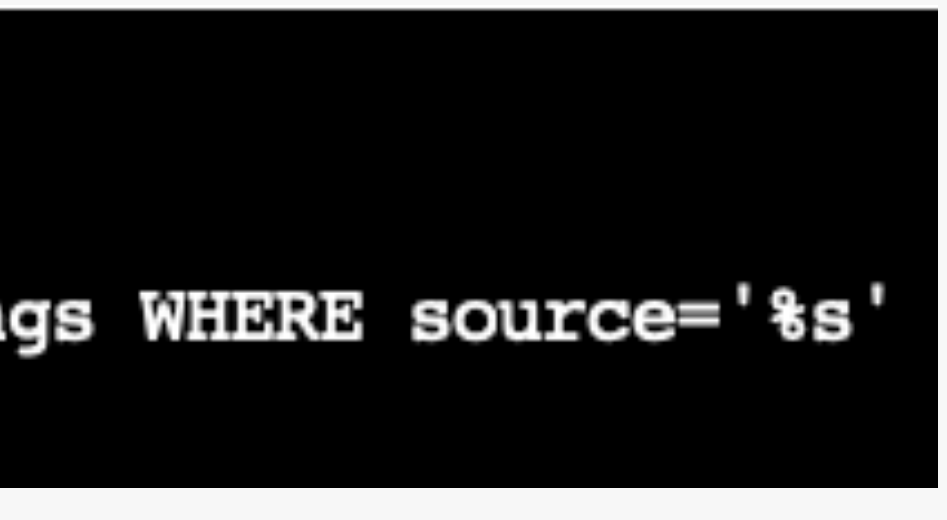

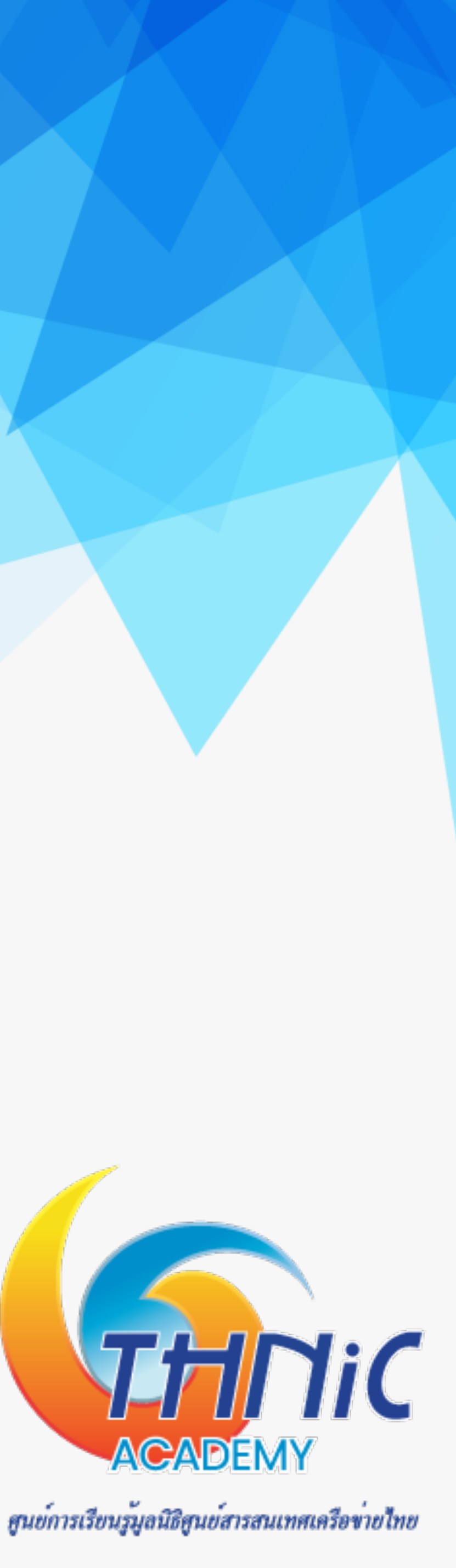

# 6. ตั้งค่า Postfix (3)

- สร้างไฟล์ script เพื่อใช้สำหรับ สร้าง mailbox และใช้ login
  - \$ nano /etc/postfix/mysql-virtual mailboxes.cf

```
user = dbuser
password = dbuserpass
dbname = eaimail
hosts = 127.0.0.1
```

 สร้างไฟล์ script เพื่อใช้สำหรับ ส่งต่อ email ทั้งหมด ไปยัง smtp server อื่น ซึ่งใช้ในกรณีที่ host เป็น IP Address \$ nano /etc/postfix/mysql-virtual email2email.cf

```
user = dbuser
password = dbuserpass
dbname = eaimail
query = SELECT email FROM users WHERE email='%s'
hosts = 127.0.0.1
```

query = SELECT CONCAT(SUBSTRING\_INDEX(email,'@',-1),'/',SUBSTRING\_INDEX(email,'@',1),'/') FROM users WHERE email='%s

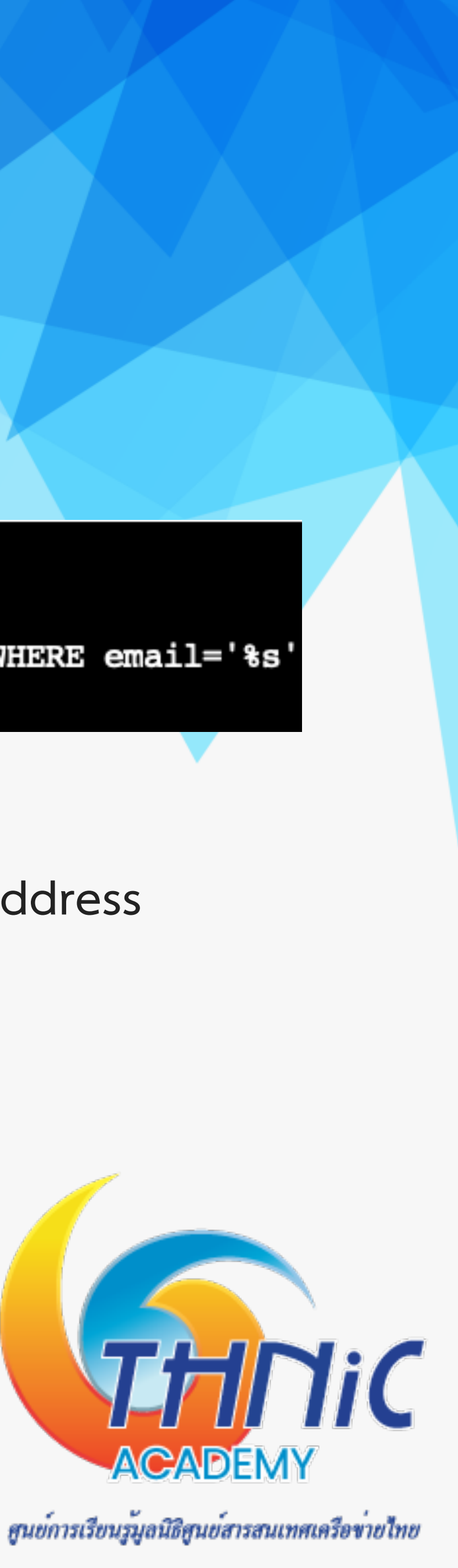

# 6. ตั้งค่า Postfix (4)

กำหนดสิทธิ์ให้กับ script ที่สร้างขึ้น

| -rw-r | 1 | root | postfix | 124 | Jan | 14 |
|-------|---|------|---------|-----|-----|----|
| -rw-r | 1 | root | postfix | 120 | Jan | 14 |
| -rw-r | 1 | root | postfix | 133 | Jan | 14 |
| -rw-r | 1 | root | postfix | 190 | Jan | 14 |
|       |   |      |         |     | _   | _  |

สร้าง user vmail สำหรับอ่าน/เขียน mailbox

\$ groupadd -g 5000 vmail

\$ useradd -g vmail -u 5000 vmail -d /home/vmail -m

## \$ chmod 640 /etc/postfix/mysql-virtual\_\*.cf && chgrp postfix /etc/postfix/mysql-virtual\_\*.cf

22:11 mysql-virtual\_domains.cf 22:17 mysql-virtual email2email.cf 22:15 mysql-virtual forwardings.cf 22:15 mysql-virtual\_mailboxes.cf

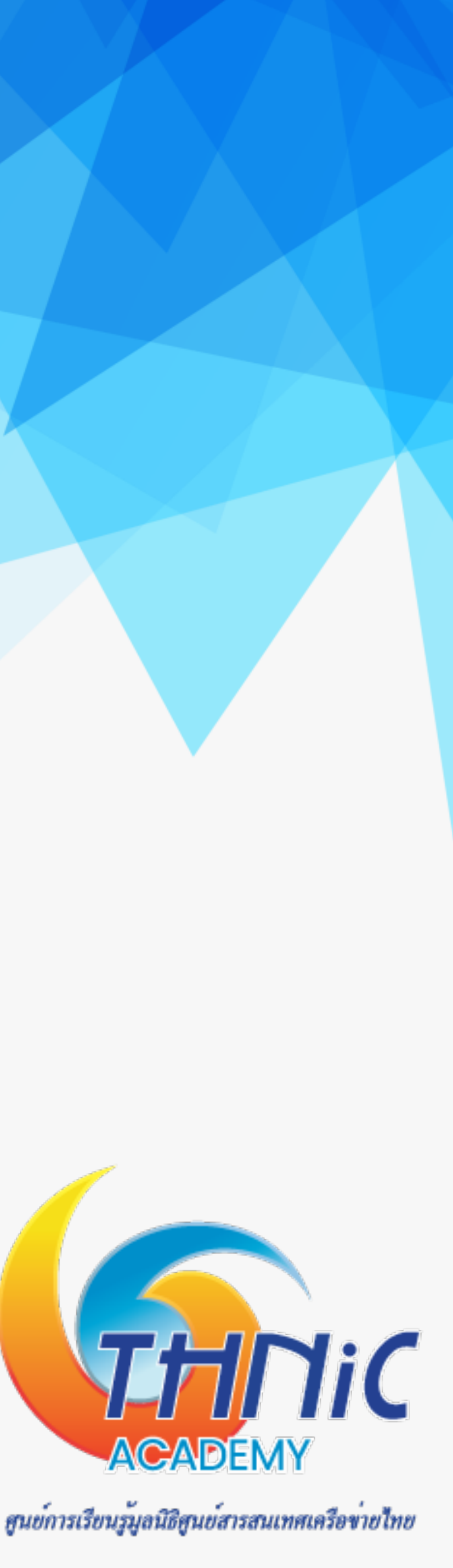

# 6. ตั้งค่า Postfix (5)

- config การทำงานของ postfix ด้วยคำสั่ง postconf (คำสั่งนี้จะไปแก้ไขไฟล์ "/etc/postfix/main.cf") \$ postconf "myhostname=mail.mailthaiXX.in.th"
  - \$ postconf "mydomain=mailthaiXX.in.th"
  - \$ postconf "virtual\_alias\_domains=จดหมายXX.ไทย"
  - \$ postconf "smtpd tls cert file=/etc/ssl/private/mailthaiXX.crt"
  - \$ postconf "smtpd\_tls\_key\_file=/etc/ssl/private/mailthaiXX.key"
  - \$ postconf "myorigin=\\$mydomain"
  - \$ postconf "inet interfaces=all"
  - \$ postconf "inet protocols=ipv4"
  - \$ postconf "mydestination=mail./\$mydomain"
  - \$ postconf "mynetworks=100.64.10.0/24"
  - \$ postconf "readme directory=no"
  - \$ postconf "shlib directory=no"

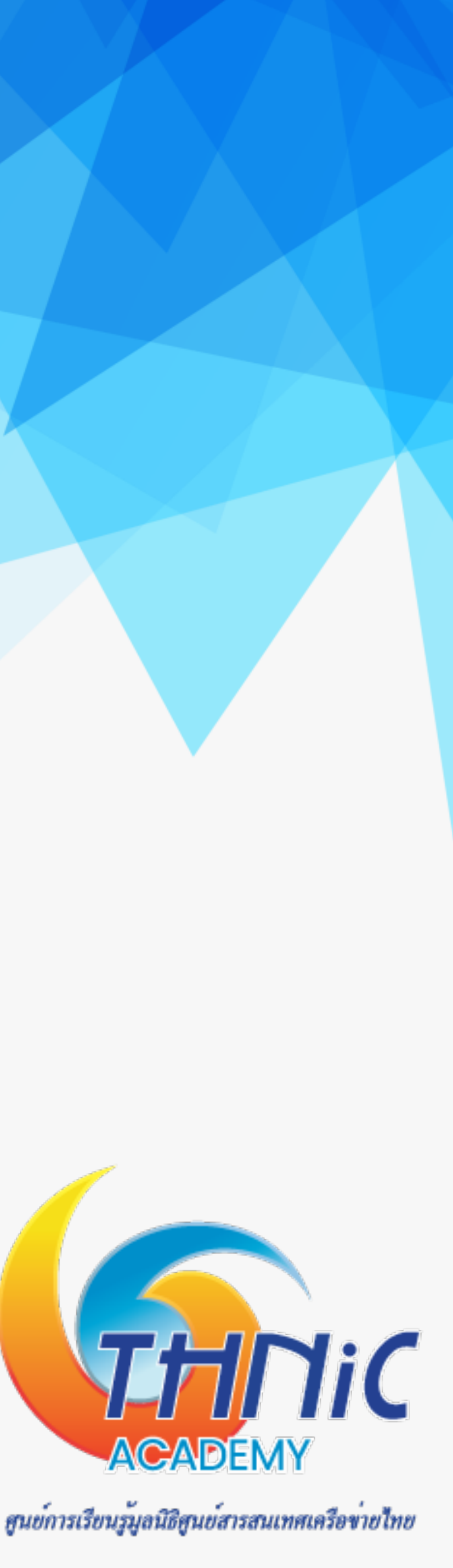

# 6. ตั้งค่า Postfix (6)

- config การทำงานของ postfix ด้วยคำสั่ง postconf (คำสั่งนี้จะไปแก้ไขไฟล์ "/etc/postfix/main.cf") (ต่อ) \$ postconf "smtpd\_sasl\_auth\_enable=yes"
  - \$ postconf "smtpd\_sasl\_type=dovecot"
  - \$ postconf "smtpd\_sasl\_path=private/auth"
  - \$ postconf "smtpd sasl authenticated header=yes"
  - \$ postconf "broken sasl auth clients=yes"
  - \$ postconf "smtpd use tls=yes"
  - \$ postconf "smtpd recipient restrictions=permit mynetworks, permit sasl authenticated,

reject\_unauth\_destination"

- \$ postconf "smtpd\_tls\_auth\_only=yes"
- \$ postconf "smtpd tls loglevel=1"
- \$ postconf "virtual mailbox base=/home/vmail"

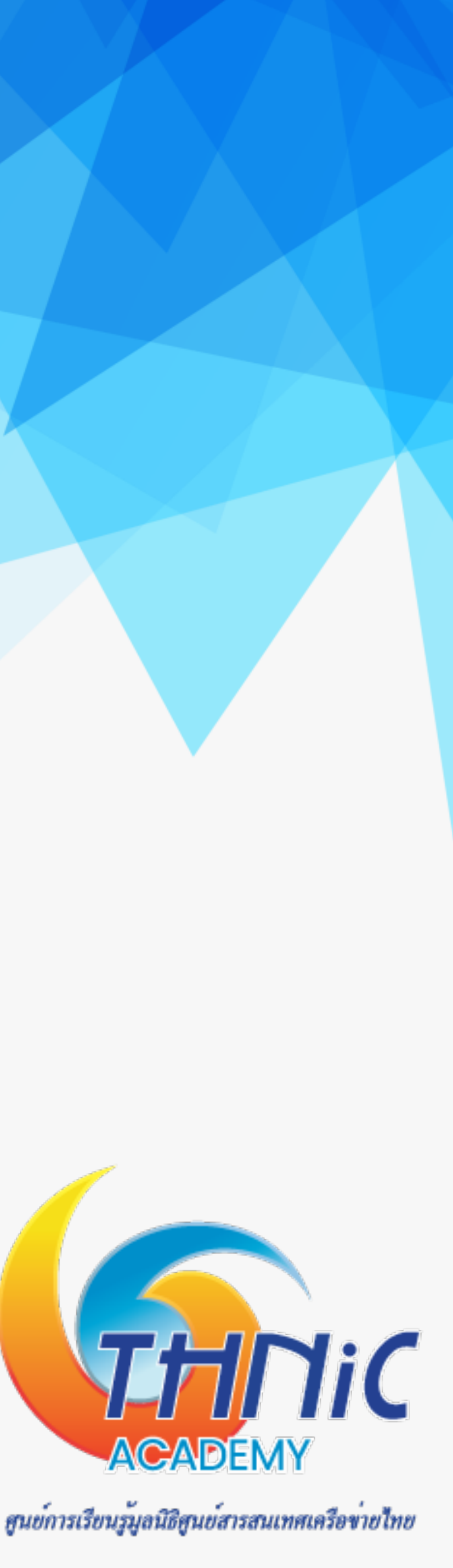

# 6. ตั้งค่า Postfix (7)

- config การทำงานของ postfix ด้วยคำสั่ง postconf (คำสั่งนี้จะไปแก้ไขไฟล์ "/etc/postfix/main.cf") (ต่อ) \$ postconf "virtual\_mailbox\_maps=proxy:mysql:/etc/postfix/mysql-virtual\_mailboxes.cf"
  - \$ postconf "virtual\_mailbox\_domains=proxy:mysql:/etc/postfix/mysql-virtual\_domains.cf"
  - postfix/mysql-virtual\_email2email.cf"
  - \$ postconf "virtual uid maps=static:5000"
  - \$ postconf "virtual gid maps=static:5000"
  - \$ postconf "virtual transport=dovecot"
  - \$relocated\_maps \\$transport\_maps \\$mynetworks" && \

\$ postconf "virtual\_alias\_maps=proxy:mysql:/etc/postfix/mysql-virtual\_forwardings.cf, mysql:/etc/

\$ postconf "proxy\_read\_maps=\\$local\_recipient\_maps \\$mydestination \\$virtual\_alias\_maps \ \$virtual\_alias\_domains \\$virtual\_mailbox\_maps \\$virtual\_mailbox\_domains \\$relay\_recipient\_maps \\$relay\_domains \\$canonical\_maps \\$sender\_canonical\_maps \\$recipient\_canonical\_maps \

THNIC ACADEMY

สนย์การเรียนรู้มูลนิธิสนย์สารสนเทศเครือข่ายไทย

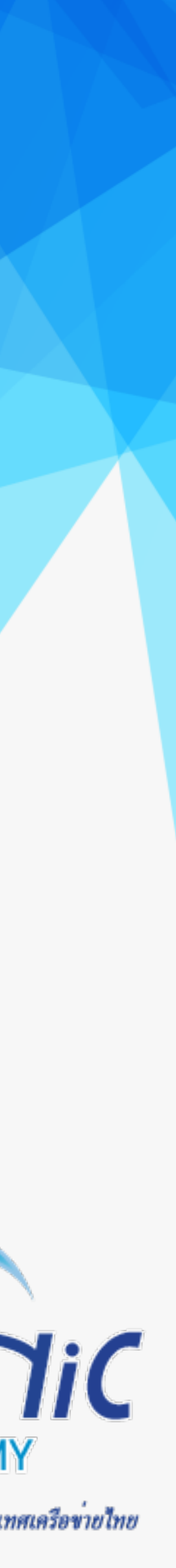

# 6. ตั้งค่า Postfix (8)

- config การทำงานของ postfix ด้วยคำสั่ง postconf (คำสั่งนี้จะไปแก้ไขไฟล์ "/etc/postfix/main.cf") (ต่อ)
  - \$ postconf "smtputf8\_enable=yes"
  - \$ postconf "newaliases\_path=null"
  - \$ postconf "mailq\_path=null"
  - \$ postconf "setgid\_group=postdrop"
  - \$ postconf "html\_directory=null"
  - \$ postconf "manpage\_directory = null"
  - \$ postconf "sample\_directory = null"
  - \$ postconf "sendmail\_path=null"

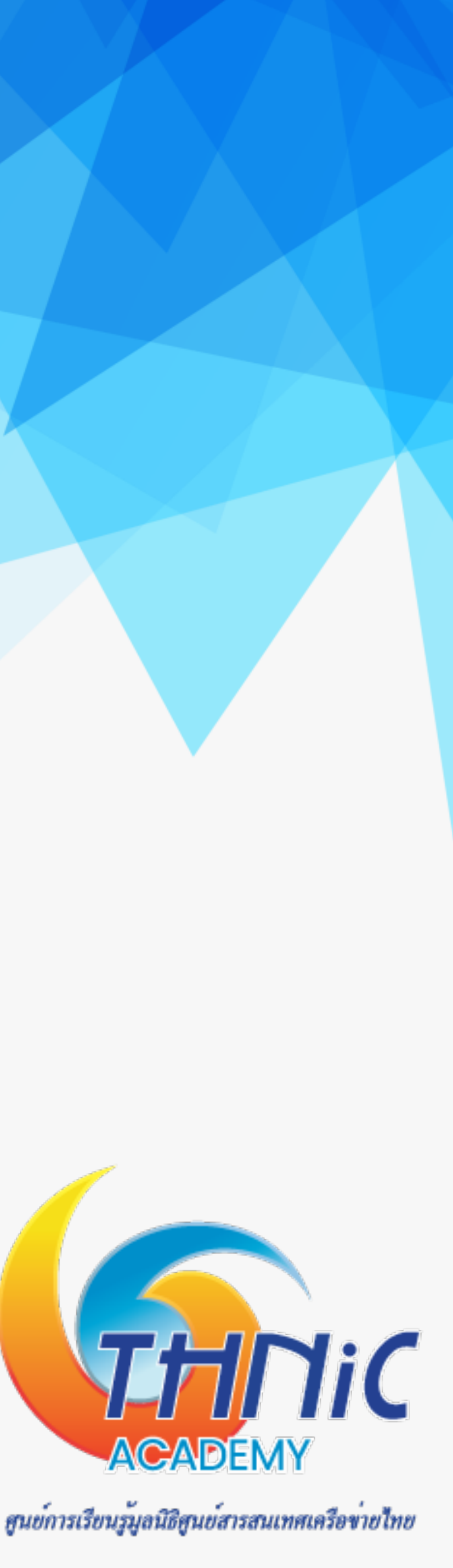

# 6. ตั้งค่า Postfix (9)

ตรวจสอบการ config postfix ด้วยคำสั่ง ullet

## \$ postconf -n

```
broken_sasl_auth_clients = yes
                                                                                        shlib_directory = no
command_directory = /usr/sbin
                                                                                        smtpd banner = $myhostname ESMTP $mail name (Ubuntu)
compatibility level = 2
                                                                                        smtpd_recipient_restrictions = permit_mynetworks, permit_sasl_authenticated, reject_unaut
daemon_directory = /usr/lib/postfix/sbin
                                                                                        h destination
data_directory = /var/lib/postfix
                                                                                        smtpd sasl_auth_enable = yes
debugger_command = PATH=/bin:/usr/bin:/usr/local/bin:/usr/X11R6/bin_ddd $daemon_directory
                                                                                        smtpd sasl authenticated header = yes
/$process_name $process_id & sleep 5
                                                                                        smtpd sas1 path = private/auth
html_directory = null
                                                                                        smtpd sas1 type = dovecot
inet interfaces = all
                                                                                        smtpd_tls_auth_only = yes
inet protocols = ipv4
                                                                                        smtpd_tls_cert_file = /etc/ssl/private/mailthai99.crt
mailg path = null
                                                                                        smtpd tls key file = /etc/ssl/private/mailthai99.key
manpage_directory = null
mydestination = localhost, localhost.localdomain
                                                                                        smtpd_tis_iogievel = 1
mydomain = mailthai99.in.th
                                                                                        smtpd use tls = yes
myhostname = mail.mailthai99.in.th
                                                                                        smtputf8_enable = yes
mynetworks = 12/.0.0.1
                                                                                        unknown local recipient reject code = 550
myorigin = $mydomain
                                                                                        virtual alias domains = จดหมาย99.ไทย
newaliases path = null
                                                                                        virtual_alias_maps = proxy:mysql:/etc/postfix/mysql-virtual_forwardings.cf, mysql:/etc/po
proxy_read_maps = $local_recipient_maps $mydestination $virtual_alias_maps $virtual_alias
                                                                                        stfix/mysql-virtual email2email.cf
domains $virtual_mailbox_maps $virtual_mailbox_domains $relay_recipient_maps $relay_doma
                                                                                        virtual gid maps = static:5000
ins $canonical_maps $sender_canonical_maps $recipient_canonical_maps $relocated_maps $tra
                                                                                        virtual mailbox base = /home/vmail
nsport maps $mynetworks
                                                                                        virtual_mailbox_domains = proxy:mysql:/etc/postfix/mysql-virtual_domains.cf
readme directory = no
                                                                                        virtual_mailbox_maps = proxy:mysql:/etc/postfix/mysql-virtual_mailboxes.cf
sample directory = null
                                                                                        virtual transport = dovecot
sendmail path = null
setgid_group = postdrop
                                                                                        virtual uid maps = static:5000
```

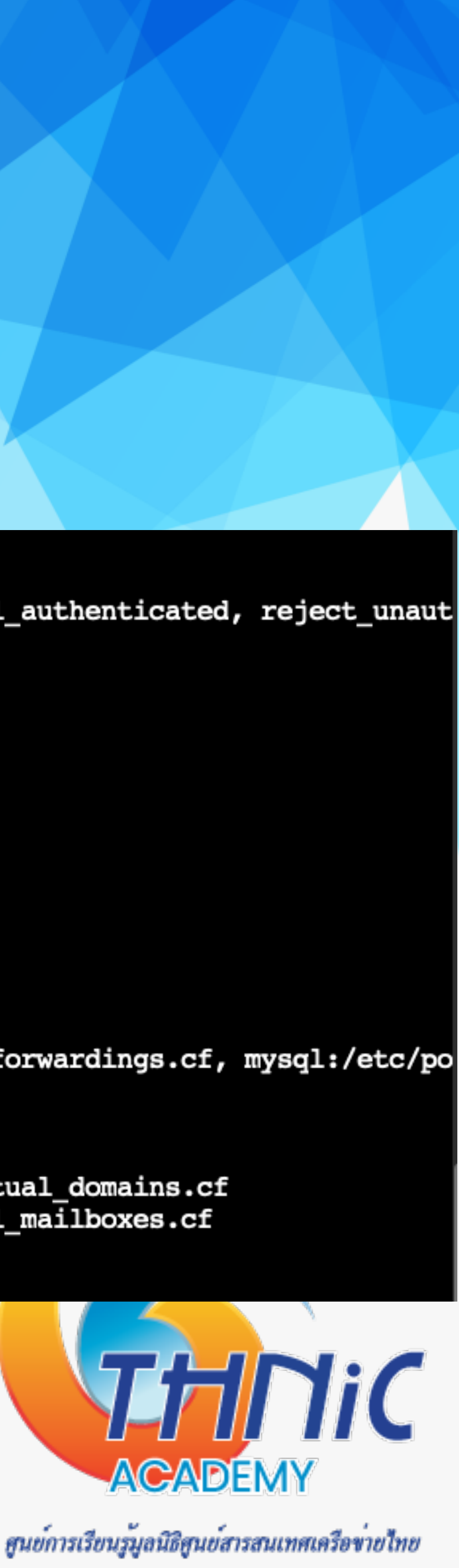

# 6. ตั้งค่า Postfix (10)

 config การทำงานของ postfix ด้วยคำสั่ง postconf (คำสั่งนี้จะไปแก้ไขไฟล์ "/etc/postfix/master.cf") \$ postconf -M smtps/inet="smtps inet n - - - smtpd" &&  $\$ \$ postconf -P "smtps/inet/syslog name=postfix/smtps" && \ \$ postconf -P "smtps/inet/smtpd tls wrappermode=yes" && \ \$ postconf -P "smtps/inet/smtpd\_sasl\_auth\_enable=yes" && \ \$ postconf -P "smtps/inet/smtpd client restrictions=permit sasl authenticated,reject" && \ \$ postconf -P "smtps/inet/smtpd relay restrictions=permit sasl authenticated,reject" && \ \$ postconf -P "smtps/inet/milter macro daemon name=ORIGINATING" && \ \$ postconf -vM dovecot/unix="dovecot unix pipe flags=DRhu n n user=vmail:vmail argv=/usr/lib/dovecot/deliver -f \\${sender} -d \\${recipient}"

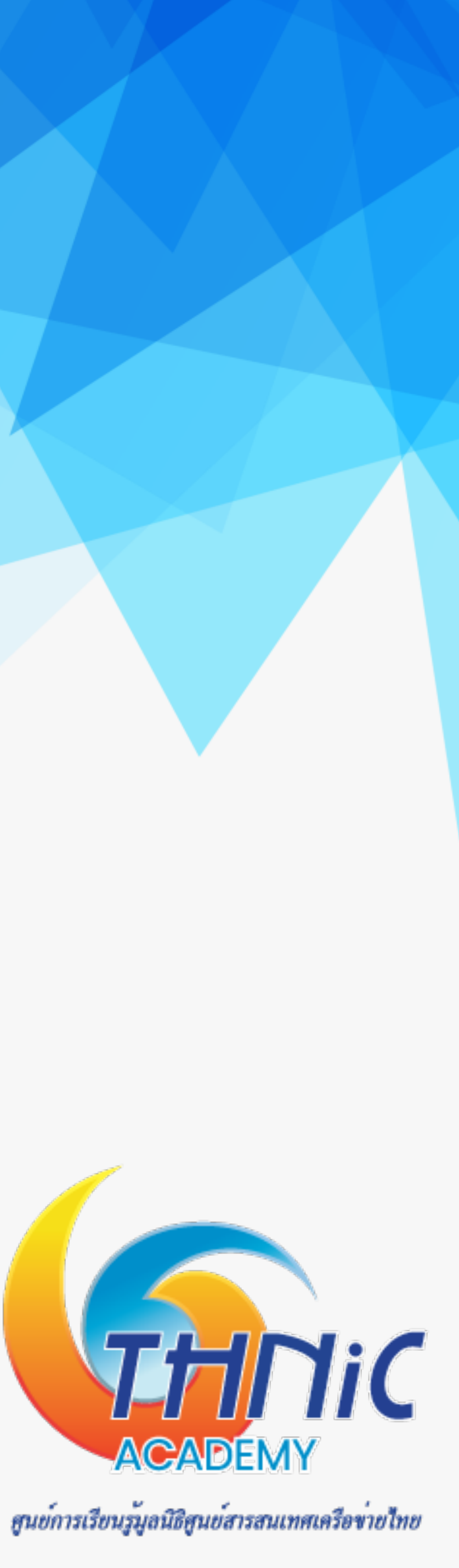

# 6. ตั้งค่า Postfix (11)

- ตรวจสอบการ config postfix ด้วยคำสั่ง ullet
  - \$ postconf -M

| smtps   | inet       | n     | -         | _         | -      |
|---------|------------|-------|-----------|-----------|--------|
| -0      | syslog_na  | me=po | ostfix/sm | tps       |        |
| -0      | smtpd_tls  | _wrap | ppermode= | yes       |        |
| -0      | smtpd_sas  | l_aut | h_enable  | =yes      |        |
| -0      | smtpd_cli  | ent_r | estrictio | ons=permi | it_sas |
| -0      | smtpd_rel  | ay_re | strictio  | ns=permit | _sasl  |
| -0      | milter_ma  | cro_c | laemon_na | me=ORIGIN | ATING  |
| lovecot | t unix     | _     | n         | n         | _      |
| use     | er=vmail:v | mail  | argv=/us: | r/lib/dov | /ecot  |
|         |            |       |           |           |        |

ตั้งค่า mysql postfix driver

\$ nano /etc/postfix/dynamicmaps.cf

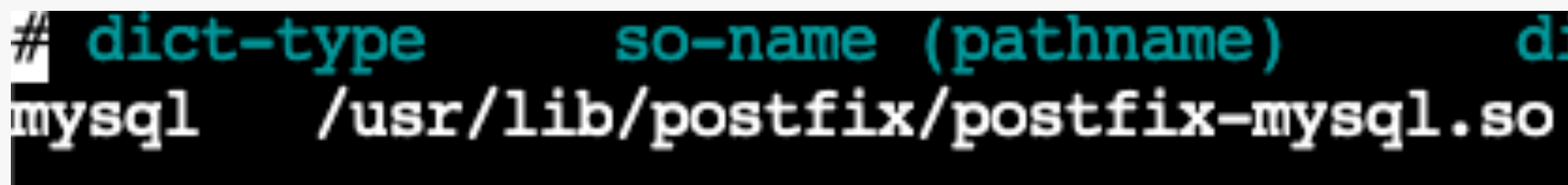

smtpd

\_authenticated,reject authenticated, reject

pipe flags=DRhu deliver -f \${sender} -d \${recipient}

dict-function mkmap-function dict\_mysql\_open

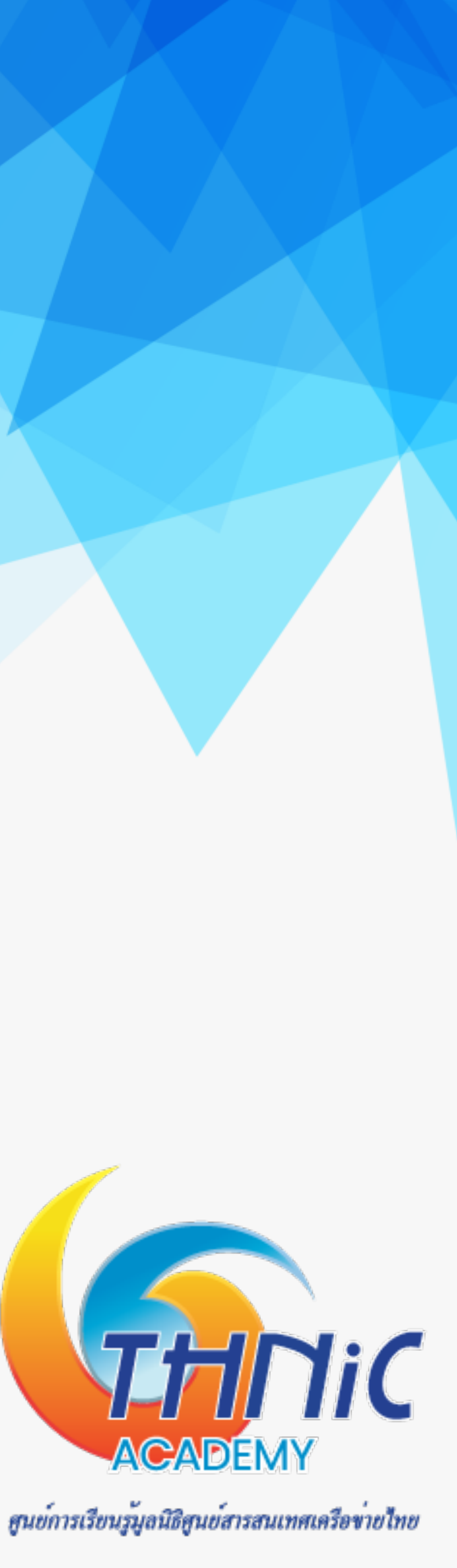

# 6. ตั้งค่า Postfix (12)

- สั่ง Restart Postfix
  - \$ systemctl restart postfix

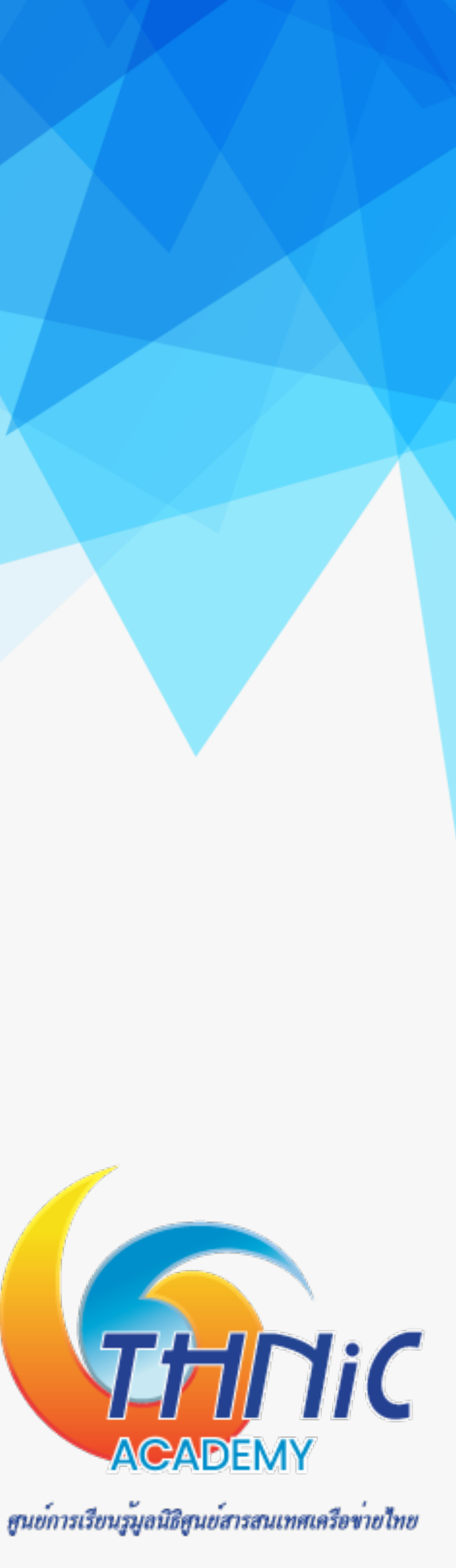

# 7. ตั้งค่า Dovecot (1)

- สร้าง script เพื่อให้ dovecot ใช้งานกับ SQL ที่เราได้กำหนดก่อนหน้านี้
  - \$ nano /etc/dovecot/dovecot-sql.conf.ext

```
driver = mysql
connect = host=127.0.0.1 dbname=eaimail user=dbuser password=dbuserpass
default_pass_scheme = SHA512-CRYPT
password_query = SELECT email as user, password FROM users WHERE email='%u';
```

กำหนดสิทธิ์อนุญาตให้ user ที่อยู่ใน dovecot group ใช้งาน

\$ chmod 640 /etc/dovecot/dovecot-sql.conf.ext && chgrp dovecot /etc/dovecot/dovecot-sql.conf.ext

1 root dovecot 199 Jan 14 23:02 dovecot-sql.conf.ext -rw-r----

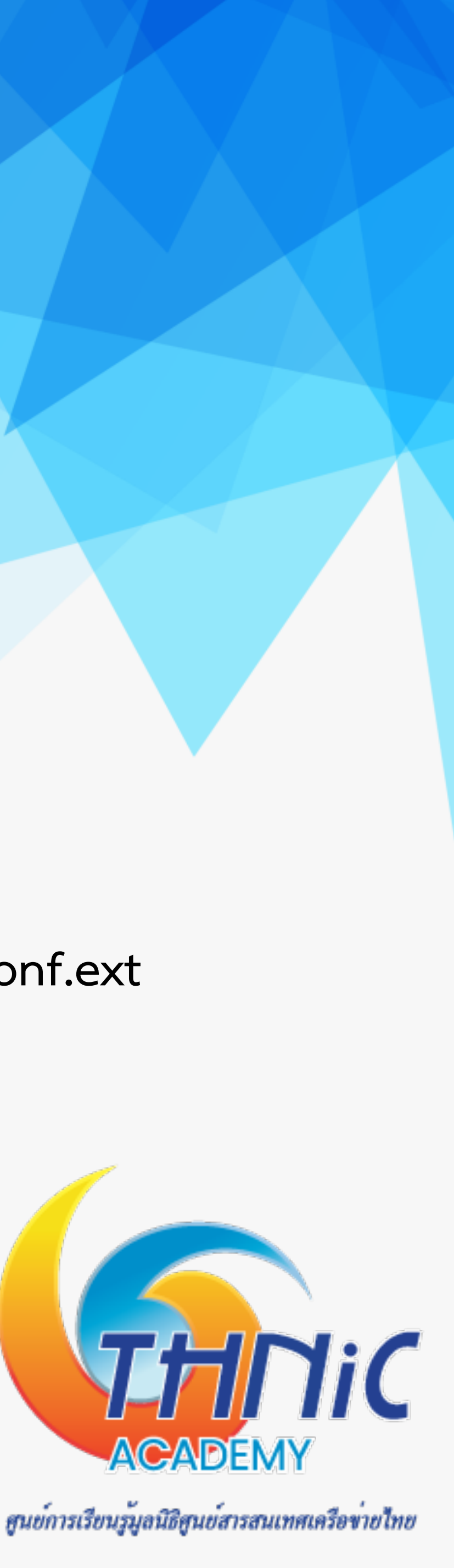

# 7. ดังค่า Dovecot (2)

Backup ไฟล์ dovecot.conf เดิมไว้ก่อน

\$ mv /etc/dovecot/dovecot.conf /etc/dovecot/dovecot.conf-backup

- แก้ไขไฟล์ "/etc/dovecot/dovecot.conf" ด้วยการใส่คำสั่งตามด้านล่าง
  - \$ nano /etc/dovecot/dovecot.conf

```
protocols = imap pop3 lmtp
log timestamp = "%Y-%m-%d %H:%M:%S"
mail location = maildir:/home/vmail/%d/%n/Maildir
ssl_cert = </etc/ssl/private/mailthai99.crt</pre>
ssl_key = </etc/ssl/private/mailthai99.key</pre>
ssl_cipher_list = ALL:!LOW:!SSLv2:!EXP:!aNULL
auth_mechanisms = plain login
namespace {
        type = private
        separator = .
       prefix = INBOX.
        inbox = yes
service auth {
        unix_listener auth-master {
                mode = 0600
                user = vmail
        unix_listemer /var/spool/postfix/private/auth {
                mode = 0666
                user = postfix
                group = postfix
        user = root
service auth-worker {
        user = root
```

## /dovecot.conf-backup ไส่คำสั่งตามด้านล่าง

```
protocol lda {
        log_path = /home/vmail/dovecot-deliver.log
       auth socket path = /var/run/dovecot/auth-master
       postmaster_address = postmaster@mailthai99.in.th
protocol pop3 {
        pop3_uidl_format = %08Xu%08Xv
       pop3_client_workarounds = outlook-no-nuls oe-ns-eoh
passdb 🕴
       driver = sql
       args = /etc/dovecot/dovecot-sql.conf.ext
userdb {
       driver = static
       args = uid=5000 gid=5000 home=/home/vmail/%d/%n allow_all_users=yes
service stats {
       unix listener stats-reader {
                user = vmail
                group = vmail
                mode = 0660
       unix_listemer stats-writer {
                user = vmail
                group = vmail
                mode = 0660
```

![](_page_49_Picture_8.jpeg)

# 7. ตั้งค่า Dovecot (3)

- สั่ง restart dovecot
  - \$ systemctl restart dovecot

![](_page_50_Picture_3.jpeg)

## 8. ทดสอบการทำงานของ Email Server (1)

• ทดสอบ imap ด้วยคำสั่ง telnet

\$ telnet localhost imap

```
Trying 127.0.0.1...
Connected to localhost.
Escape character is '^]'.
* OK [CAPABILITY IMAP4rev1 SASL-IR LOGIN-REFERRALS ID ENABLE IDLE LITERAL+ STARTTLS AUTH=P
LAIN AUTH=LOGIN] Dovecot (Ubuntu) ready.
```

ทดสอบ smtp ด้วยคำสั่ง telnet

\$ telnet localhost smtp

Trying 127.0.0.1... Connected to localhost. Escape character is '^]'. 220 mail.mailthai99.in.th ESMTP Postfix (Ubuntu) ehlo localhost 250-mail.mailthai99.in.th 250-PIPELINING 250-SIZE 10240000 250-VRFY 250-etrn 250-STARTTLS 250-ENHANCEDSTATUSCODES 250-8BITMIME 250-DSN 250-SMTPUTF8 250 CHUNKING

## กด Ctrl+] และตามด้วย q เพื่อออก

![](_page_51_Picture_9.jpeg)

## 8. ทดสอบการทำงานของ Email Server (2)

- ทดสอบการส่ง email ด้วยคำสั่ง telnet
  - \$ telnet localhost smtp

ehlo localhost

MAIL FROM: thai@mailthai99.in.th

RCPT TO: thai@mailthai100.in.th

data

Subject: test mailthai99.in.th to mailthai100.in.th test

กด Ctrl+] และตามด้วย q เพื่อออก

ใช้เครื่องหมาย "." เพื่อจบข้อความ และส่งข้อความ

![](_page_52_Picture_11.jpeg)

## 8. ทดสอบการทำงานของ Email Server (3)

- ทดสอบการส่ง email ด้วยคำสั่ง telnet
  - \$ telnet localhost smtp

ehlo localhost

MAIL FROM: ไทย@จดหมาย99.ไทย SMTPUTF8

RCPT TO: ไทย@จดหมาย100.ไทย

data

Subject: test mailthai99.in.th to mailthai100.in.th test

กด Ctrl+] และตามด้วย q เพื่อออก

ใช้เครื่องหมาย "." เพื่อจบข้อความ และส่งข้อความ

![](_page_53_Picture_11.jpeg)

## 8. ทดสอบการทำงานของ Email Server (4)

- ทดสอบการส่ง email ด้วยคำสั่ง telnet
  - \$ telnet localhost smtp

ehlo localhost

MAIL FROM: thai@mailthai99.in.th

RCPT TO: titipong@kon.in.th

data

Subject: test mailthai99.in.th to titipong@kon.in.th

test

•

![](_page_54_Figure_9.jpeg)

![](_page_54_Picture_10.jpeg)

## 8. ทดสอบการทำงานของ Email Server (5)

- ทดสอบการส่ง email ด้วยคำสั่ง telnet
  - \$ telnet localhost smtp

ehlo localhost

MAIL FROM: ไทย@จดหมาย99.ไทย SMTPUTF8

RCPT TO: ฐิติพงศ์@คน.ไทย

data

Subject: test mailthai99.in.th to titipong@kon.in.th test

![](_page_55_Figure_8.jpeg)

![](_page_55_Picture_9.jpeg)

## 8. ทดสอบการทำงานของ Email Server (6)

ตรวจสอบ log ของการส่ง Email : /var/log/mail.log ซึ้งจะได้ผลตามด้านล่าง

\$ tail -f /var/log/mail.log

Jan 14 23:43:53 mail postfix/smtpd[38198]: connect from localhost[127.0.0.1] Jan 14 23:44:34 mail postfix/smtpd[38198]: E3C5E80025: client=localhost[127.0.0.1] Jan 14 23:45:02 mail postfix/cleanup[38201]: E3C5E80025: message-id=<20220114164434.E3C5E 80025@mail.mailthai112.in.th> Jan 14 23:45:02 mail postfix/qmgr[38075]: E3C5E80025: from=<thai@mailthai99.in.th>, size= 382, nrcpt=1 (queue active) Jan 14 23:45:02 mail postfix/pipe[38203]: E3C5E80025: to=<thai@mailthai112.in.th>, relay= dovecot, delay=46, delays=46/0.02/0/0.05, dsn=2.0.0, status=sent (delivered via dovecot s ervice) Jan 14 23:45:02 mail postfix/qmgr[38075]: E3C5E80025: removed

Jan 14 23:46:15 mail postfix/smtpd[38198]: connect from localhost[127.0.0.1] Jan 14 23:46:49 mail postfix/trivial-rewrite[38200]: warning: do not list domain จดหมาย11 2. No in BOTH virtual alias domains and virtual mailbox domains Jan 14 23:46:49 mail postfix/smtpd[38198]: B7B5680025: client=localhost[127.0.0.1] Jan 14 23:47:04 mail postfix/cleanup[38363]: B7B5680025: message-id=<20220114164649.B7B56 80025@mail.mailthai112.in.th> Jan 14 23:47:04 mail postfix/qmgr[38075]: B7B5680025: from=<ไทย@จดหมาย99.ไทย>, size=398, nrcpt=1 (queue active) Jan 14 23:47:04 mail postfix/pipe[38364]: B7B5680025: to=<thai@mailthai112.in.th>, orig\_t o=<ไทย@จดหมาย112.ไทย>, relay=dovecot, delay=20, delays=20/0.04/0/0.03, dsn=2.0.0, status= sent (delivered via dovecot service) Jan 14 23:47:04 mail postfix/qmgr[38075]: B7B5680025: removed

![](_page_56_Picture_8.jpeg)

## 8. ทดสอบการทำงานของ Email Server (7)

ตรวจสอบ log ของ dovecot : /home/vmail/dovecot-deliver.log ซึ่งจะได้ผลตามด้านล่าง

\$ tail -f /home/vmail/dovecot-deliver.log 2022-01-14 23:38:14lda(vmail)<38095><68cFGvam4WHPlAAA0J78UA>: Info: msgid=<7170528b0c05e7cf33568660f d439465@xn--111-5kl8c1dh4e2c.xn--o3cw4h>: saved mail to INBOX 2022-01-14 23:45:02lda(vmail)<38204><IQ3JHo6o4WE8lQAA0J78UA>: Info: msgid=<20220114164434.E3C5E80025 @mail.mailthai112.in.th>: saved mail to INBOX 2022-01-14 23:47:04lda(vmail)<38365><Y261Lwip4WHdlQAA0J78UA>: Info: msgid=<20220114164649.B7B5680025 @mail.mailthaill2.in.th>: saved mail to INBOX

- ตรวจสอบ mailbox เมื่อมีการรับส่ง-ส่ง Email จะสร้างขึ้นโดย dovecot ซึ่งจะได้ผลตามตัวอย่าง
  - \$ cd /home/vmail/<u>mailthaiXX.in.th/Maildir</u>
  - \$ find

- ./cur
- ./dovecot-uidvalidity.61e1a6f6
- /dovecot-uidvalidity
- /dovecot-uidlist
- /dovecot.index.log
- /maildirfolder
- /dovecot.index.cache
- ./tmp
- ./new

- ./dovecot.list.index.log

```
./new/1642178294.M435868P38095.mail.mailthai112.in.th,S=1121,W=1144
./new/1642178824.M799278P38365.mail.mailthai112.in.th,S=482,W=493
./new/1642178702.M516238P38204.mail.mailthai112.in.th,S=447,W=458
```

![](_page_57_Picture_25.jpeg)

# 9. ติดตั้ง roundcube webmail (1)

ติดตั้ง apache php

- ใช้คำสั่ง apt ติดตั้ง php, php library และ apache web server intl php-ldap php-gd php-zip php-mysql php-curl php-bz2 php-gmp phpmyadmin
- ใช้คำสั่ง start service apache และ php *\$ systemctl start apache2*
- ตรวจสอบสถานะการทำงานของ apache *\$ systemctl status apache2*

\$ apt -y install apache2 php php-imap php-imagick php-json php-xml php-mbstring php-pear php-

![](_page_58_Picture_8.jpeg)

# 9. ติดตั้ง roundcube webmail (2)

ตั้งค่า php

ตั้งค่า timezone

\$ nano /etc/php/7.4/apache2/php.ini

```
[Date]
; Defines the default timezone used by the date functions
 http://php.net/date.timezone
date.timezone = Asia/Bangkok
```

ตั้งค่า MySQL Database

## สร้าง database roundcubemail

\$ mysql -u root -p

mysql> CREATE DATABASE roundcubemail CHARACTER SET utf8 COLLATE utf8 general ci; mysql> CREATE USER rcmail@localhost IDENTIFIED BY 'rcmailpass'; mysql> GRANT ALL PRIVILEGES ON roundcubemail.\* TO rcmail@localhost; *mysql> FLUSH PRIVILEGES;* mysql> quit;

![](_page_59_Figure_9.jpeg)

username=rcmail password=rcmailpass database= roundcubemail

![](_page_59_Picture_11.jpeg)

# 9. ติดตั้ง roundcube webmail (3)

## ตั้งค่า roundcube

- \$ cd /var/www/html/
- \$ wget https://github.com/roundcube/roundcubemail/releases/download/1.4.4/ roundcubemail-1.4.4-complete.tar.gz
- *\$ tar zvfx /var/www/html/roundcubemail-1.4.4-complete.tar.gz*
- \$ mv /var/www/html/roundcubemail-1.4.4 /var/www/html/roundcubemail

config/config.inc.php

\$ chown -R www-data:www-data /var/www/html/roundcubemail

\$ cp /var/www/html/roundcubemail/config/config.inc.php.sample /var/www/html/roundcubemail/

![](_page_60_Picture_14.jpeg)

# 9. ติดตั้ง roundcube webmail (4)

สร้าง virtualhost

*\$ rm /etc/apache2/sites-enabled/000-default.conf* 

*\$ nano /etc/apache2/sites-available/rcmail.conf* 

| <virtualhost *:80=""></virtualhost>                              |
|------------------------------------------------------------------|
| ServerName mail.mailthai99.in.th                                 |
| ServerAdmin webmaster@mailthai99.                                |
| DocumentRoot /var/www/html/roundo                                |
| <directory html="" roundcub<="" td="" var="" www=""></directory> |
| Options -Indexes +Follows                                        |
| AllowOverride All                                                |
|                                                                  |
| ErrorLog /var/log/apache2/mail.ma                                |
| CustomLog /var/log/apache2/mail.m                                |
|                                                                  |
|                                                                  |

\$ In -s /etc/apache2/sites-available/rcmail.conf /etc/apache2/sites-enabled/rcmail.conf *\$ systemctl restart apache2* 

in.th ubemail email> ymLinks

ilthai99.in.th-error.log mailthai99.in.th-access.log combined

![](_page_61_Picture_9.jpeg)

# 9. ติดตั้ง roundcube webmail (5)

ทดสอบเข้าเว็บไซต์ roundcube

https://eai-lab.bknix.co.th/mail99/ ullet

![](_page_62_Picture_3.jpeg)

## เข้าหน้า config roundcube

https://eai-lab.bknix.co.th/mail99/installer/ ullet

![](_page_62_Picture_6.jpeg)

![](_page_62_Picture_8.jpeg)

# 9. ติดตั้ง roundcube webmail (6)

แก้ไขไฟล์ config.inc.php

\$ nano /var/www/html/roundcubemail/config/config.inc.php

![](_page_63_Picture_3.jpeg)

แก้ไขไฟล์ default.inc.php

\$ nano /var/www/html/roundcubemail/config/defaults.inc.php

![](_page_63_Picture_6.jpeg)

AND CAN EXPOSE SENSITIVE CONFIG DATA

![](_page_63_Picture_10.jpeg)

![](_page_63_Picture_11.jpeg)

## 9. ติดตั้ง roundcube webmail (7)

เข้าหน้า config roundcube อีกครั้ง

- https://eai-lab.bknix.co.th/mail99/installer/
- ให้กด "NEXT"

![](_page_64_Picture_4.jpeg)

## **Roundcube Webmail Installer**

1. Check environment

2. Create config

3. Test config

## **Checking PHP version**

Version: OK (PHP 7.4.3 detected)

## **Checking PHP extensions**

The following modules/extensions are *required* to run Roundcube:

PCRE: OK DOM: OK Session: OK XML: OK JSON: OK PDO: OK Multibyte: OK OpenSSL: OK Filter: OK Ctype: OK

![](_page_64_Picture_14.jpeg)

## Checking available databases

Check which of the supported extensions are installed. At least one of them is required.

## MySQL: OK

PostgreSQL: NOT AVAILABLE (See <u>http://www.php.net/manual/en/ref.pdo-pgsql.php</u>) SQLite: NOT AVAILABLE (See <u>http://www.php.net/manual/en/ref.pdo-sqlite.php</u>) SQLite (v2): NOT AVAILABLE (See <u>http://www.php.net/manual/en/ref.pdo-sqlite.php</u>) SQL Server (SQLSRV): NOT AVAILABLE (See <u>http://www.php.net/manual/en/ref.pdo-sqlsrv.php</u>) SQL Server (DBLIB): NOT AVAILABLE (See <u>http://www.php.net/manual/en/ref.pdo-sqlsrv.php</u>) Oracle: NOT AVAILABLE (See <u>http://www.php.net/manual/en/ref.pdo-dblib.php</u>)

## Check for required 3rd party libs

This also checks if the include path is set correctly.

PEAR: OK Auth\_SASL: OK Net\_SMTP: OK Net\_IDNA2: OK Mail\_mime: OK Net\_LDAP3: OK

## Checking php.ini/.htaccess settings

The following settings are *required* to run Roundcube:

file\_uploads: OK session.auto\_start: OK mbstring.func\_overload: OK suhosin.session.encrypt: OK

The following settings are optional and recommended:

allow\_url\_fopen: OK date.timezone: OK

NEXT

สูนย์การเรียนรู้มูลนิธิสูนย์สารสนเทศเครือข่ายไทย

![](_page_64_Picture_29.jpeg)

# 9. ติดตั้ง roundcube webmail (8)

Step 2: Create Config

ตั้งค่าเชื่อมต่อ database

| [ | Database setup                  |                                                           |
|---|---------------------------------|-----------------------------------------------------------|
|   | dh dsnw                         |                                                           |
|   |                                 |                                                           |
|   | Database settings for read/wi   | rite operations:                                          |
|   | MySQL 🗸 Database type           |                                                           |
|   | localhost                       | Database server (omit for sqlite)                         |
|   | roundcubemail                   | Database name (use absolute path and filename for sqlite) |
|   | rcmail                          | Database user name (needs write permissions)(omit for sq  |
|   | rcmailpass                      | Database password (omit for sqlite)                       |
|   | db_prefix                       |                                                           |
|   | rc_                             |                                                           |
|   | Optional prefix that will be ac | ded to database object names (tables and sequences).      |
|   |                                 |                                                           |

## username=rcmail

password=rcmailpass

database= roundcubemail

qlite)

![](_page_65_Picture_8.jpeg)

# 9. ติดตั้ง roundcube webmail (9)

Step 2: Create Config

- ตั้งค่า IMAP/SMTP
- จากนั้นให้กด "UPDATE CONFIG" ที่ด้านล่างสุด และกด "CONTINUE" ที่ด้านบนสุด

| IMAP Settings                                                                           |
|-----------------------------------------------------------------------------------------|
| initial Sectings                                                                        |
| default_host                                                                            |
| The IMAP host(s) chosen to perform the log-in                                           |
| ssl://mail.mailthai99.in.th                                                             |
| 3 add                                                                                   |
| Leave blank to show a textbox at login. To use SSL/IMAPS connection, type ssl://hostnar |
| default_port                                                                            |
| 993                                                                                     |
| TCP port used for IMAP connections                                                      |
|                                                                                         |
|                                                                                         |

| SMTP Settings                                   |
|-------------------------------------------------|
| Swith Settings                                  |
| smtp_server                                     |
| ssl://mail.mailthai99.in.th                     |
| Use this host for sending mails                 |
| To use SSL connection, set ssl://smtp.host.com. |
| smtp_port                                       |
| 465                                             |
| SMTP port (default is 587)                      |
|                                                 |

ssl://mail.mailthai99.in.th

993

## ssl://mail.mailthai99.in.th

465

![](_page_66_Picture_12.jpeg)

## 9. ติดตั้ง roundcube webmail (10)

## Step 3: Test Config

ให้กด "Initialize Database"

## Check DB config

DSN (write): OK DB Schema: NOT OK (Database not initialized)

Initialize database

## ทดสอบ SMTP/IMAP Config

## Test SMTP config

Recipient

| Server   | ssl://mail.mailthai99.in.th |  |  |  |
|----------|-----------------------------|--|--|--|
| Port     | 465                         |  |  |  |
| Username | thai@mailthai99.in.th       |  |  |  |
| Password | •••••                       |  |  |  |
|          |                             |  |  |  |
| Sender   | thai@mailthai99.in.th       |  |  |  |

thai@mailthai100.in.th

## **Test IMAP config**

Check DB config

DSN (write): OK

DB Schema: OK

DB Write: OK

DB Time: OK

| Server   | ssl://r |
|----------|---------|
| ort      | 993     |
| Jsername | thai@   |
| assword  |         |

mail.mailthai99.in.th 🗸

mailthai99.in.th

. . .

User: thai@mailthai99.in.th

Pass: thaipass

![](_page_67_Picture_17.jpeg)

# 9. ติดตั้ง roundcube webmail (11)

เข้า webmail

- Login อีเมลภาษาอังกฤษ
  - User: <u>thai@mailthai99.in.th</u>
  - Pass: thaipass
- Login อีเมลภาษาไทย •
  - User: ไทย@จดหมาย99.ไทย
  - Pass: thaipass •

![](_page_68_Picture_8.jpeg)

| -     | thai@mailthai99.in.th |  |  |  |  |
|-------|-----------------------|--|--|--|--|
|       | •••••                 |  |  |  |  |
| LOGIN |                       |  |  |  |  |

Roundcube Webmail

![](_page_68_Picture_11.jpeg)

|       | ไทย@จดหมาย99.ไทย |  |  |  |
|-------|------------------|--|--|--|
|       | •••••            |  |  |  |
| LOGIN |                  |  |  |  |

Roundcube Webmail

![](_page_68_Picture_14.jpeg)

# 9. ติเ

| <i>ชื่</i><br>ดดัง | roundcub    | e webmail (11)                                  |              |                  |                                    |
|--------------------|-------------|-------------------------------------------------|--------------|------------------|------------------------------------|
| เพมาด              | lenties     |                                                 |              |                  |                                    |
|                    | Settings    |                                                 |              | Create Delete    |                                    |
| Ľ                  | Preferences | <thai@mailthai99.in.th></thai@mailthai99.in.th> | Settings     |                  |                                    |
| Compose            | Folders     |                                                 | Display Name |                  |                                    |
| Mail               | Identities  |                                                 | Email        | ไทย@จดหมาย99.ไทย | 7                                  |
| ***                | Responses   |                                                 | Organization |                  |                                    |
| Contacts           |             |                                                 | Dephy To     |                  |                                    |
| Settings           |             |                                                 | керіу-то     |                  |                                    |
|                    |             |                                                 | Bcc          |                  |                                    |
|                    |             |                                                 | Set default  |                  |                                    |
|                    |             |                                                 | Signature    |                  |                                    |
|                    |             |                                                 |              |                  |                                    |
|                    |             |                                                 | ✓ Save       |                  |                                    |
|                    |             |                                                 |              |                  | ศูนย์การเรียนรู้มูลนิธิศูนย์สารสนเ |

![](_page_69_Picture_3.jpeg)

## 10. การนำไปใช้งานจริง

โดเมนเนม
 จดทะเบียนชื่อโดเมนเนม
 กับผู้ให้บริการที่สามารถให้
 บริการชื่อโดเมนภาษาไทยได้

| $- \rightarrow C \ \nabla$                          | https://thdomai | in.thnic.co.th/register                                          |                              |                                                                          | ⊥ ☆ 🖈 🗖 💖 ፤                                                                               |
|-----------------------------------------------------|-----------------|------------------------------------------------------------------|------------------------------|--------------------------------------------------------------------------|-------------------------------------------------------------------------------------------|
| tt.                                                 |                 | จดทะเบียนโดเมน                                                   |                              |                                                                          | 🐼 ไทย 🚽 💄 🚽                                                                               |
| <ul> <li>จดทะเบียนโ</li> <li>ทำระเงินออน</li> </ul> | ดเมน<br>ไลน์    | Q                                                                |                              |                                                                          |                                                                                           |
| <b>Q</b> ตรวจสอบ DI                                 | NS              | คืนหาเดเมน<br>ดับหาชื่อโดเมนภาษาไทย th ที่ต้องบ                  | ขอมูลเดเมน                   |                                                                          |                                                                                           |
|                                                     |                 | ค้นหาชื่อโดเมนภาษาอังกฤษ.th ที่ต้                                | ั<br>้องการ                  |                                                                          | Q ค้นหาชื่อ โดเมน                                                                         |
|                                                     |                 | mailthai.in.th<br>ฟรี! จดเพิ่ม ชื่อ <b>โดเมนภาษาไทย .ไท</b> ย    | 2                            |                                                                          |                                                                                           |
|                                                     |                 | จดหมาย                                                           |                              |                                                                          |                                                                                           |
|                                                     |                 | หมวดหมู่                                                         | ค่าธรรมเนียม<br>รายปี        | mailthai.in.th<br>อุดหมาย.ไทย<br>เอกสารประกอบ                            | จดทะเบียนโดเมนนี้                                                                         |
|                                                     |                 | ชอ เดเมนภาษา<br>ไทย.th + .in.th +<br>.ไทย Beta                   | ₩2,800.00<br>₿800            |                                                                          |                                                                                           |
|                                                     |                 | <ul> <li>.in.tn + . เทย</li> <li>.co.th + .ธุรกิจ.ไทย</li> </ul> | <b>₿</b> 800                 | บริการใหม่! ชื่อโดเมเ<br>(Thai IDN.th) เปิดส<br>อดทะเบียน "ภาษาไทย       | มพรีเมียม "ภาษาไทย.th"<br>ลงทะเบียนแล้วในระบบเบต้า*<br>th" ชื่อโดเมนกาษาไทยระดับที่ 2     |
|                                                     |                 | .ac.th + .ศึกษา.ไทย<br>.go.th +                                  | <b>B</b> 800<br><b>B</b> 800 | พิเศษค่าธรรมเนียม<br>พร้อมพ่วงกับชื่อโดเ                                 | รหัส .th<br>฿ 800 จากปกติ ฿ 2,800<br>มนหมวดหม่ .in.th และ .ไทย                            |
| (+66)0 2105                                         | 5 4007          | .รัฐบาล.ไทย<br>.or.th +<br>.องค์กร.ไทย                           | <b>B</b> 800                 | * ในระบบเบต้า หรือ ระบบทดสอบกา<br>ปกติหากคุณจดทะเบียนในระยะนี้ โดย<br>คณ | รจดทะเบียนแบบใหม่ คุณจะได้รับชื่อโดเมนตาม<br>มระบบเบต้าจะไม่ส่งผลต่อการใช้งานชื่อโดเมนของ |

THINK WE WITH A READER Y

ศูนย์การเรียนรู้มูลนิธิศูนย์สารสนเทศเครือข่ายไทย

![](_page_70_Picture_5.jpeg)

## 10. การนำไปใช้งานจริง

- บริการ hosting 2.
- เลือกบริการ hosting สำหรับ email โดยเฉพาะ
  - การสร้างอีเมลต้องใช้ storage มาก หากเลือก web hosting ปกติราคาจะค่อนข้างสูง
- เลือกใช้บริการ cloud ที่รองรับการทำ email server
  - จึงไม่อนุญาติให้ทำ email server

## เนื่องจากต้องเปิด port ให้บริการอีเมลเป็นสาธารณะซึ่งอาจจะเป็นสาเหตุให้ถูกโจมตีได้ง่าย ผู้ให้บริการ cloud บางแห่ง

![](_page_71_Picture_8.jpeg)
#### 10. การ

- 3.
- สั
- 2 Ø

| รนำไปใช้งา                                     | นจริง                  | 3                  |                    |                                          |                                                          |           |                                      |        |
|------------------------------------------------|------------------------|--------------------|--------------------|------------------------------------------|----------------------------------------------------------|-----------|--------------------------------------|--------|
| DNS server<br>่าาปใหญ่เป็นบริการ               | ้าของคุ้า              | ,<br>ขเริการ       | i hosti            | Ωσ                                       |                                                          |           |                                      |        |
| <ul> <li>เราต้องแจ้งผู้บริห</li> </ul>         | การ hos                | sting l            | ขึ้นผู้จัด<br>. า  | าร<br>การให้ หรือมีหน้าเว็               | ว์บให้เราจัดการได้เอ                                     | ) Ч<br>   |                                      |        |
| องสามารถตงคา A<br>• A Record เซตอ์             | ง, MX, T<br>วัพ เพื่อใ | XIRE<br>ห้ชี้ชื่อโ | ecord เ<br>โดเมนไข | หกบเราเด ตวอยาง<br>ปที่หมายเลขไอพี       | แชน kon.in.th, คน                                        | .เทย      |                                      |        |
| ;; ANSWER SECTION:<br>kon.in.th.               | 300                    | IN                 | A                  | 203.159.70.228                           | ;; ANSWER SECTION:<br>คน.ไทย. 300 IN                     | A         | 203.159.70.228                       |        |
| ;; ANSWER SECTION:<br>mail1.kon.in.th.         | 0                      | IN                 | A                  | 203.159.70.227                           | ;; ANSWER SECTION:<br>เมล์๑.คน.ไทย. 3600 I               | NA 203.15 | 9.70.227                             |        |
| <ul> <li>MX Record เซเ</li> </ul>              | ตอัพ เพื่              | อให้รับ            | สามารถ             | ถรับอีเมลจาก Mail                        | Server เครื่องอื่นได                                     | হ<br>१    |                                      |        |
| ;; ANSWER SECTION:<br>kon.in.th.<br>kon.in.th. | 3600<br>3600           | IN<br>IN           | MX<br>MX           | 10 mail1.kon.in.th<br>20 mail2.kon.in.th | ;; ANSWER SECTION:<br>คน.ไทย. 3600 IN<br>คน.ไทย. 3600 IN | MX<br>MX  | 10 เมล์๑.คน.ไทย.<br>20 เมล์ษ.คน.ไทย. |        |
| <ul> <li>TXT Record เช</li> </ul>              | ชตอัพ เพื่             | ้อจัดก             | ารเรื่อง           | spam mail                                |                                                          |           |                                      |        |
| ;; ANSWER SECTION:<br>kon.in.th.               | 3600                   | IN                 | тхт                | "v=spf1 a mx ~all"                       | ;; ANSWER SECTION:<br>คน.ไทย. 3600 IN                    | тхт       | "v=spf1 a mx ~all"                   |        |
|                                                |                        |                    |                    |                                          |                                                          |           |                                      | ACADEN |

| รนำไปใช้งาา                                                                                    | นจริง                                       |                                            |                                          |                                                                       |                                                  |                       |                                      |        |
|------------------------------------------------------------------------------------------------|---------------------------------------------|--------------------------------------------|------------------------------------------|-----------------------------------------------------------------------|--------------------------------------------------|-----------------------|--------------------------------------|--------|
| DNS server<br>่วนใหญ่เป็นบริการจ<br>เราต้องแจ้งผู้บริก<br>องสามารถตั้งค่า A,<br>A Record เซตอั | ของผู้ให้ๆ<br>การ hos<br>MX, T<br>พ เพื่อให | บริการ<br>ting เป็<br>XT Rec<br>ภัชิชื่อโด | hostin<br>ในผู้จัดก<br>cord ให<br>กเมนไบ | ig<br>าารให้ หรือมีหน้าเว็<br>ห้กับเราได้ ตัวอย่าง<br>ไที่หมายเลขไอพี | ว์บให้เราจัดการได้<br>แช่น kon.in.th, ศ          | ก้เอง<br>คน.ไทย       |                                      |        |
| ;; ANSWER SECTION:<br>kon.in.th.                                                               | 300                                         | IN                                         | A                                        | 203.159.70.228                                                        | ;; ANSWER SECTIO<br>คน.ไทย. 300                  | N:<br>IN A            | 203.159.70.228                       |        |
| ;; ANSWER SECTION:<br>mail1.kon.in.th.                                                         | 0                                           | IN                                         | A                                        | 203.159.70.227                                                        | ;; ANSWER SECTIO<br>เมล์๑.คน.ไทย. 360            | N:<br>0 IN A 203.     | 159.70.227                           |        |
| <ul> <li>MX Record เซต</li> </ul>                                                              | าอัพ เพื่อ                                  | วให้รับ <i>ส</i>                           | ามารถ                                    | รับอีเมลจาก Mail                                                      | Server เครื่องอื่า                               | นได้                  |                                      |        |
| ;; ANSWER SECTION:<br>kon.in.th.<br>kon.in.th.                                                 | 3600<br>3600                                | IN<br>IN                                   | MX<br>MX                                 | 10 mail1.kon.in.th.<br>20 mail2.kon.in.th.                            | ;; ANSWER SECTIO<br>คน.ไทย. 3600<br>คน.ไทย. 3600 | DN:<br>IN MX<br>IN MX | 10 เมล์๑.คน.ไทย.<br>20 เมล์ธ.คน.ไทย. |        |
| <ul> <li>TXT Record เซเ</li> </ul>                                                             | ตอัพ เพื่                                   | อจัดกา                                     | รเรื่อง :                                | spam mail                                                             |                                                  |                       |                                      |        |
| ;; ANSWER SECTION:<br>kon.in.th.                                                               | 3600                                        | IN                                         | тхт                                      | "v=spf1 a mx ~all"                                                    | ;; ANSWER SECTIO<br>คน.ไทย. 3600                 | ON:<br>IN TXT         | "v=spf1 a mx ~all"                   |        |
|                                                                                                |                                             |                                            |                                          |                                                                       |                                                  |                       |                                      | ACADEN |

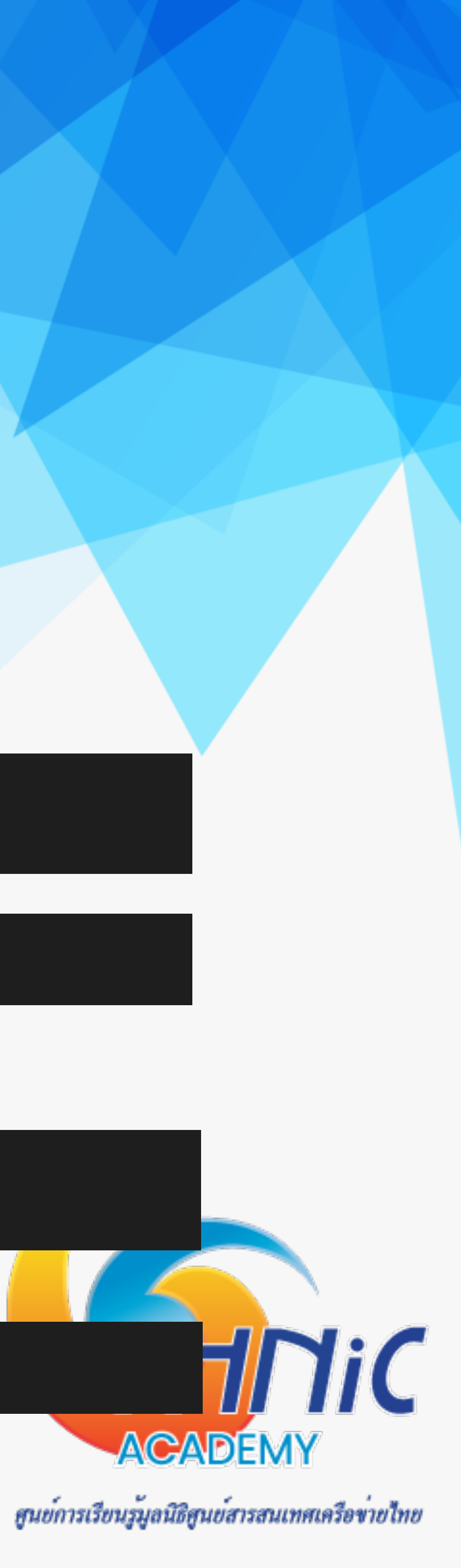

## 11. ความปลอดภัย และความเป็นส่วนตัว (Email Security/Privacy)

- Email Security ผู้ดูแลระบบต้องคำนึงถึงการป้องกันรูปแบบการโจมตีโดยทั่วไปที่เราต้องรับมือตั้งแต่เริ่มเซตอัพระบบ 1.
  - Fraud Email อีเมลที่ส่งถึงผู้ใช้งานอีเมล เพื่อหลอกลวงให้จ่ายเงิน
  - Phishing Email อีเมลที่ส่งถึงผู้ใช้งานอีเมล เพื่อหลอกลวงข้อมูลส่วนตัว
  - Malware Email อีเมลที่ฝั่งโปรแกรมมา เพื่อโจมตีผู้ใช้งาน เช่น ransomeware, spyware
  - Account Takeover การแอบเข้ามาเป็นเจ้าของอีเมล เพื่ออ่านข้อมูลส่วนตัวนำไปใช้งาน
  - Email Interception การดักจับข้อมูลระหว่างทาง เพื่อขโมยข้อมูลของผู้ใช้งาน

ซึ่งเราสามารถป้องกันได้หลากหลายวิธี

- การ config ระบบอีเมลโดยคำนึงถึงความปลอดภัย
- การติดตั้ง antivirus / spamfiltering
- การ backup ระบบอื่เมล
- การจัดการ firewall

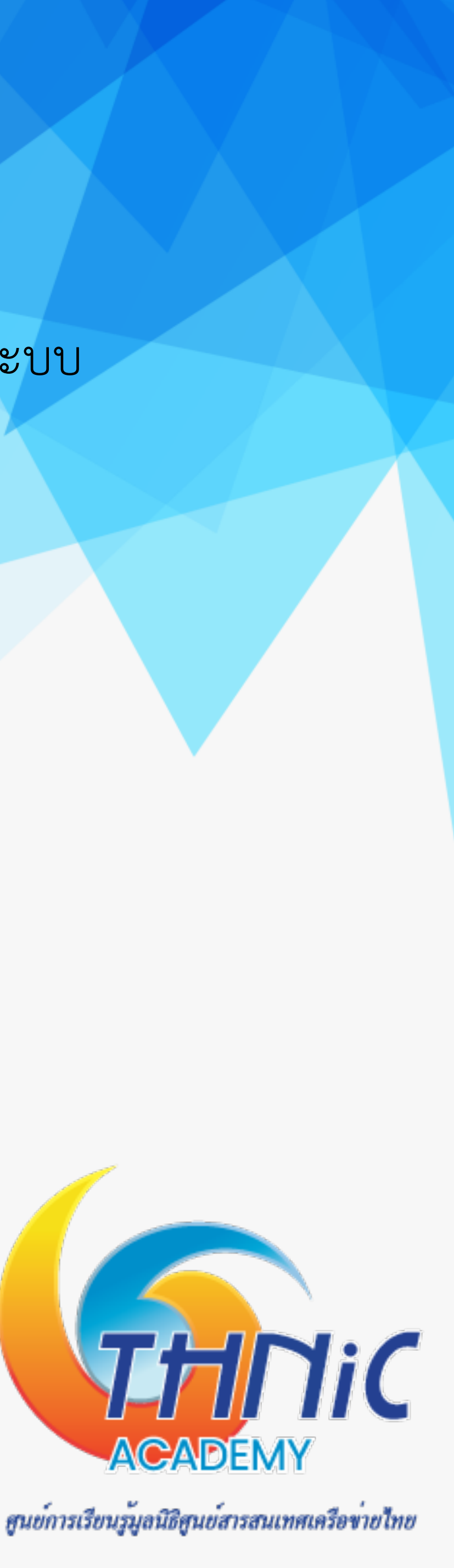

### 11. ความปลอดภัย และความเป็นส่วนตัว (Email Security/Privacy)

- 2. บังคับใช้แล้ว
  - ข้อมูลสำคัญ ต้องได้รับการป้องกัน
  - ข้อมูลสำคัญ ต้องได้รับการยืนยันตัวตนจากทั้งผู้ส่งและผู้รับก่อนจะเข้าถึงข้อความได้
  - เราไม่สามารถตรวจสอบได้ว่าอีเมลถูกส่งถึงผู้รับที่ถูกต้องหรือไม่
  - ไม่ควรส่งไฟล์ข้อมูลขนาดใหญ่หรือไฟล์ข้อมูลที่เป็นความลับผ่านอีเมลที่ไม่มีการเข้ารหัส หรือไม่เข้ารหัสไฟล์
  - ต้องคำนึงว่าเมื่อคุณกดส่งไฟล์แล้ว คุณไม่สามารถควบคุมมันได้อีก

#### ซึ่งเราสามารถป้องกันได้หลากหลายวิธี

- Transport level encryption การบังคับใช้งานอีเมล TSL (SSL)
- End to end encryption การใช้ OpenPGP เพื่อเข้ารหัสข้อความในอีเมล
- Architectural impact การออกแบบระบบให้รองรับ email client / webmail

Email Privacy ผู้ดูแลระบบต้องคำนึงถึงความเป็นส่วนตัวของผู้ใช้งานระบบอื่เมล โดยเฉพาะในปัจจุบันที่ PDPA มีผล

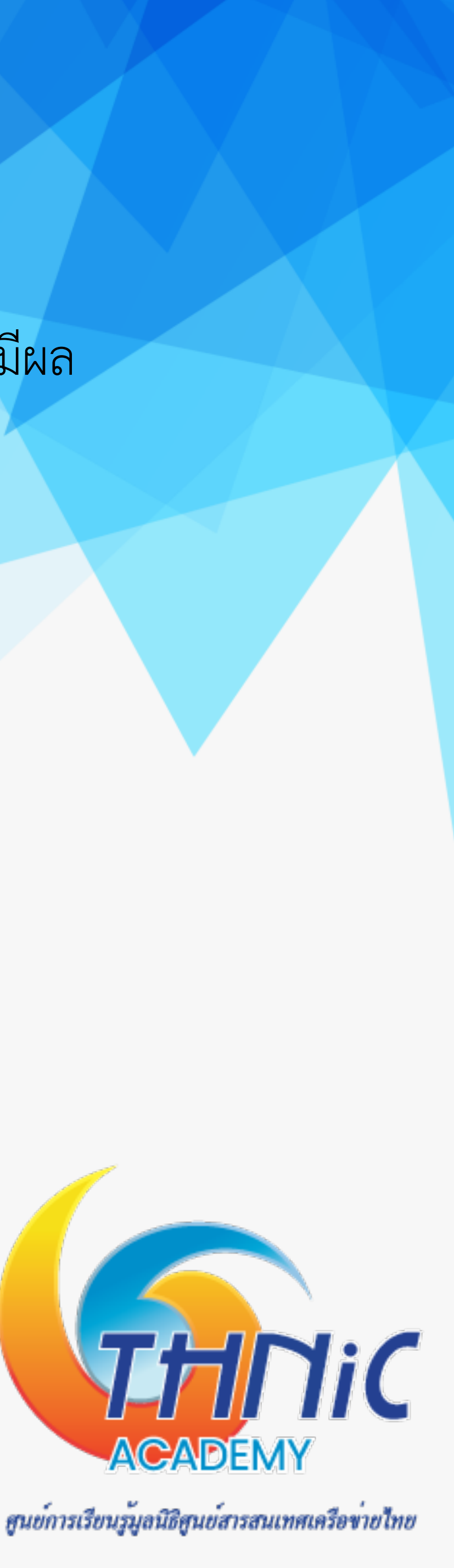

# Thank You

Operation & Support Manager, Thai Name Server Co.,Ltd.

titipong@thains.co.th, ฐิติพงศ์@คน.ไทย

ฐิติพงศ์ ภาคอินทรีย์

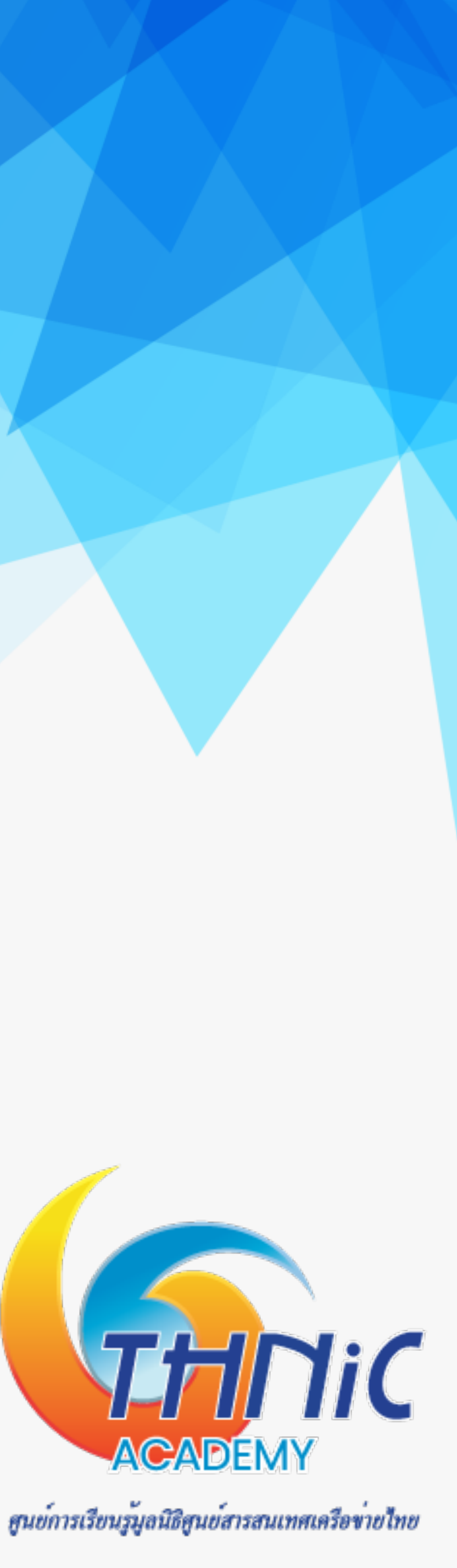